投映型フルカラープロジェクタ

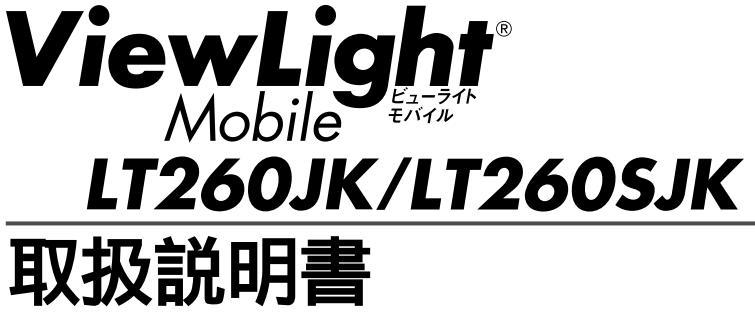

本機を安全にお使いいただくために ご使用の前に必ずお読みください

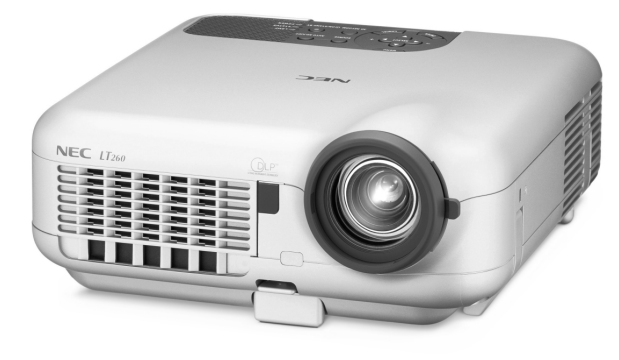

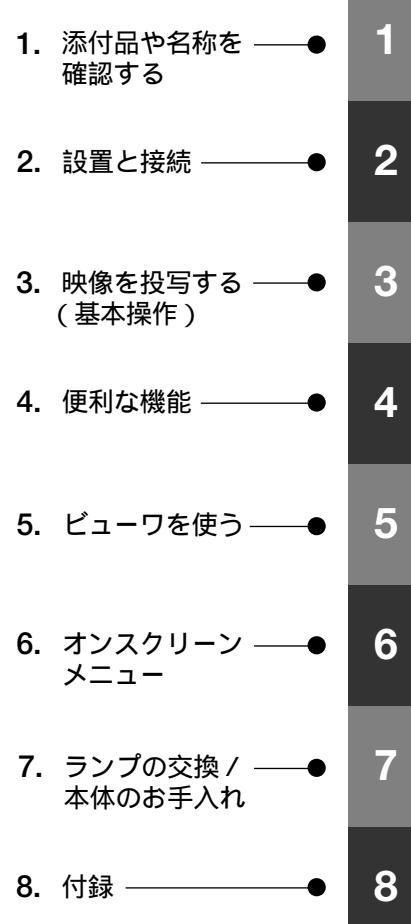

NFC

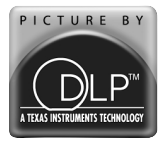

### はじめに

このたびは、NEC 投映型フルカラープロジェクタ LT260JK/LT260SJK(以降 「LT260JK/LT260SJK本体」を「本機」と呼びます)をお買い上げいただき誠にありがとう ございます。

本製品は、NEC PC98-NXシリーズやDOS/V対応機(IBM PC/AT互換機) Apple Macintoshなどに接続して、文字や図形をスクリーンに鮮明に投映するプロジェクタで す。

本機を安全に正しく使用していただくため、ご使用の前に、この取扱説明書(本書)をよ くお読みください。取扱説明書は、いつでも見られる所に大切に保存してください。万 ーご使用中にわからないことや不具合が生じたときにお読みください。

本書は、LT260JK/LT260SJK共通の取扱説明書です。LT260JKを主にして説明して います。

本製品には「保証書」を添付しています。保証書は、お買い上げの販売店から必ずお受け 取りのうえ、取扱説明書とともに、大切に保存してください。

本機は、日本国内向けモデルです。

この装置は、情報処理装置等電波障害自主規制協議会(VCCI)の基準に基づくクラスB情報技術装置です。

この装置は、家庭環境で使用することを目的としていますが、この装置がラジオや テレビジョン受信機に近接して使用されると、受信障害を引き起こすことがあり ます。

説明書に従って正しい取り扱いをしてください。

- ViewLight、ビューライト、AccuBlendは、NECビューテクノロジー株式会社の登録商標です。
- ・IBM、PC/ATは、米国International Business Machines Corporationの登録商標です。
- ・Macintosh、PowerBookは、米国Apple Computer, Inc.の商標です。
- Microsoft、Windows、PowerPointは、米国Microsoft Corporationの米国およびその他の 国における登録商標または商標です。
- ・DLP (Digital Light Processing)は米国テキサスインスツルメンツ社の商標です。
- ・その他取扱説明書に記載のメーカー名および商品名は、各社の登録商標または商標です。

ご注意

(1)本書の内容の一部または全部を無断転載することは禁止されています。

- (2)本書の内容に関しては将来予告なしに変更することがあります。
- (3)本書は内容について万全を期して作成いたしましたが、万一ご不審な点や誤り、記載もれな どお気付きのことがありましたらご連絡ください。
- (4)本機の使用を理由とする損害、逸失利益等の請求につきましては、当社では(3)項にかかわ らず、いかなる責任も負いかねますので、あらかじめご了承ください。
- (5)乱丁、落丁はお取り替えいたします。

## 本機を安全にお使いいただくために、ご使用の前に必ずお読みください

### 絵表示について

この取扱説明書および製品への表示では、製品を安全に正しくお使いいただき、あなた や他の人々への危害や財産への損害を未然に防止するために、いろいろな絵表示をして います。その表示と意味は次のようになっています。 内容をよく理解してから本文をお読みください。

| ▲ 警告 | この表示を無視して、誤った取り扱いをすると、人が死亡や大け<br>がをするなど人身事故の原因となります。       |
|------|------------------------------------------------------------|
| ▲ 注意 | この表示を無視して、誤った取り扱いをすると、人がけがをした<br>り周囲の家財に損害をあたえたりすることがあります。 |

### 絵表示の例

| △ 記号は注意( 警告を含む )をうながすことを表しています。<br>図の中に具体的な注意内容( 左図の場合は感電注意 )が描かれています。     |
|----------------------------------------------------------------------------|
| ◎ 記号はしてはいけないことを表しています。<br>図の中に具体的な禁止内容(左図の場合は分解禁止)が描かれています。                |
| 記号はしなければならないことを表しています。<br>図の中に具体的な指示内容(左図の場合は電源プラグをコンセントから抜<br>く)が描かれています。 |

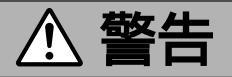

### 本機は日本国内専用です

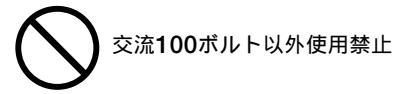

 ●日本国内で使用する場合は交流100ボルトで 使用してください。

添付の電源コードは国内使用専用です。 日本国外で本機を使用する場合は、電源コー ドの仕様を確認してください。使用する国の 規格・電源電圧に適合した電源コードを使用 すれば、海外でも使用可能です。電源コード は必ず使用する国の規格・電源電圧に適合し たものを使ってください。

詳細に関してはNECプロジェクタ・カスタ マサポートセンターまでお問い合わせくださ い。

#### 電源コードの取り扱いは大切に

 $\bigcirc$ 

- 電源コードは大切に取り扱ってください。
   コードが破損すると、火災・感電の原因となります。
  - ・添付されているもの以外の電源コードは使 用しない
  - ・コードの上に重い物をのせない
  - ・コードをプロジェクタの下敷きにしない
  - ・コードの上を敷物などで覆わない
  - ・コードを傷つけない、加工しない
  - ・コードを無理に曲げたり、ねじったり、
     引っ張ったりしない
  - ・コードを加熱しない

電源コードが傷んだら(芯線の露出・断線など)販売店に交換をご依頼ください。

### 故障したときは電源プラグを抜く

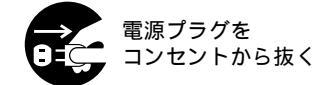

 
 ・煙が出ている、変なにおいや音がする場合や プロジェクタを落したり、キャビネットを破 損した場合は、本体の電源を切り、電源プラ グをコンセントから抜いてください。 火災・感電の原因となります。販売店へ修理 をご依頼ください。

### 水場や水にぬれるような所には置かない

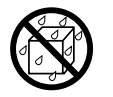

水ぬれ禁止

- 次のような水にぬれるようなおそれがある所では使用しないでください。またプロジェクタの上に水の入った容器を置かないでください。火災・感電の原因となります。
  - ・雨天や降雪中、海岸や水辺で使用しない
  - ・風呂やシャワー室で使用しない
  - ・プロジェクタの上に花びん、植木鉢を置かない
  - ・プロジェクタの上にコップ、化粧品、薬品
     を置かない

万一プロジェクタの内部に水などが入った場 合は、まず本体の電源を切り、電源プラグを コンセントから抜いて販売店にご連絡くださ い。

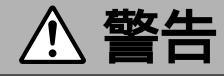

#### 次のような所では使用しない

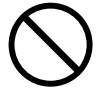

- 次のような所では使用しないでください。火災・感電の原因となります。
  - ・ぐらついた台の上、傾いた所など、不安定 な場所
  - ・暖房の近くや振動の多い所
  - ・湿気やほこりの多い場所
  - ・油煙や湯気の当たるような場所
  - ・調理台や加湿器のそば

#### 内部に物を入れない

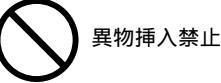

プロジェクタの通風孔などから内部に金属類
 や燃えやすいものなど異物を差し込んだり、
 落し込んだりしないでください。

火災・感電の原因となります。特にお子様の いる家庭ではご注意ください。

万一異物がプロジェクタ内部に入った場合 は、まず本体の電源を切り、電源プラグをコ ンセントから抜いて販売店にご連絡くださ い。

#### キャビネットは絶対にあけない

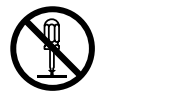

 プロジェクタのキャビネットを外したり、あ けたりしないでください。

また改造しないでください。火災・感電の原 因となります。

内部の点検・調整・修理は販売店にご相談く ださい。

### 雷が鳴りだしたら、電源プラグに触れない

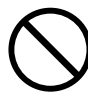

 ・雷が鳴りだしたら、電源プラグに触れないでください。

 感電の原因となります。

プロジェクタのレンズをのぞかない

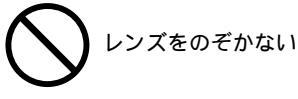

プロジェクタのレンズをのぞかないでください。

動作中は強い光が投写されていますので、目 を痛める原因となります。特にお子様にはご 注意ください。

ランプ交換は電源を切ってから

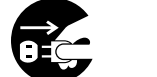

電源プラグを コンセントから抜く

ランプの交換は、電源を切り約90秒間待って、冷却ファン停止後、電源プラグをコンセントから抜き、約60分おいてから行ってください。

動作中や停止直後にランプを交換すると高温 のため、やけどの原因となります。 詳細は112~114ページをご覧ください。

#### 天吊りの設置について

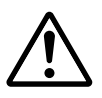

天吊りなどの特別な工事が必要な設置につきましては販売店にご相談ください。お客様による設置は絶対におやめください。落下してけがの原因となります。

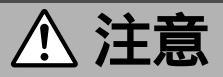

#### 機器のアースは確実にとってください

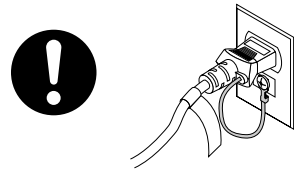

本機の電源プラグはアースつき2芯プラグです。機器の安全確保のため、機器のアースは確実にとってご使用ください。詳細は29ページをご覧ください。

ぬれた手で電源プラグに触れない

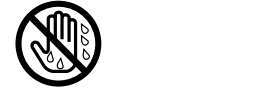

 ぬれた手で電源プラグを抜き差ししないでく ださい。感電の原因となることがあります。

#### 通風孔をふさがない

プロジェクタの通風孔をふさがないでください。またプロジェクタの下に紙や布などの柔らかい物を置かないでください。
 火災の原因となることがあります。
 プロジェクタを設置する場所は周囲から適当な空間(目安として10cm以上)あけてください。

動作中にレンズキャップをしない

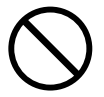

- 動作中にレンズにふたをしないでください。
   ふたの部分が高温になり溶けることがあります。
- 動作中にレンズの前に金魚鉢、凸レンズ(虫 眼鏡)などを置かないでください。火災の原 因になることがあります。

### 移動するときは電源コードを抜く

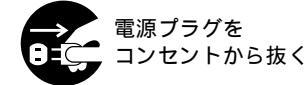

 移動させる場合は、電源を切り必ず電源プラ グをコンセントから抜き、機器間の接続ケー ブルを外したことを確認のうえ、行ってくだ さい。

### 持ち運びのときレンズ部分に手をかけない

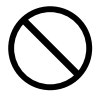

 プロジェクタを持ち運ぶとき、レンズ部分に 手をかけないでください。 フォーカスリングが回転して指をけがするお それがあります。

長期間使用しないときは、電源プラグを抜く

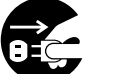

電源プラグを コンセントから抜く

長期間、プロジェクタをご使用にならないときは安全のため必ず電源プラグをコンセントから抜いてください。

お手入れの際は電源コードを抜く

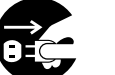

電源プラグを コンセントから抜く

お手入れの際は、安全のため電源プラグをコンセントから抜いてください。

投写中は排気口に触らない

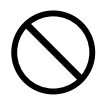

投写中および投写終了直後は排気口付近を触らないでください。排気口付近が高温になる場合があり、やけどの原因となることがあります。

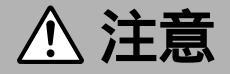

### キャリングケースの取り扱いについて

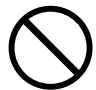

無理な扱いはしない

プロジェクタを入れて振り回さないでください。また、本機および本機の添付品以外は入れないでください。

プロジェクタやキャリングケースが落下し て、けがの原因となることがあります。

### 電池の取り扱いについて

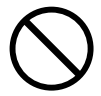

- 電池の取り扱いには注意してください。火災、けがや周囲を汚損する原因となることがあります。
  - ・電池をショート、分解、火に入れたりしない
  - ・指定以外の電池は使用しない
  - ・新しい電池と古い電池を混ぜて使用しない
  - ・電池を入れるときは、極性(+と-の向き) に注意し、表示どおりに入れる

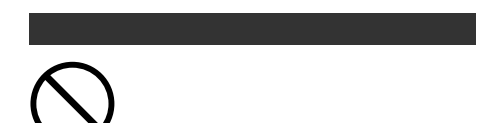

レーザーポインタのレーザー光源をのぞき込まないでください。また、レーザー光を人に向けないでください。

レーザー光が目に当たると目を痛める原因となることがあります。

お子様には使用させないでください。

### 点検・工事について

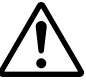

内部の掃除を 販売店で

1年に一度くらいは内部の掃除を販売店などにご相談ください。プロジェクタの内部にほこりがたまったまま、長い間掃除をしないと火災や故障の原因となることがあります。特に湿気の多くなる梅雨期の前に行うと、より効果的です。なお、内部の掃除費用につきましては販売店などにご相談ください。

## お願い

### 性能確保のため、次の点にご留意ください。

- ●振動や衝撃が加わる場所への設置は避けてください。
   動力源などの振動が伝わる所に設置したり、車両、船舶などに搭載すると、本機に振動や衝撃が加わって内部の部品がいたみ、故障の原因となります。
   振動や衝撃の加わらない場所に設置してください。
- ●高圧電線や動力源の近くに設置しないでください。
   高圧電線、動力源の近くに設置すると、妨害を受ける場合があります。
- ●たばこの煙の多い場所での使用・長時間の使用 たばこの煙・ほこりの多い場所で使用する場合、または長時間連続して(5時間/日か つ260日/年を超えて)使用する場合は、あらかじめ当社にご相談ください。
- 本機を長時間連続して使用される場合
   本機を長時間にわたり連続して使用される場合は、[ファン高速モード]を「オン (チェックマークを付ける)」にしてください(○96ページ)。
- スクリーンへの外光対策をしてください。
   スクリーンには、照明など本機以外からの光が入らないようにしてください。
   外光が入らないほど、ハイコントラストで美しい映像が見られます。
- スクリーンについて
   ご使用のスクリーンに汚れ、傷、変色などが発生すると、きれいな映像が見られません。

スクリーンに揮発性のものをかけたり、傷や汚れが付かないよう取り扱いにご注意ください。

- ●持ち運びについて
   本体側面のキャリングハンドルを持って運んでください。
   その際、レンズに傷が付かないように必ずレンズキャップを取り付けてください。また、振り回したりして、プロジェクタ本体に強い衝撃を与えないでください。
- 投写レンズ面は素手でさわらないでください。
   投写レンズ面に指紋や汚れが付くと、拡大されてスクリーンに映りますので、レンズ面には手をふれないでください。
   また、本機を使用されないときは、添付のレンズキャップをかぶせておいてください。

●廃棄について
 本体廃棄の際は、お買い上げの販売店、または自治体にお問い合わせください。

### ●ランプ取り扱い上の注意

プロジェクタの光源には、内部圧力の高い水銀ランプを使用しています。
 ランプは、衝撃やキズ、使用時間の経過による劣化などにより、大きな音をともなって破裂したり、不点灯状態となることがあります。また、ランプが破裂や不点灯に至るまでの時間、条件には、ランプの個体差や使用条件によって差があり、本取扱説明書に記してある指定の使用時間内であっても、破裂または不点灯状態に至ることがあります。

なお、指定の使用時間を超えてお使いになった場合は、ランプが破裂する可能性が高 くなりますので、ランプ交換の指示が出た場合には、すみやかに新しいランプに交換 してください。

- ランプ破裂時には、ランプハウス内にガラスの破片が飛び散ったり、ランプ内部に含まれるガスがプロジェクタの通風孔から排出されることがあります。ランプ内部に使用されているガスには水銀が含まれていますので、破裂した場合は窓や扉をあけるなど十分に換気を行ってください。ガスを吸い込んだり、目に入ったりした場合には、すみやかに医師にご相談ください。
- ランプが破裂した場合には、プロジェクタ内部にガラスの破片が散乱している可能性があります。プロジェクタ内部の清掃、ランプの交換その他の修理について、必ず当社指定のサービス拠点、または販売店に依頼し、お客様ご自身でプロジェクタ内部の清掃、ランプ交換を行わないでください。

### 電源プラグを抜く際の注意

以下のような場合は電源プラグをコンセントから絶対に抜かないでください。 機器が故障するおそれがあります。

- ●砂時計アイコンが表示されている
- ●「しばらくお待ちください」というメッセージが表示されているとき(電源を切るとこのメッセージが表示されます)
- ●電源を切ったあとのファンの回転中(ファンは約90秒間回転します)
- PCカードアクセスインジケータが点灯しているとき(ビューワ使用中)またはLAN使 用中
  - フラッシュメモリカードやLANカード使用時はカードが壊れるおそれがあります。

# 目次

| 本機:                             | めに                                                                                                    | 表紙裏<br>1                                                  |
|---------------------------------|----------------------------------------------------------------------------------------------------|-----------------------------------------------------------|
| -<br>が<br>願<br>日<br>次<br>本<br>書 | の表記について                                                                                                    | 6<br>8<br>10                                              |
| 1                               | . 添付品や名称を確認する                                                                                                    | 11                                                        |
|                                 | 1-1. 特長<br>1-2. 添付品の確認<br>1-3. 本体各部の名称<br>1-4. リモコン各部の名称                                                                                                    | 12<br>13<br>14<br>18                                      |
| 2                               | . 設置と接続                                                                                                    | 21                                                        |
|                                 | <ul> <li>2-1. 設置と接続の流れ</li> <li>2-2. スクリーンとブロジェクタを設置する</li> <li>2-3. パソコンと接続する</li> <li>2-4. RGBモニタと接続する</li> <li>2-5. DVDプレーヤなどのAV機器と接続する</li> <li>2-6. 書画カメラと接続する</li> <li>2-7. 電源コードを接続する</li> </ul>                                                    | 22<br>23<br>24<br>25<br>26<br>28<br>29                    |
| 3                               | . 映像を投写する( 基本操作 )                                                                                                    | 31                                                        |
|                                 | 3-1.映像を投写する流れ<br>3-2.本機の電源を入れる                                                                                                    | 32<br>33                                                  |
|                                 | <ul> <li>3-3. 入力信号を選択する</li> <li>3-4. 投写画面の位置と大きさを調整する</li> <li>3-5. 台形歪みを調整する</li> <li>3-6. 映像を自動調整する</li> <li>3-7. 本機の音量を調整する</li> <li>3-8. レーザーポインタを使う</li> <li>3-9. 本機の電源を切る</li> <li>3-10.あとかたづけ</li> </ul>                                           | 35<br>36<br>38<br>40<br>40<br>41<br>42<br>42              |
| 4                               | <ul> <li>3-3. 入力信号を選択する</li> <li>3-4. 投写画面の位置と大きさを調整する</li> <li>3-5. 台形歪みを調整する</li> <li>3-6. 映像を自動調整する</li> <li>3-7. 本機の音量を調整する</li> <li>3-7. 本機の音量を調整する</li> <li>3-8. レーザーポインタを使う</li> <li>3-9. 本機の電源を切る</li> <li>3-10.あとかたづけ</li> <li>. 便利な機能</li> </ul> | 35<br>36<br>38<br>40<br>40<br>41<br>42<br>42<br><b>43</b> |

| 5 | • | <b>ビューワを使う</b><br>5-1. ビューワでできること<br>5-2. フラッシュメモリカードヘデータを保存する<br>5-3. フラッシュメモリカードを本機にセットする<br>5-4. フラッシュメモリカードのデータを映す(ビューワ)<br>5-5. 本機で投写している画像を保存する(キャプチャ)<br>5-6. ファイル一覧画面で選択する(ファイル選択)                                                                                                    | <b>55</b><br>56<br>57<br>58<br>61<br>65                                                             |
|---|---|----------------------------------------------------------------------------------------------------|----------------------------------------------------------------------------------------------------|
| 6 | • | オンスクリーンメニューの基本操作         6-1. オンスクリーンメニューの基本操作         6-2. オンスクリーンメニュー一覧         6-3. 信号選択         6-4. 映像調整         6-5. 音量調整         6-6. 画像設定         6-7. ピクチャーマネージメント         6-8. 機器設定         6-9. ツール         6-10.ヘルプ         6-11.データリセット                                                                                                    | <b>69</b><br>70<br>75<br>77<br>80<br>81<br>81<br>86<br>88<br>107<br>108<br>110                      |
| 7 | • | <b>ランプの交換 / 本体のお手入れ1</b><br>7-1. ランプの交換<br>7-2. キャビネットの清掃<br>7-3. レンズの清掃                                                                                                    | <b>11</b><br>112<br>115<br>116                                                                      |
| 8 |   | 付録       1         HTTPを使用したブラウザによる操作       1         故障かな?と思ったら       1         インジケータ表示一覧       1         投写距離とスクリーンサイズ       1         対応解像度一覧       1         外観図       1         関連商品一覧       1         RGB INPUT端子のピン配列と信号名       1         仕様       1         保証と修理サービス(必ずお読みください)       1         海外でご使用になる場合: トラベルケアのご紹介       1         索引       1         ビューライトクラブのご案内       1 | <b>17</b><br>118<br>120<br>123<br>125<br>128<br>129<br>130<br>130<br>131<br>132<br>133<br>140<br>表紙 |

## 本書の表記について

### マークの意味

| 重要 | データが消えたり、もとに戻せない操作など、十分に注意していただきたい<br>ことを表しています。 |
|----|--------------------------------------------------|
| 注意 | 注意や制限事項を表しています。                                  |
| 参考 | 補足説明や役立つ情報を表しています。                               |
| 0  | 本書内の参照ページを表しています。                                |

### 操作ボタンの表記例

本体の操作ボタン

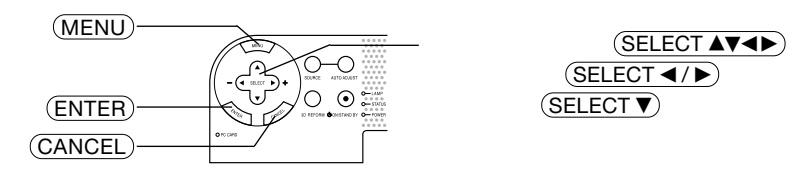

リモコンの操作ボタン

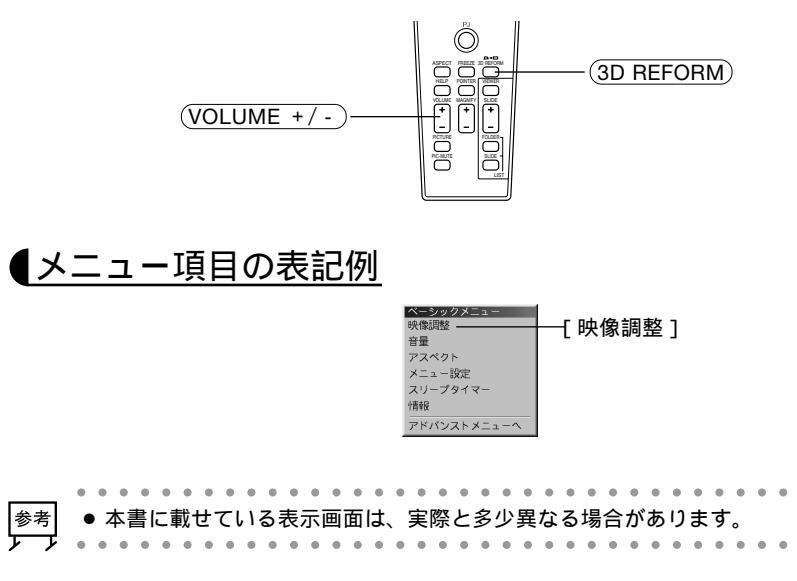

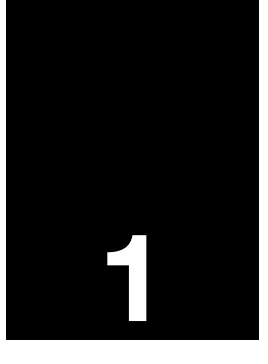

# 添付品や名称を確認する

| •••• |           | • • • |
|------|-----------|-------|
| 1-1. | 特長        | 12    |
| 1-2. | 添付品の確認    | 13    |
| 1-3. | 本体各部の名称   | 14    |
| 1-4. | リモコン各部の名称 | 18    |

## 1-1. 特長

**DLP<sup>™</sup>方式の小型高輝度プロジェクタ** DLP<sup>™</sup>方式を採用し、小型で、高輝度を実現しました。

パソコン入力信号を自動調整

アナログRGB出力のDOS/V対応機やMacintoshなど、パソコン入力信号も自動調整。

アドバンスド・アキュブレンド機能によりU-XGAまでの解像度に対応 XGA(1024×768ドット)にフル対応、NEC独自のアドバンスド・アキュブレンド機能 によりU-XGA(1600×1200ドット)の入力信号までカバー。

投写画面の台形歪みは、上下左右から補正可能 プロジェクタで投写した画面が台形に歪んだ場合でも、リモコン(メニュー)を使って、 上下左右の台形補正ができる"3Dリフォーム"機能を搭載。

主電源スイッチとスタンバイモード1W以下の省エネ設計 主電源スイッチにより、本体を使用していないときの電源を完全に遮断することができ ます。また、スタンバイモードにすると、待機時の消費電力を1ワット以下にできま す。

動画もきれいに再生できるコンポーネント入力に対応 RGB入力端子に別売のコンポーネントビデオ変換アダプタ(形名ADP-CV1)を接続する と、自動判別機能によりコンポーネント信号に自動的に切り替えます。DVDやハイビ ジョン放送など16:9のワイドサイズ映像もクリアなデジタル映像で再生できます。

特定色を調整&記憶できる、ピクチャーマネージメント機能 プレゼンテーションや映画など、映像ソースに応じた映像補正機能を搭載。5つの映像 モードから選択できます。また、お客様が調整した状態を本体内のメモリに4つまで記 憶できます。

セキュリティやパスワードを設定して、他人の無断使用を防止 フラッシュメモリカードをプロテクトキーにして、無断で本機を使用できなくすること ができます。

また、パスワードを設定することにより、他人が勝手に本機の設定内容を変更できない ようにします。

無線LAN対応<sup>(注1)</sup>

別売の無線LANカードを本体のPCカードスロットにセットすると、無線LANに対応し たパソコンの画面を信号ケーブルを接続することなしに投写することができます。

(注1) Macintoshでは、HTTPサーバ機能とメール通知機能のみLAN環境で使用できます。

プロジェクタだけでプレゼンテーションができるビューワ搭載 フラッシュメモリカード<sup>(注2)</sup>に記録したプレゼンテーション資料(パソコンで作成)、デ ジタルカメラで撮影した画像のメモリカード再生<sup>(注3)</sup>など、その場にパソコンがなくて もプレゼンテーションが行えます。

(注2)市販のPCMCIA-Type 2(ATA仕様)のフラッシュメモリカードを使用してください。
 (注3)再生できないフラッシュメモリカードもあります。

## 1-2. 添付品の確認

添付品の内容をご確認ください。

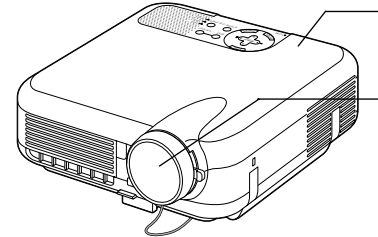

電源コード(アース付き) (**07N080108**) AC100V(アース付き)と本機に接 続します。

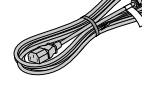

- プロジェクタ(本機)

パソコンやDVDプレーヤなどを接続して、画面や映像を大 きなスクリーンに映す機器です。

- レンズキャップ(LT260JK用:024FT8571、 LT260SJK用:024FT8661)

本機のレンズに装着し、移動時や保管時にレンズを保護します。

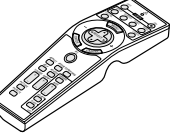

リモコン(07N900352) 本機の電源の入/切や、投写する映像信号 の切り替え操作などができます。 ご購入後はじめて使用するときは、添付の 単3乾電池2本をセットしてください (● 20ページ)。

単3 乾電池(リモコン用)2本 添付のリモコンにセットします。

RGB信号ケーブル (ミニD-Sub 15ピン ≬ 07N520001) パソコンの画面をスクリーンに 投写する場合に使用します (● 24ページ)

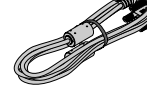

USBケーブル(07N520013) 本機とパソコンをUSBケーブ ルで接続すると、本機のリモ コンでパソコンのマウス操作 が行えます(050ページ)。

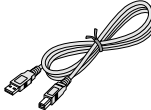

CD-ROM(07N950108) ユーティリティソフトを収録しています。 内容については、添付のアプリケーション ガイドをご覧ください。

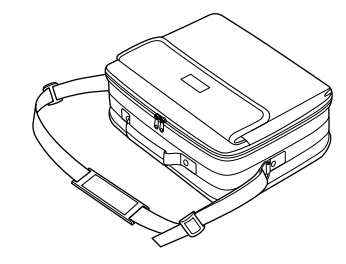

ソフトキャリングケース (024BS7111) 本機や添付品を収納します。移動 時や保管時にご使用ください。

クイックガイド 機器の接続、電源 ON 、投写画面の調整、操作ボ タンの働きなど、基本的な操作方法をコンパクトに

まとめて説明しています。

取扱説明書(本書)

本機の使いかた、安全のため守っていただきたいこと、保証とサービスなどについて記載しています。

アプリケーションガイド 添付のCD-ROMに収録されているソフトウェアに ついて記載しています。 NECフィールディング株式会社 支店・営業所 所在地一覧表 お客様が修理を依頼されるときの相談窓口を記載し ています。 保証書

プロジェクタの保証内容・条件を記載しています。

ビューライトクラブ申込書 ビューライトクラブに入会していただくと、会員な らではのサービスが受けられます。 入会金・会費は無料です。

- - 添付品の外観が本書のイラストと多少異なる場合がありますが、実用上の支障はありません。

1

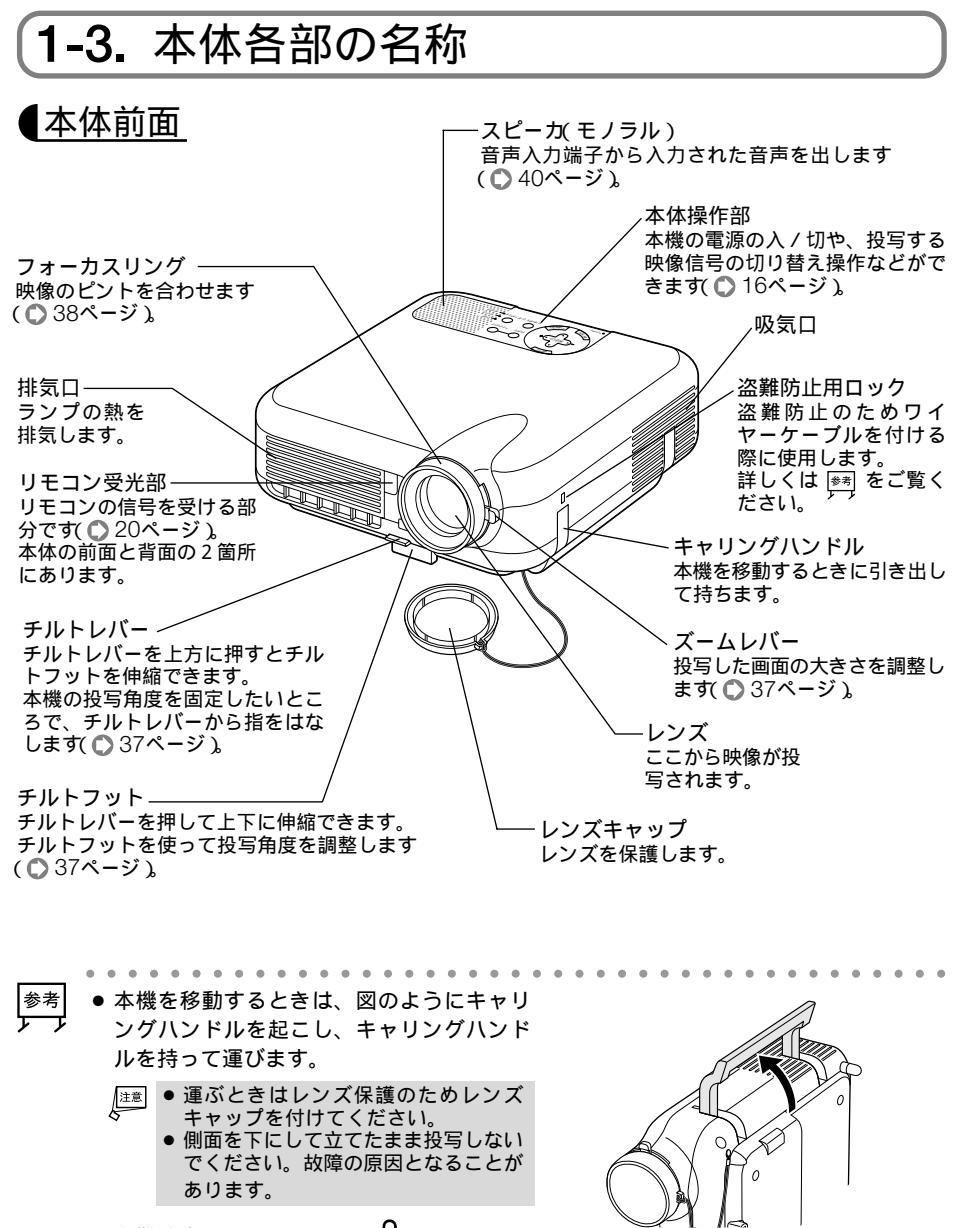

盗難防止用ロックについて
 盗難防止用ロックは、キーケーブルロック等のセキュリティワイヤーに対応しています。製品についてのお問い合わせ先は、以下のとおりです。
 日本ポラデジタル株式会社 第3営業部
 〒104-0032 東京都中央区八丁堀1丁目5番2号 はごろもビル
 Tel:03-3537-1070 Fax:03-3537-1071

本体背面

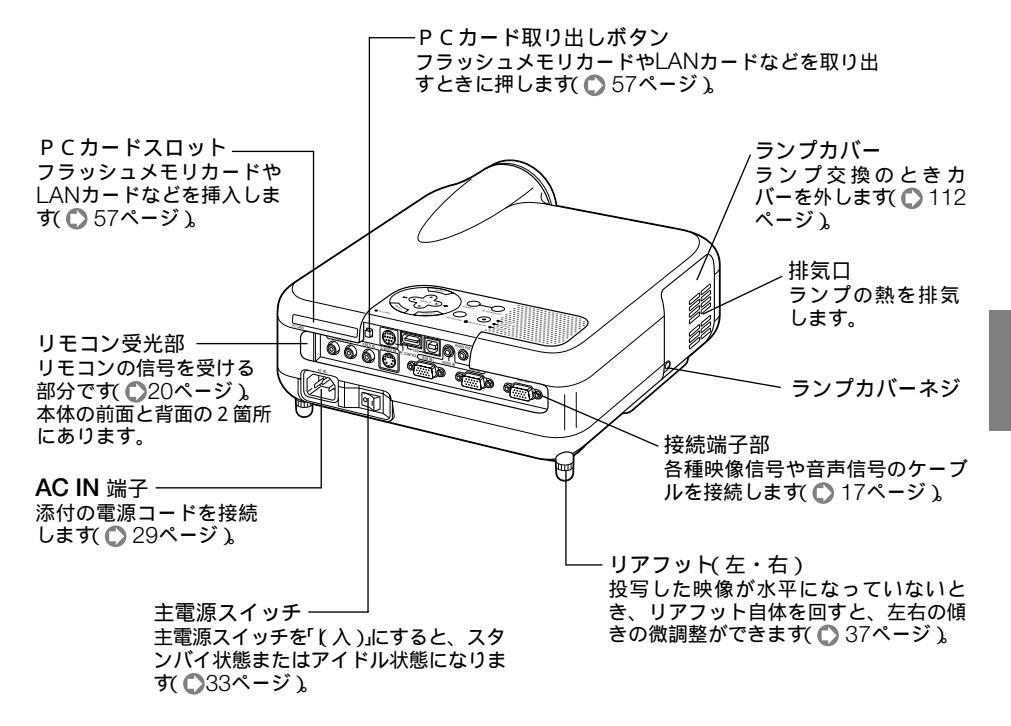

1

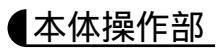

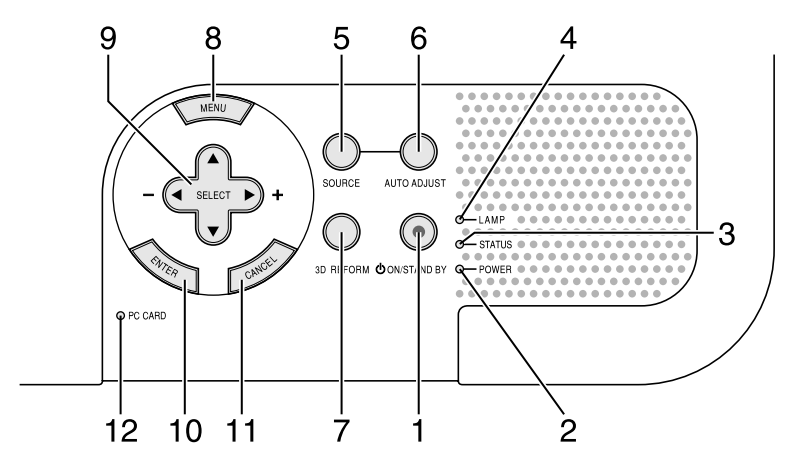

- POWER (ON / STAND BY) ボタン 本機の電源を入 / 切、スタンバイ状態)します。 電源を入 / 切、スタンバイ状態)するときは、2 秒以上押してください。
- 2 POWERインジケータ 電源が入っているときは緑色に点灯します (◎ 33ページ)。 電源が切れている(スタンバイ状態)ときはオレ ンジ色に点灯します。
- 3 STATUSインジケータ 本体キーロック中に操作ボタンを押したとき や、本機に異常が発生したときに、点灯/点滅 します。 詳しくばインジケータ表示一覧(○123ページ)をご覧ください。
- 4 LAMPインジケータ ランプの交換時期がきたことやランプモードの 状態(エコモード)をお知らせします(○ 124 ページ).
- 5 (SOURCE)ボタン RGB、ビデオ、Sビデオ、ビューワの入力を切 り替えます。 短く押すと信号選択画面を表示します。 また、1秒以上押し続けると次のように切り替 わります。 RGB1 RGB2 ビデオ Sビデオ ビューワ・・・ 入力されていない信号は飛び越します(● 35 ページ)。
- 6 (AUTO ADJUST)ボタン RGB信号の画像を投写している場合に、最適 な状態に自動調整します( ○ 40ページ)。
- 7 (<u>3D REFORM</u>) ボタン 上下左右方向の台形歪みを調整します( ) 38 ページ)。

- 8 (MENU)ボタン
   各種設定・調整のメニューを表示します
   (○ 70ページ)。
- 9 (SELECT ▼▲◀▶) ボタン(音量調整ボタンを兼用)
  - ・メニューを表示しているときに (SELECT ▼▲▲) ボタンを押すと、設定・調 整したい項目を選択できます(① 70ページ)。
  - ・ポインタを表示しているときは、ポインタの 移動や画面拡大の表示位置の調整に使用でき ます( ) 46、47ページ )
  - ・メニューやポインタなどを表示していないときは、(SELECT▼/▲)ボタンで音量の調整ができます(○ 40ページ)。
  - ・ビューワ表示中は、(SELECT ()) ボタンで スライドを切り替えたりできます() 60 ページ)。
- 10 (ENTER) ボタン メニューを表示しているときに (ENTER) ボタン を押すと、項目を決定しまず(● 70ページ)。 各種調整・設定画面を表示しているときは、調 整・設定値を確定してメニュー表示に戻りま す。
- CANCEL)ボタン
   メニューを表示しているときに (CANCEL)ボタンを押すと、メニューを閉じます。
   各種調整・設定画面を表示しているときは、調整・設定値を調整・設定前の状態に戻してメニュー表示に戻ります。
- 12 PCカードアクセスインジケータ PCカードへのアクセス(データの読み込み/書 き込み)沖に点灯します( 〇 57ページ)。

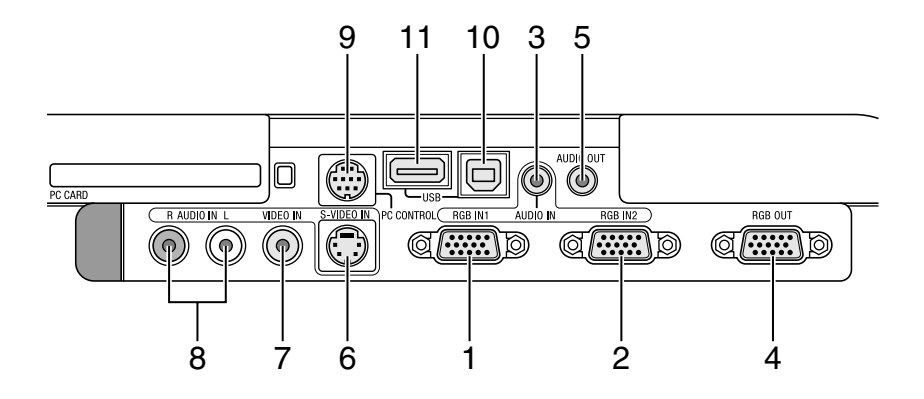

1 RGB1入力端子(RGB IN1 ) ミニD-Sub 15ピン)

パソコンのアナログRGB出力端子や、DVDプ レーヤなどのコンポーネント出力端子と接続し ます( ● 24、26ページ )。

2 RGB2入力端子(RGB IN2)ミニD-Sub 15ピン)

パソコンのアナログRGB出力端子や、DVDプ レーヤなどのコンポーネント出力端子と接続し ます( ) 24、26ページ )。

- 3 RGB音声入力端子(AUDIO IN)(ステレオ・ミニ) パソコンまたはDVDプレーヤなどの音声出力 端子と接続すると、本機のスピーカから音が出 せます(○40ページ)。 本機のスピーカから出力される音声はモノラル のみです。
- 4 RGBモニタ出力端子(RGB OUT)(ミ ニD-Sub 15ピン) RGB1入力端子(RGB IN1)とRGB2入力端子 (RGB IN2)のうち、投写されているほうの映 像信号を出力します。
- 5 音声出力端子(AUDIO OUT)(ステレ オ・ミニ) 本機から投写されている映像の音声信号を出力 します。
- 6 S-ビデオ映像入力端子(S-VIDEO IN) (ミニDIN-4P) ビデオデッキやDVDプレーヤなどのS映像出力 端子と接続します(◎ 27、28ページ)。

- 7 ビデオ映像入力端子(VIDEO IN) ビデオデッキやDVDプレーヤなどの映像出力 端子と接続します(◎ 27、28ページ)。
- 8 ビデオ音声入力端子(AUDIO IN) (RCA-フォノ) ビデオデッキやDVDプレーヤなどの音声出力 端子と接続します(● 40ページ)。
- 9 PCコントロール端子 (PC CONTROL)ミニDIN-8P) 添付のCD-ROMに収録しているDynamic Image Utilityを使用すると、パソコンから本機 を操作することができます。 別売のシリアルケーブル(形名 CA03D を使っ て、パソコンのシリアルポート(DIN-8P)と接 続してください。
- 10 USBポート(タイプB) 添付のUSBケーブルを使ってパソコンのUSB ポート(タイプA)と接続すると、本機のリモコ ンでパソコンのマウス操作が行えます( ○ 50 ページ)。

### 11 USBポート(タイプA)

- ・市販のUSBマウスを使って、本機メニュー 操作をするときに接続します(● 49ページ)。
- ・USBメモリやUSBメモリカードリーダーを 接続できます( ● 54ページ )。

1

## 1-4. リモコン各部の名称

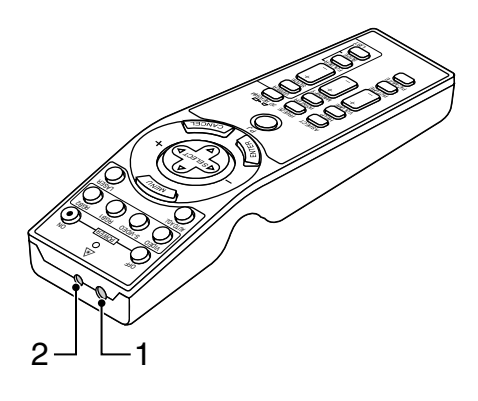

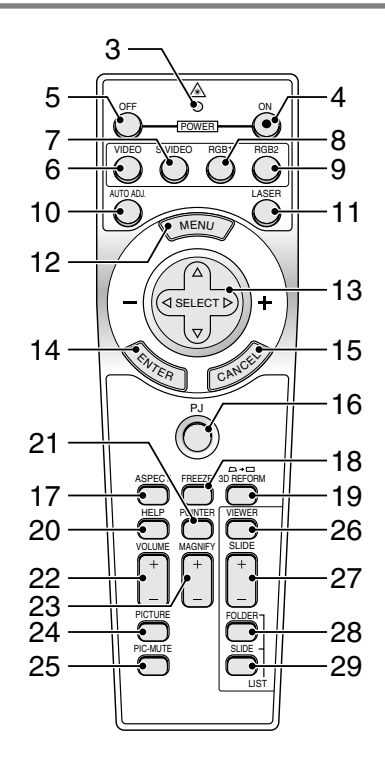

- 1 リモコン送信部 赤外線によるリモコン信号が送信されます。 本体のリモコン受光部に向けて操作してください。
- 2 レーザー発光部 レーザーポインタの光を発射します。

| ⚠ 警告 | レーザ<br>さい。<br>す。 | ー光は人に向けないでくだ<br>目を痛める原因となりま |
|------|------------------|-----------------------------|
|------|------------------|-----------------------------|

- 3 リモコン送信中インジケータ 赤外線送信中またはレーザー発光中は赤く点灯 します。
- 4 POWER ON ボタン 2秒以上押して、スタンバイ時 POWERイン ジケータがオレンジ色に点灯 )に本機の電源を 入れます。
- 5 POWER (OFF) ボタン 2秒以上押すと、本機の電源が切れます(スタンパイ状態)。
- 6 (<u>VIDEO</u>) ボタン ビデオ入力を選択します。

- 7 (<u>S-VIDEO</u>) ボタン S-ビデオ入力を選択します。
- 8 (RGB1)ボタン
   RGB入力1(またはコンポーネント)を選択します。
- 9 (RGB2)ボタン RGB入力2 またはコンポーネント を選択しま す。
- 10 (AUTO ADJ.) ボタン 映しているRGB信号の画像を最適な状態に自 動調整します( ) 40ページ )。
- 11 (LASER) ボタン レーザーポインタが発光します。
- 12 (MENU) ボタン 各種設定・調整のメニューを表示します。
- 13 (SELECT ▼▲◀▶) ボタン パソコンモードのとき……パソコンのマウスと して動作します(●51ページ)。 プロジェクタモード(PJ) ボタン16が赤く点 灯)のとき……メニュー操作やポインタ移動、 (MAGNIFY +/-) ボタンを使った画面拡大時の 表示位置調整に使います。

1

- 14 ENTER)(左クリック)ボタン パソコンモードのとき……マウスの左ボタンの 動作をします。
   2 ~ 3 秒押すとドラッグモードになります
   ○ 51ページ)。
   プロジェクタモードのとき……メニューを表示 しているときは、項目を決定します。各種調 整・設定画面を表示しているときは、調整・設 定値を確定してメニュー表示に戻ります。
- 15 CANCEL)(右クリック)ボタン パソコンモードのとき……マウスの右ボタンの 動作をします。 プロジェクタモードのとき……メニューを表示 しているときは、メニューを閉じます。各種調 整・設定画面を表示しているときは、調整・設 定値を調整・設定前の状態に戻してメニュー表 示に戻ります。
- 16 PJ ボタン SELECT ▼▲◀▶ ボタン、CANCEL) ボタン、 (ENTER) ボタンの動作をプロジェクタモードに 切り替えます。 プロジェクタモードのときは赤く点灯します。 もう一度押すとパソコンモードに戻ります (● 44ページ)。
- 17 (ASPECT) ボタン アスペクト調整項目を表示します(● 81ペー ジ)。
- 18 (FREEZE) ボタン 表示されている画像が静止画となります。もう 一度押すと戻ります。
- 19 (<u>3D REFORM</u>) ボタン 上下左右方向の台形歪みを調整します( ) 38 ページ)。
- 20 (HELP) ボタン ヘルプを表示します( ○ 48ページ)。 各種調整・設定画面を表示しているときは、選 択している項目のヘルプを表示します。
- 21 (POINTER) ボタン ポインタを表示します。画面拡大時にこのボタ ンを押すと表示位置の調整ができます( ) 46 ページ)。
- 22 (VOLUME +/-) ボタン 内蔵スピーカの音量と音声出力端子(AUDIO OUT)の音量を調整します。
- 23 (MAGNIFY +/-) ボタン 画面の拡大・縮小(もとに戻す)をします ( ● 47ページ)。
- 24 (PICTURE) ボタン 明るさ、コントラストなど各種映像調整項目を 表示します() 80ページ)。

- 25 (PIC-MUTE) ボタン 映像と音声を一時的に消します。もう一度押す と戻ります(メニュー表示中に押した場合は、 映像と音声は消えますが、メニューは消えませ ん)。
- 26 (VIEWER) ボタン ビューワを表示します。
- 27 <u>SLIDE +/-</u> ボタン ビューワのスライド画面の切り替えや、フォル ダ/スライド一覧表示のカーソル送りに使いま す( ● 61ページ )。
- 28 (FOLDER LIST) ボタン フラッシュメモリカードに保存されたフォルダ 一覧を表示します( ) 61ページ)。
- 29 (<u>SLIDE LIST</u>)ボタン フラッシュメモリカードに保存されたスライド 一覧を表示します( ○ 61ページ )。

電池の入れかた

- リモコン裏面の電池ケースのふたを外す。
- 2 ケース内部に印刷されている+、 の 向きに合わせて単3乾電池をセットす る。

3 もと通りにふたをする。

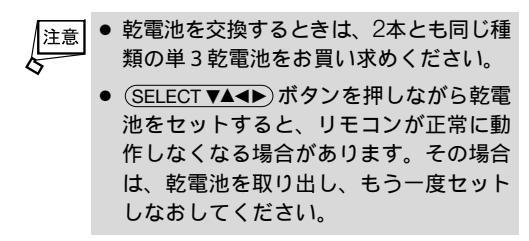

### リモコンの有効範囲

リモコン送信部を本体のリモコン受光部に向けてリモコンを操作してください。おおよ そ次の範囲内でリモコンの信号が受信できます。

リモコンをスクリーンに反射させて本体前面のリモコン受光部で受信することもできます。

【水平方向の受光範囲】

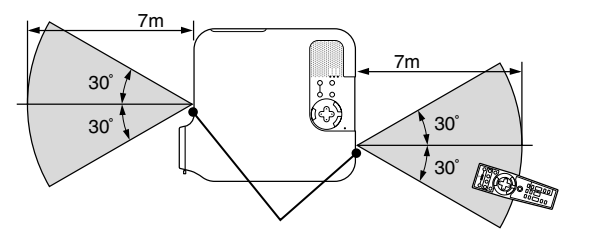

(注)有効範囲のイメージを表した図のため実際とは多少異なります。

### リモコンの使用上の注意

- ・本機のリモコン受光部やリモコン送信部に明るい光が当たっていたり、途中に障害物があって信号がさえぎられていると動作しません。
- ・本体から約7m以内で本体のリモコン受光部に向けて操作してください。
- ・リモコンを落としたり、誤った取り扱いはしないでください。
- ・リモコンに水や液体をかけないでください。万一ぬれた場合は、すぐにふき取ってく ださい。
- ・できるだけ熱や湿気のないところで使用してください。
- ・長期間リモコンを使用しないときは、乾電池を取り出してください。
- ・レーザーポインタの使用上の注意については、「3-8. レーザーポインタを使う」 (〇 41ページ)をご覧ください。

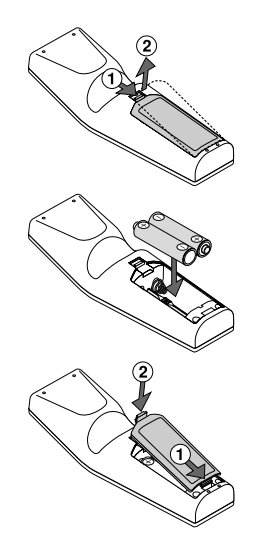

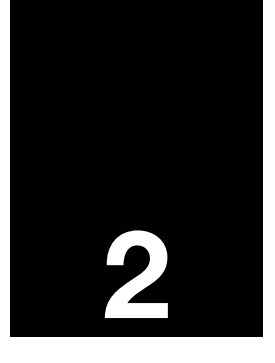

# 設置と接続

| <b>2-1.</b> 設置と接続の流れ             | 22 |
|----------------------------------|----|
| <b>2-2.</b> スクリーンとプロジェクタを設置する    | 23 |
| <b>2-3.</b> パソコンと接続する            | 24 |
| <b>2-4. RGB</b> モニタと接続する         | 25 |
| <b>2-5. DVD</b> プレーヤなどのAV機器と接続する | 26 |
| <b>2-6.</b> 書画カメラと接続する           | 28 |
| 2-7. 電源コードを接続する                  | 29 |

## 2-1. 設置と接続の流れ

プロジェクタを設置する場合は、次の流れで行います。

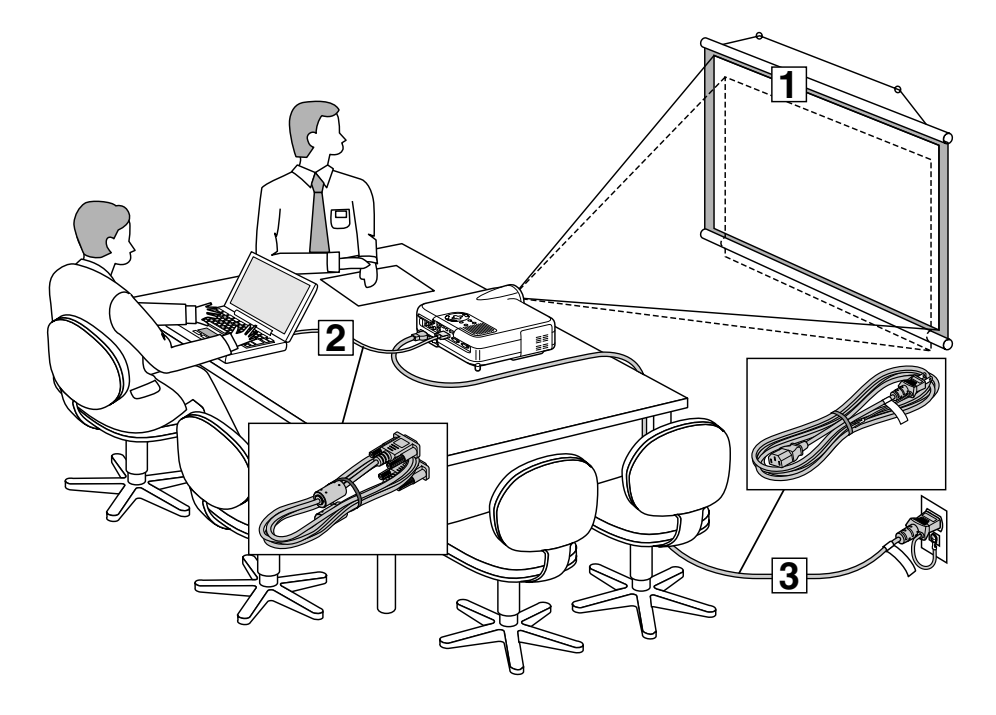

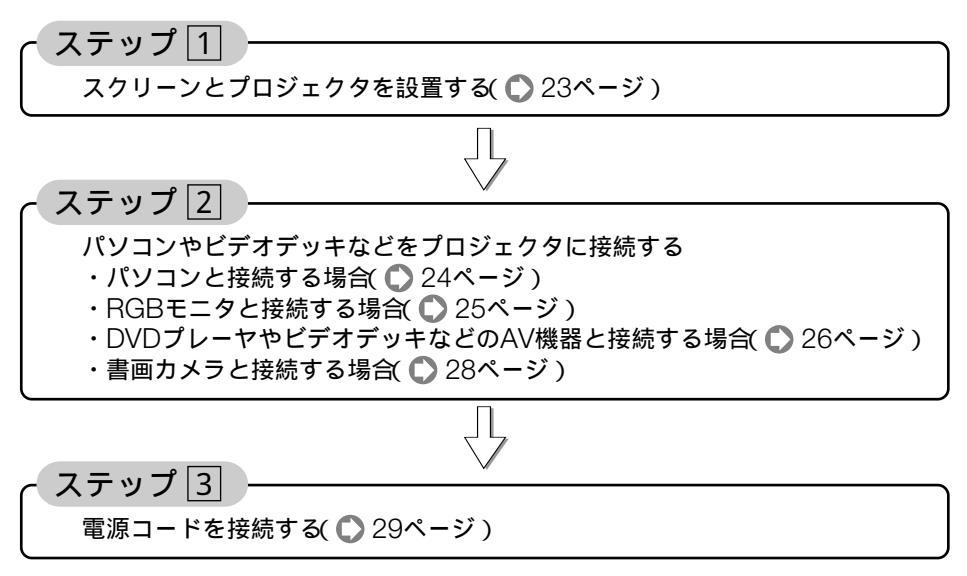

## 2-2. スクリーンとプロジェクタを設置する

下図を参照して、適切な画面サイズとなる位置にプロジェクタを設置してください。 例1:100型のスクリーンに投写する場合は、下図より4.4m(LT260SJKの場合は、 3.4m)離して設置します。

例2:スクリーンから5m離してプロジェクタを設置すると、下図より約120型 (LT260SJKの場合は、約150型)の画面となります。

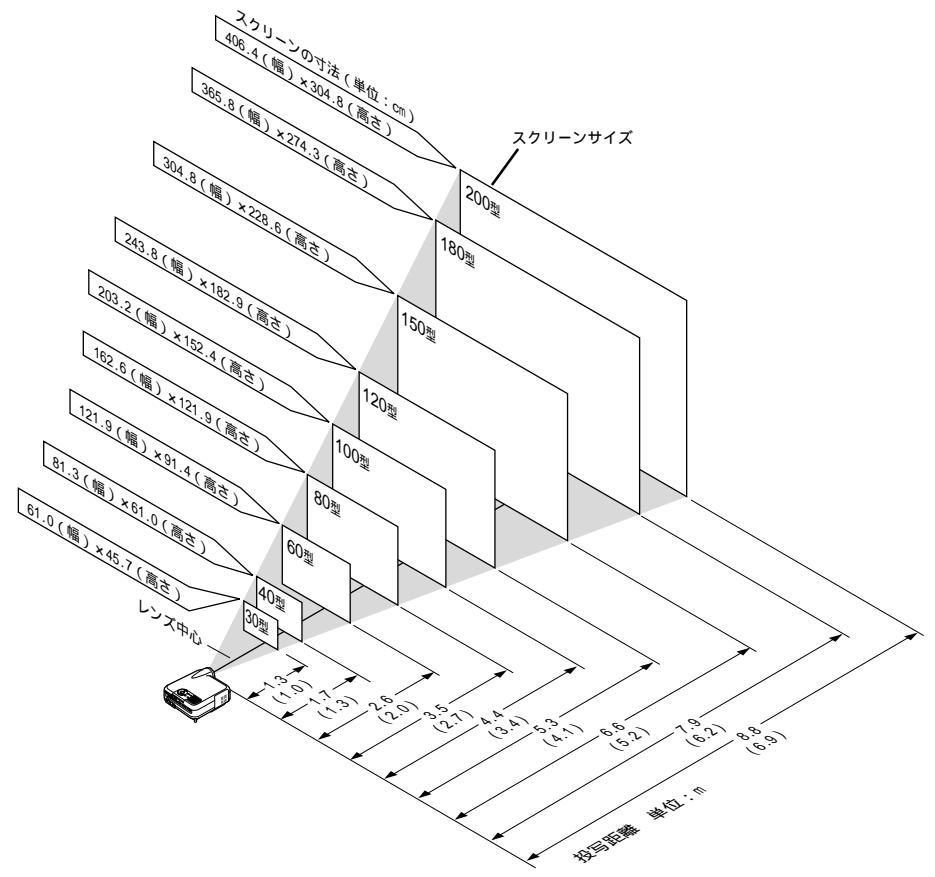

()内はLT260SJKの場合

2

## 2-3. パソコンと接続する

パソコン側のディスプレイ出力端子(ミニD-Sub15ピン)と、本機のRGB1入力端子 (RGB IN1)またはRGB2入力端子(RGB IN2)を、添付のRGB信号ケーブルで接続し ます。

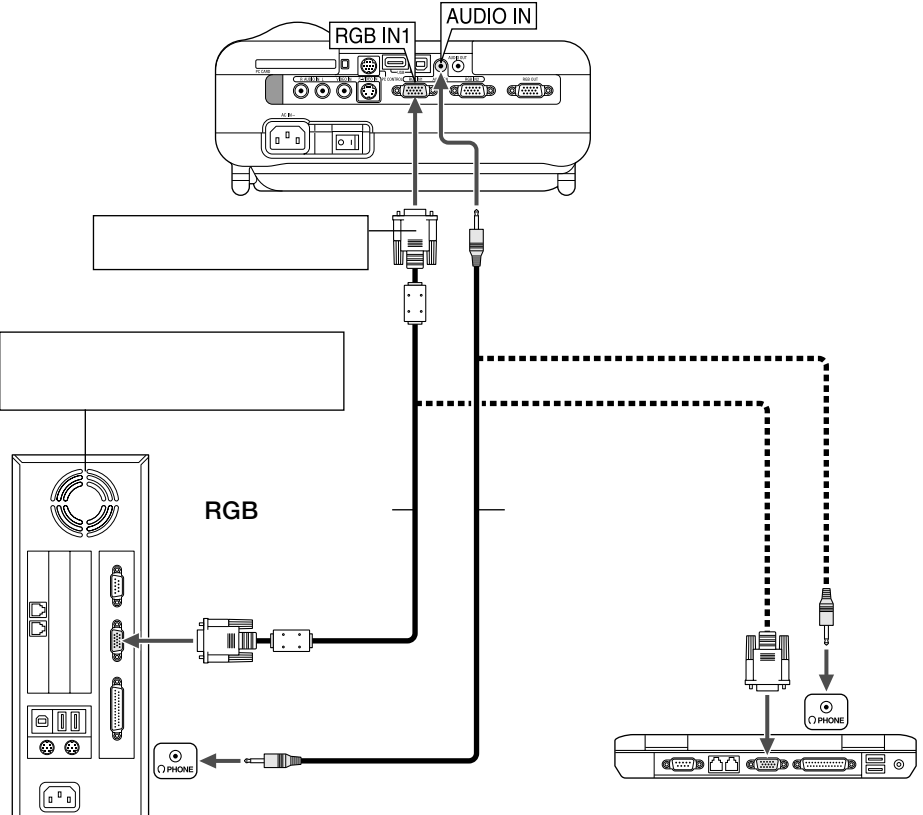

- パソコンや本機の電源を切ってから接続してください。
   音声ケーブルをヘッドフォン端子と接続する場合、接続
  - 音声ケーブルをヘッドフォン端子と接続する場合、接続する前にパソコンの音量を低めに調整してください。そして、パソコンと本機を接続して使用する際に、本機の音量とパソコンの音量を相互に調整し、適切な音量にしてください。
  - パソコンにミニジャックタイプの音声出力端子がある場合は、その端子に音声ケーブル を接続することをおすすめします。
  - RGB1入力端子(RGB IN1)のみ、Windowsのプラグ・アンド・プレイに対応しています。
  - 当社製のビデオユニット(形名ISS-6020J、ISS-6010J)のビデオコード出力には対応 していません。
  - スキャンコンバータなどを介してビデオデッキを接続した場合、早送り・巻き戻し再生時に正常に表示できない場合があります。

| 参考  | ● Macintoshとの接続では、マック用信号アダプタ(市販品)が必要になる場合があります。 |
|-----|-------------------------------------------------|
| र्र | ● パソコンと本機を離して使用する場合は、別売のマルチシンク10mケーブル(形名 VL-    |
|     | CA10MD )を使用してください。また、信号の減衰を補うため、別売の RGB信号分配     |
|     | ユニット(形名 VL-DA102 )の使用をおすすめします。                  |
|     |                                                 |

### 2-4. RGBモニタと接続する

図のように、デスクトップパソコンと本機を接続したときなど、本機で投写している画面と同じ画面を、手もとのディスプレイにも表示(モニタ)して確認できます。 本機のRGBモニタ出力端子(RGB OUT)は、RGB1入力端子(RGB IN1)とRGB2入力端子(RGB IN2)のうち、投写されているほうの映像信号を出力します。

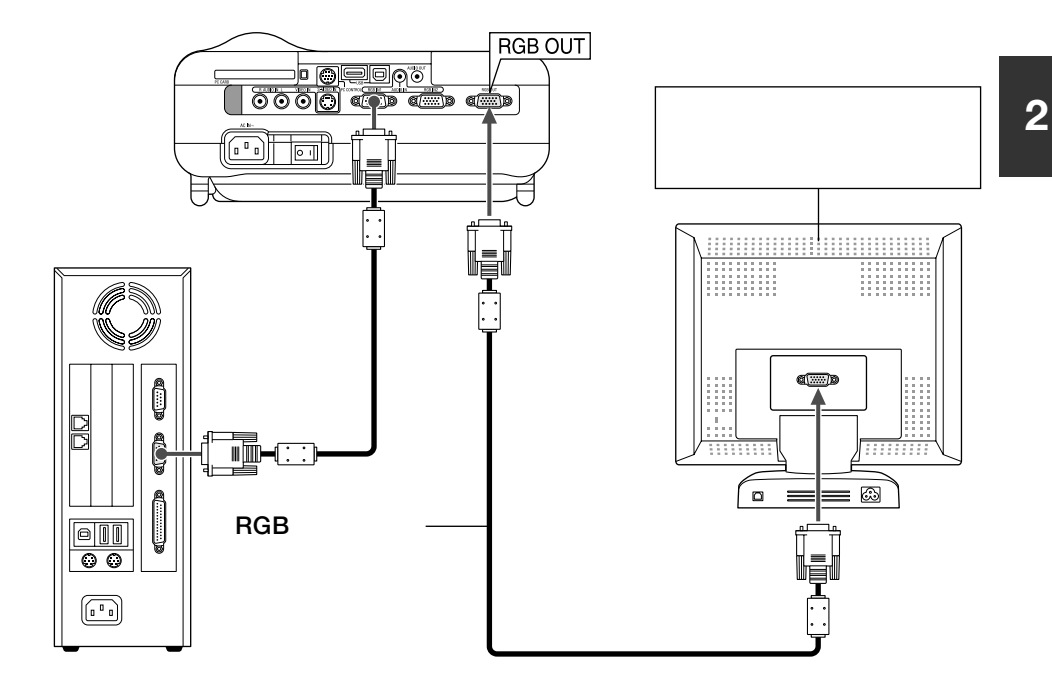

 
 注意
 ◆ 本機のRGBモニタ出力端子(RGB OUT)は、1台のディスプレイへ映像信号を出力す るためのものです。 複数のディスプレイやプロジェクタを連続してつなぐような使いかたはできません。

 参考
 ◆ 本機のスタンバイ状態をアイドル状態に切り替えると、本機の電源が入っていないとき (STATUSインジケータが緑色で点灯しているとき)でもRGBモニタ出力端子(RGB OUT)から映像信号を出力することができます( ● 96ページ )。

## 2-5. DVDプレーヤなどのAV機器と接続する

### ●DVDプレーヤなどのYCbCr出力端子との接続

DVDプレーヤの色差出力端子(DVD映像出力)やハイビジョンビデオなどのYPbPr出力 端子(HD映像出力)を使って本機で映すことができます。 DVDプレーヤの音声はオーディオ機器と接続してください。

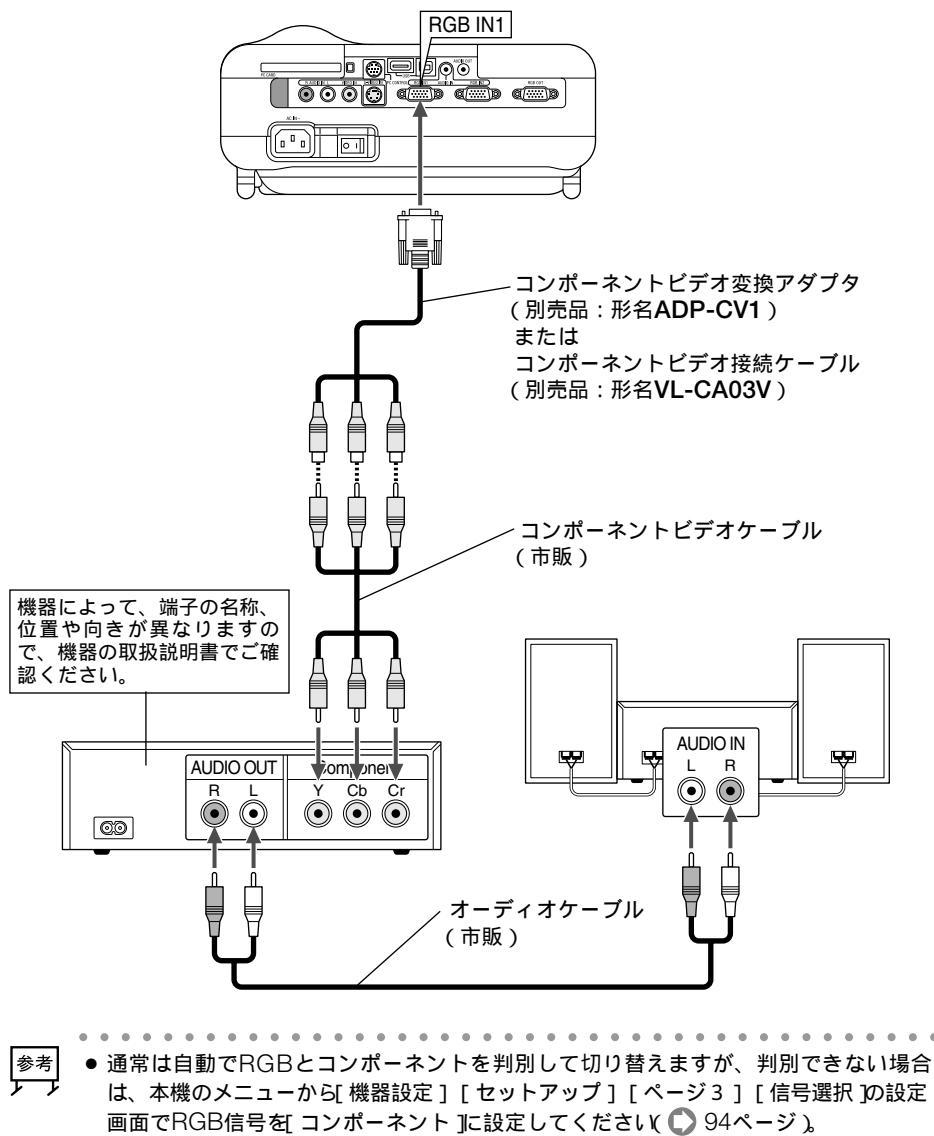

● D端子付きの映像機器と接続する場合は、別売のD端子変換アダプタ(形名ADP-DT1) をお使いください。 ビデオ機器との接続

ビデオデッキ、テレビチューナなどのビデオ機器の映像を映す場合は、市販のケーブル を使用してください。

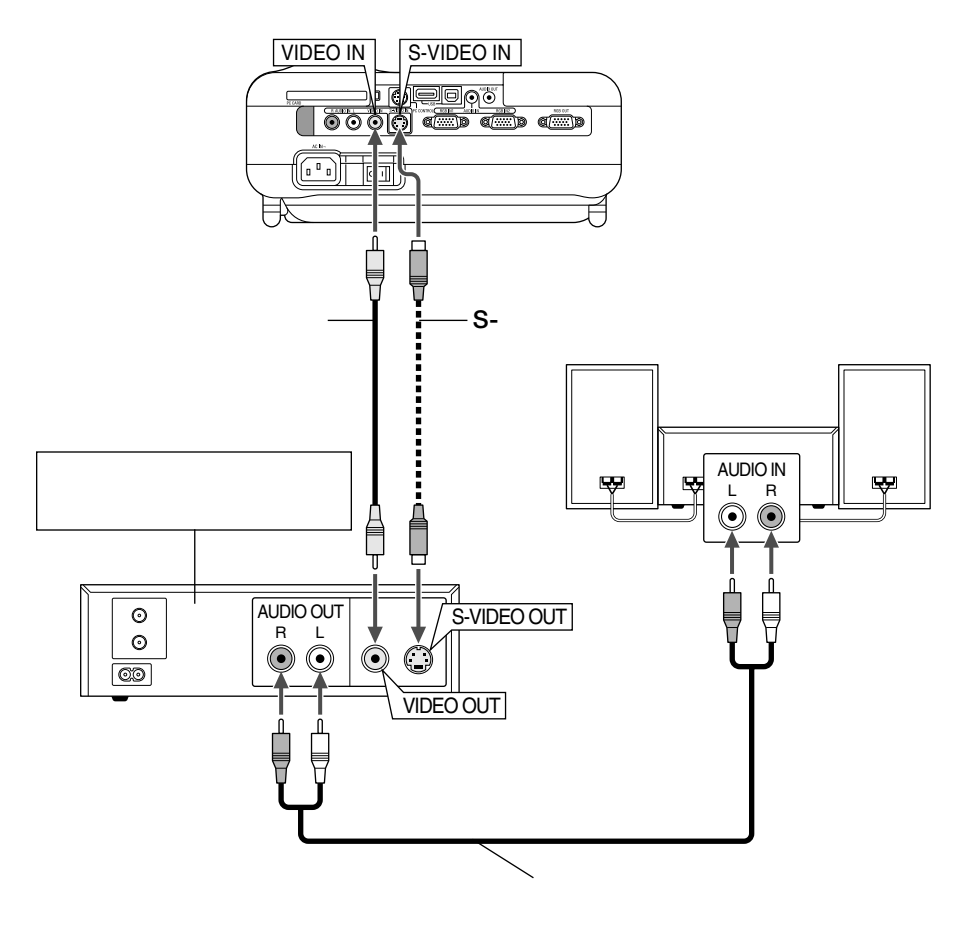

## 2-6. 書画カメラと接続する

本機と市販の書画カメラを接続すると、印刷された資料や個体をスクリーンに投写する ことができます。

RGB出力の書画カメラの場合

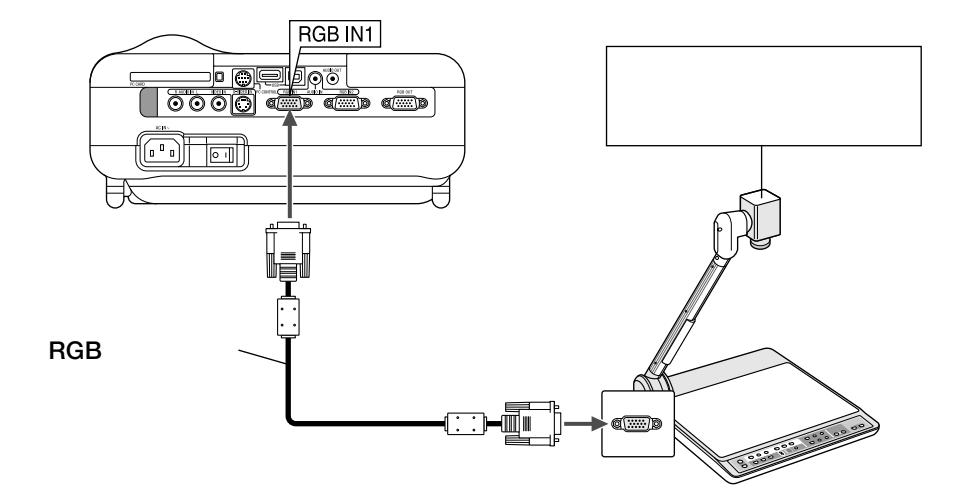

### ビデオ出力の書画カメラの場合

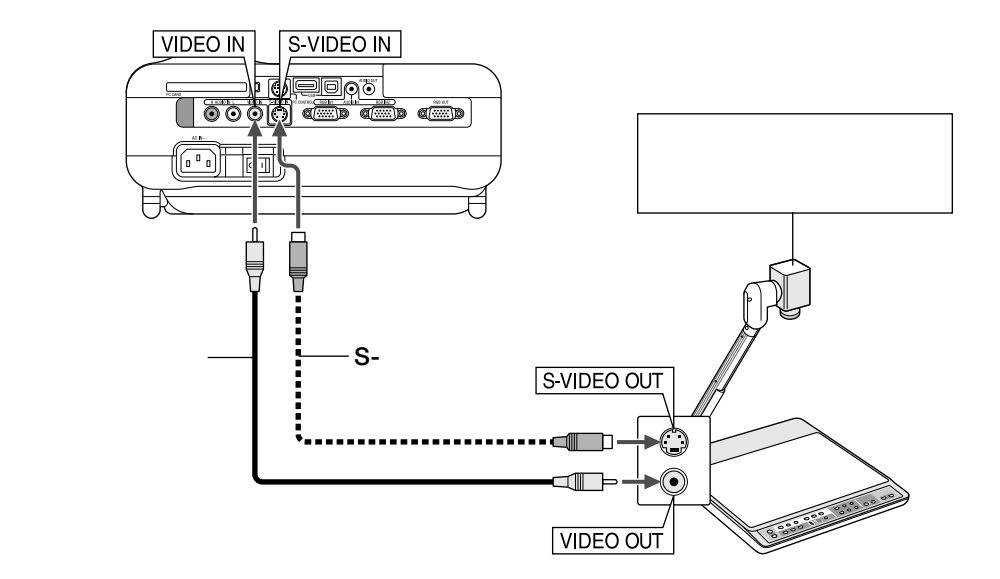

## 2-7. 電源コードを接続する

本機のAC IN端子と、AC100Vアース付きのコンセント(アース工事済み)を、添付の電源コードで接続します。

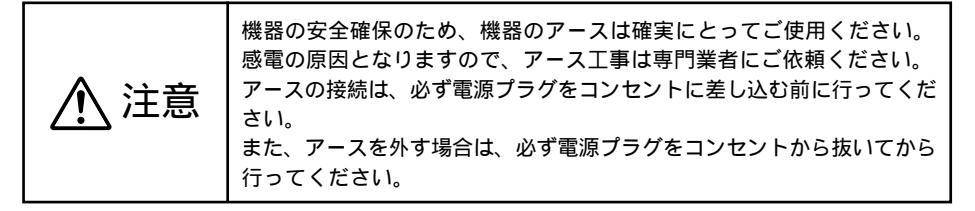

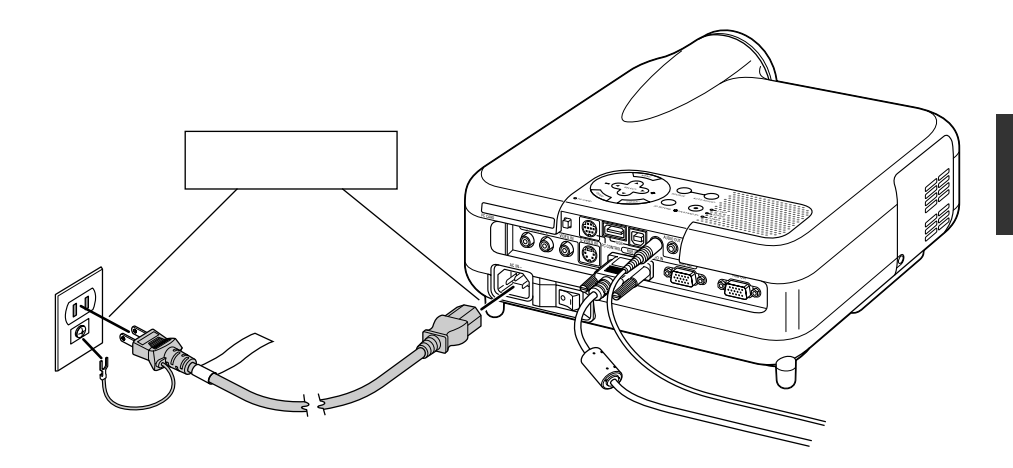

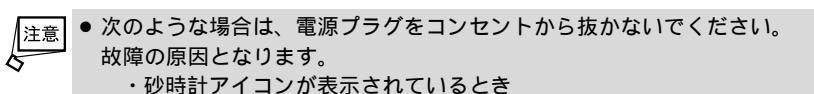

- ・「しばらくお待ちください」というメッセージが表示されているとき(電源を切ると このメッセージが表示されます)
- ・電源を切ったあとのファンの回転中(ファンは約90秒間回転します)
- ・PCカードアクセスインジケータが点灯しているとき(ビューワ使用中)またはLAN使用中

```
フラッシュメモリカードやLANカード使用時はカードが壊れるおそれがあります。
```

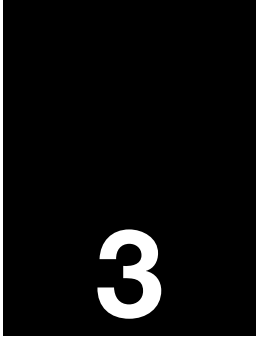

# 映像を投写する(基本操作)

| ••••••••••••            |    |
|-------------------------|----|
| <b>3-1.</b> 映像を投写する流れ   | 32 |
| <b>3-2.</b> 本機の電源を入れる   | 33 |
| <b>3-3.</b> 入力信号を選択する   | 35 |
| 3-4. 投写画面の位置と大きさを調整する   | 36 |
| <b>3-5.</b> 台形歪みを調整する   | 38 |
| <b>3-6.</b> 映像を自動調整する   | 40 |
| <b>3-7.</b> 本機の音量を調整する  | 40 |
| <b>3-8.</b> レーザーポインタを使う | 41 |
| <b>3-9.</b> 本機の電源を切る    | 42 |
| <b>3-10.</b> あとかたづけ     | 42 |

## 3-1. 映像を投写する流れ

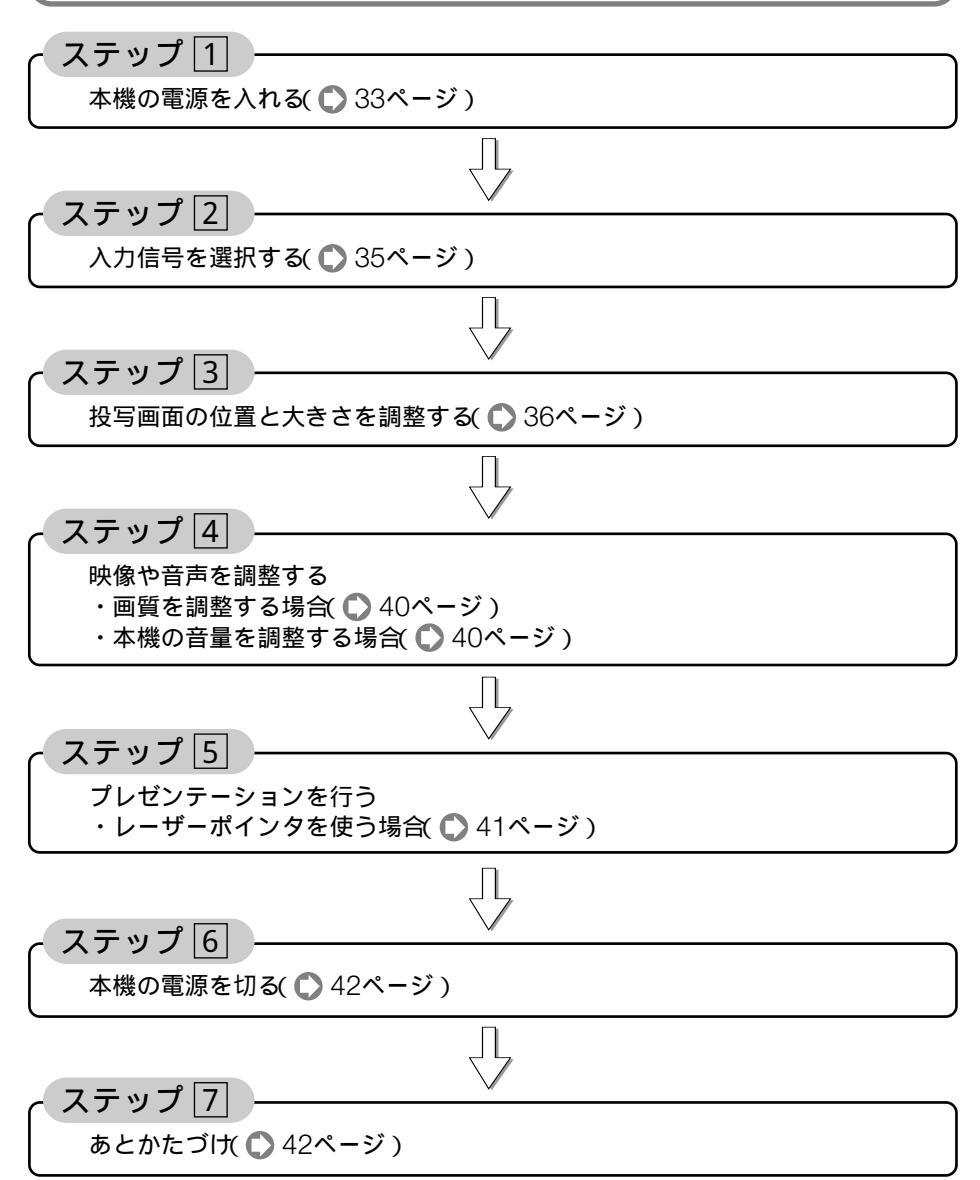

### 3-2. 本機の電源を入れる

準備:「2.設置と接続()21ページ)を参照のうえ、機器の接続を行ってください。

● 本機の電源コードの取り付け、取り外しは、主電源スイッチが O(切)」の状態で行って 重要 ください。 主電源スイッチが I(入)の状態で電源コードの取り付け、取り外しを行うと、故障の 原因となります。 ● 本機の電源の入 / 切は、「主電源スイッチ 」と「POWER (ON/STAND BY) ボタン( リモコ ンはPOWER (ON) (OFF) ボタン)」の2段階の操作で行います。 電源を入れる(
) このページ) 1「主電源スイッチ」を「I(入)」にする。 本機がスタンバイ状態またはアイドル状態になります。 2「POWER (ON/STAND BY) ボタン(リモコンはPOWER (ON) ボタン)」を2秒以上押 す。 本機の電源が入ります。 電源を切る( 

42ページ) ■ POWER (ON/STAND BY) ボタン(リモコンはPOWER (OFF) ボタン) を2秒以上押 す。 本機がスタンバイ状態またはアイドル状態になります。 2ファンの回転が終わったら、「主電源スイッチ」を「O(切)」にする。 本機の電源が切れます。

主電源スイッチを「I(入)」にする。
 本機のPOWERインジケータがオレンジ色で点灯します(スタンバイ状態またはアイドル状態)。
 アイドル状態のときはSTATUSインジケータが緑色で点灯します。

2 POWER (ON/STAND BY) ボタンを2秒 以上押す。

本機の電源が入り、約30秒後スクリーンが明るく なります。

- ・リモコンで操作する場合は、POWER (ON) ボ タンを2秒以上押します。
- ・信号が入力されていないときは、青い画面(ブ ルーバック:工場出荷状態)が表示されます。
- ご購入後はじめて電源を入れたときは「Menu Language Select(言語選択)」画面が表示され ます。

次のように操作して「日本語」を選択してくださ い。

なお、映像がぼやけている場合は、フォーカス リングを回して画面のピントを合わせてくださ い( ◯ 38ページ )。

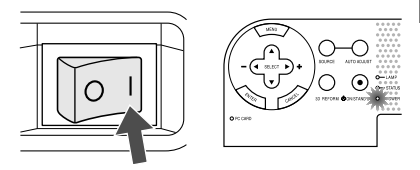

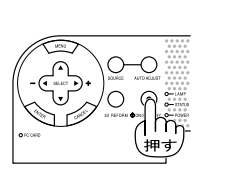

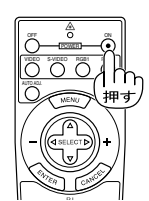

| スタンバイ状態  |             | 1分間点滅    | 点灯に変わる  |
|----------|-------------|----------|---------|
| ○—STATUS | のN/STAND BY | O-STATUS | oSTATUS |
| ● 一POWER |             | O-POWER  | POWER   |
| オレンジ点灯   |             | 绿点滩      | 錄点灯     |

映像を投写する(基本操作

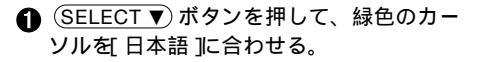

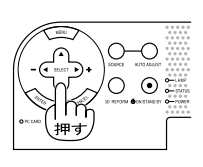

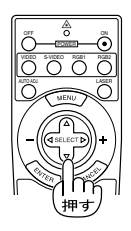

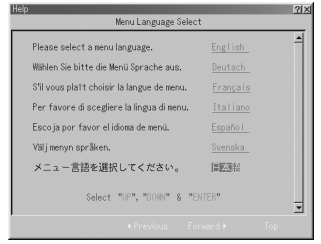

② ENTER ボタンを押す。
 選択した言語でメニューが表示されます。

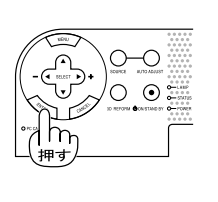

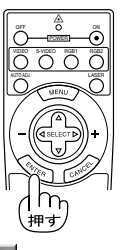

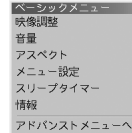

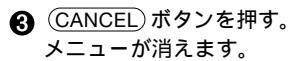

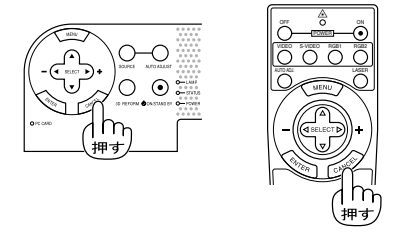

- ▲ 本機の電源が入っている間は、レンズからレンズキャップを外しておいてください。 高温になりレンズキャップが変形する場合があります。
  - 次のような場合は、POWER (ON/STAND BY) ボタンを押しても電源が入りません。
    - ・内部の温度が異常に高いと保護のため電源は入りません。しばらく待って(内部の 温度が下がって)から電源を入れてください。
    - ・ランプの寿命がきた場合は電源が入りません。ランプを交換してください。
    - ・電源を入れてもランプが点灯せず、STATUSインジケータが点滅(6回周期の点滅) している場合は、1分以上待って再度電源を入れてください。
  - POWERインジケータ点滅中(約1分間)は電源を切ることができません。
  - 電源ON時、ランプが安定して点灯するまで(3~5分)映像がちらつく場合があります。 これはランプの特性上発生するもので故障ではありません。
  - 本機は、フラッシュメモリカードをプロテクトキーとしたセキュリティ機能を搭載しています。詳しくは、「6-8.機器設定」の「セキュリティ() 105ページ)をご覧ください。
## 3-3. 入力信号を選択する

- 信号選択画面から選択する
- 本機に接続しているパソコンやビデオ デッキなどの電源を入れる。
   ビデオデッキなどの映像を投写するときは、再生 (PLAY)操作をしてください。
- SOURCE) ボタンを短く押す。
   信号選択画面が表示されます。
- SOURCE)ボタンを数回短く押して、 投写したい入力信号にカーソルを合わせる。
   SOURCE)ボタンを短く押すたびに、次の入力信号 にカーソルが移動します。
- (ENTER)ボタンを押す。
   (ENTER)ボタンを押さずに約2秒経過すると、 カーソルが合っている信号に自動的に切り替わ ります。

#### ●投写する入力信号を自動検出する

- 本機に接続しているパソコンやビデオ デッキなどの電源を入れる。 ビデオデッキなどの映像を投写するときは、再生 (PLAY 操作をしてください。
- SOURCE) ボタンを1秒以上押す。
   投写可能な信号を自動検出します。
   ・1秒以上(SOURCE)ボタンを押すたびに、RGB1
  - RGB2 ビデオ S-ビデオ ・・・と映像 (入力信号)が切り替わります。入力がないとき は次の信号に移ります。

#### ●リモコンを使って選択する

 本機に接続しているパソコンやビデオ デッキなどの電源を入れる。
 ビデオデッキなどの映像を投写するときは、再生 (PLAY)操作をしてください。

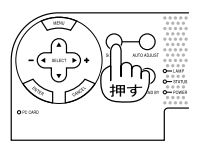

| ✓ R G B 1 |
|-----------|
| RGB2      |
| ビデオ       |
| S-ビデオ     |
| ビューワ      |
| LAN       |

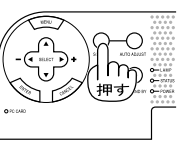

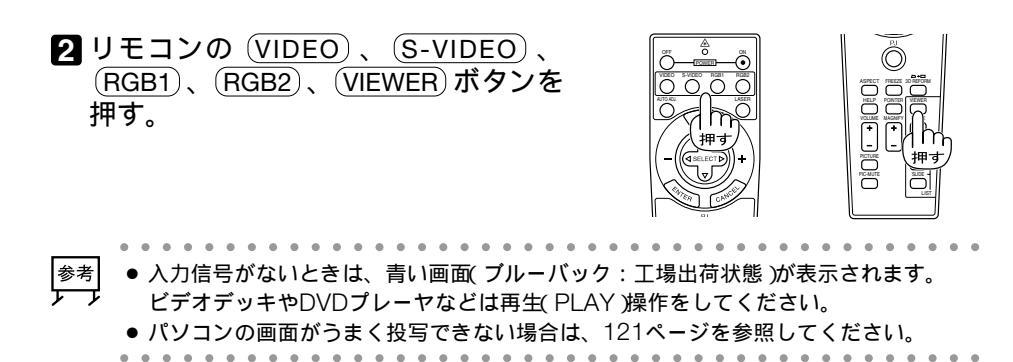

## 3-4. 投写画面の位置と大きさを調整する

チルトフットやリアフット、ズームレバー、フォーカスリングなどを操作して、投写画 面の位置や大きさを調整します。

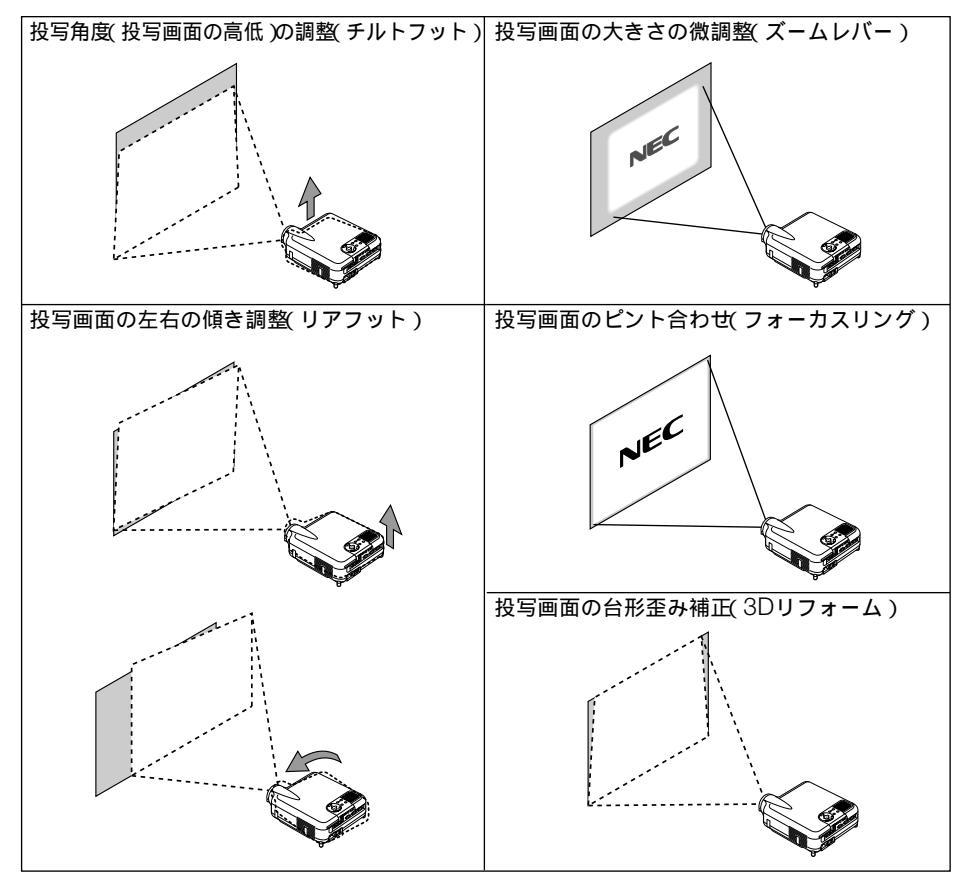

3Dリフォームについては、「3-5. 台形歪みを調整する() 38ページ)をご覧ください。 ここでは、本機に接続しているケーブル類を省略したイラストにしています。 ●投写角度(投写画面の高低)の調整(チルトフット)

- ■本機の前部を持ち上げる。
- 2 チルトレバーを押し上げる。 チルトフットのロックが外れ、チルトフットが伸 縮します。
- 3 チルトレバーを押したまま、本機の投 写角度を調整する。
- ④ 角度を固定したいところでチルトレ バーから指を離す。 チルトフットがロックされ、投写角度が固定され ます。 チルトフットにより、最大7 %本機を傾けることが できます。

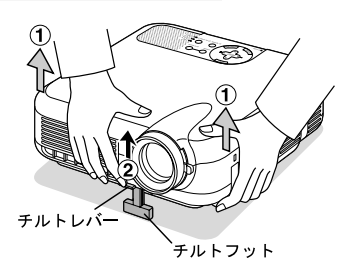

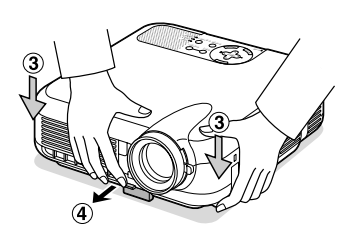

● チルトフットは、本機の投写角度調整以外の用途には使用しないでください。
 チルトフット部分を持って運んだり、壁に掛けて使用するなどの誤った取り扱いをすると、故障の原因となります。

#### ●投写画面の左右の傾き調整(リアフット)

左右のリアフットを回す。 リアフットを回すと、リアフットが伸縮し、左右の傾きを調整できます。 リアフットは、最大25mm伸ばすことができます。

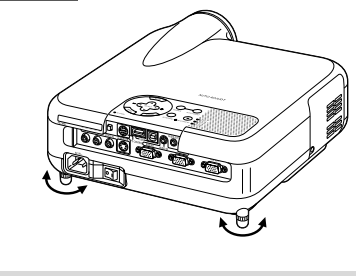

▶ リアフットを回しすぎると、本機から外れてしまいます。

# ●投写画面の大きさの微調整(ズームレバー) ■ズームレバーを上下に動かす。

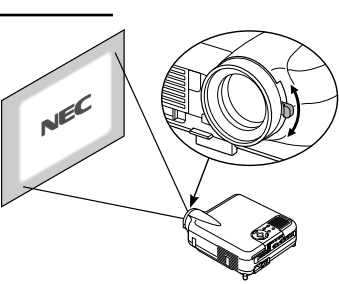

●投写画面のピント合わせ(フォーカスリング)

1 フォーカスリングを回す。

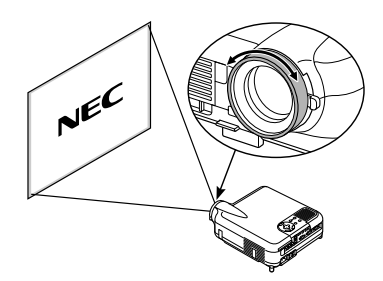

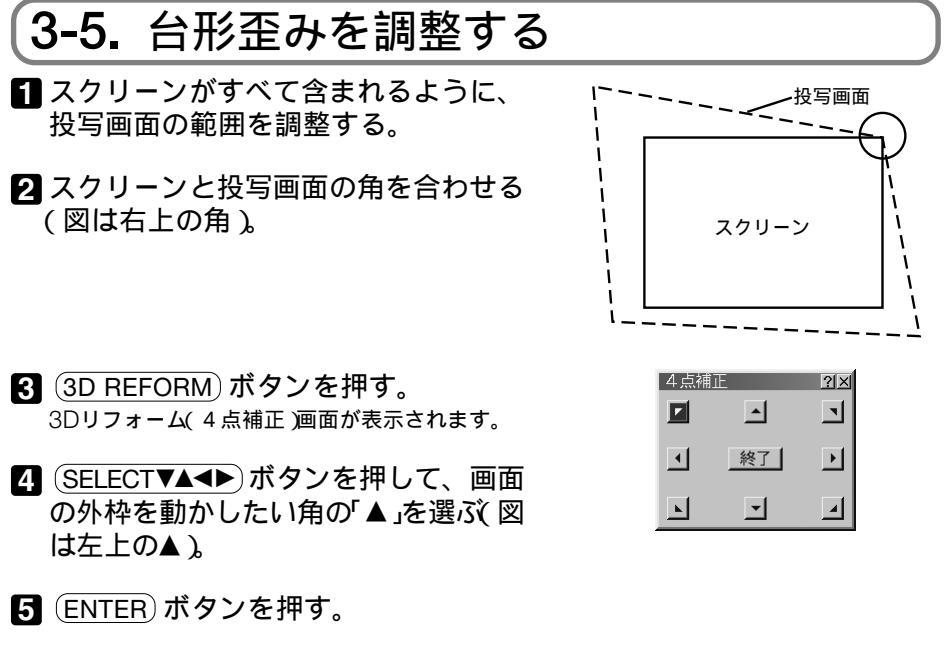

- ⑤ SELECT▼▲▲▶ ボタンを押して、投 写画面の角がスクリーンの角に近付く ように動かす。
- 7 ENTER ボタンを押す。
- 8 SELECT▼▲▲▶ ボタンを押して、別の角の「▲」を選ぶ。

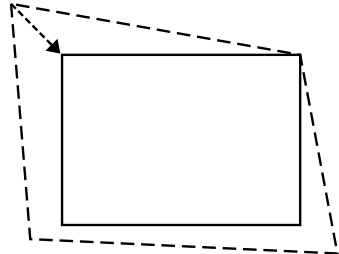

- 9 手順 5~8 を繰り返し、台形歪みを調整する。
- スクリーン

   スクリーン

   スクリーン

   4点補正

   調整を終了します。

   確定
   取消

   リセット
   元に戻す
- 台形歪みの調整が終わったら、3Dリ フォーム(4点補正)画面で(終了)を選んで、(ENTER)ボタンを押す。 調整終了画面が表示されます。

 SELECT 
 ボタンを押して、[確定]にカーソルを合わせ、 ENTER ボタンを押す。
 4点補正の調整が確定されます。
 ・[取消 を選択して ENTER ボタンを押すと、3D
 リフォーム(4点補正)画面に戻ります。

参考

| • | • | •   |   | •  | •  | •   |    | , , | • | •  | • |   |   |   | •   | •  | • | • |   | • | • |    | •  | •  | • | •    | •    | •  | •  | •  | •  | •  |    | •  | • | •  |    | • |   | • | • | • | •  |
|---|---|-----|---|----|----|-----|----|-----|---|----|---|---|---|---|-----|----|---|---|---|---|---|----|----|----|---|------|------|----|----|----|----|----|----|----|---|----|----|---|---|---|---|---|----|
| • | 3 | 3 E | C | IJ | 7  | 7 7 | ŧ. | _   | L | 70 | D | 淍 | 整 | 値 | 直る  | ŧ. | Ľ | 場 | 出 | 荷 | 状 | 態  | 12 | 戻  | す | - IC | : 13 | t、 | 手  | €∭ | Į  | 11 | で  | יו | J | b  | ッ  | ۲ | ] | を | 選 | υ | ĸ, |
|   | ( | Ē١  | N | TE | ER | ):  | ボ  | タ   | 2 | 17 | ŧ | 押 | し | ŧ | = 3 | ŧ. | į | ŧ | た | は |   | (3 | D  | RE | F | ЭF   | RM   | )7 | ボク | כל | 27 | ₹2 | 2利 | い  | L | _∄ | ₽ι | 5 | ŧ | す |   |   |    |

- 3Dリフォーム画面が表示されているときに (3D REFORM) ボタンを押すと、押すごと に「4 点補正」画面と「台形補正」画面が交互に表示されます。
- アドバンストメニューの[機器設定] [セットアップ] [ページ4]の[3Dリフォーム保存]にチェックマークを付けると、本機の電源を入れなおしても、3Dリフォームの調整結果を保存しておくことができます( 95ページ)。本機の工場出荷時は、[3Dリフォーム保存]にチェックマークは付いていません。
- USBマウスを本機に接続すると、4点補正をUSBマウスで操作することができます。
   その場合、「4点補正」画面は表示されません。
   左クリックで4つの角の位置合わせを行い、右クリックで調整終了画面を表示します。
   USBマウスの接続については49ページをご覧ください。

### 3-6. 映像を自動調整する

パソコンの画面を投写している場合、投写画面の端が切れていたり、映りが悪いとき に、ワンタッチで画質を調整します。

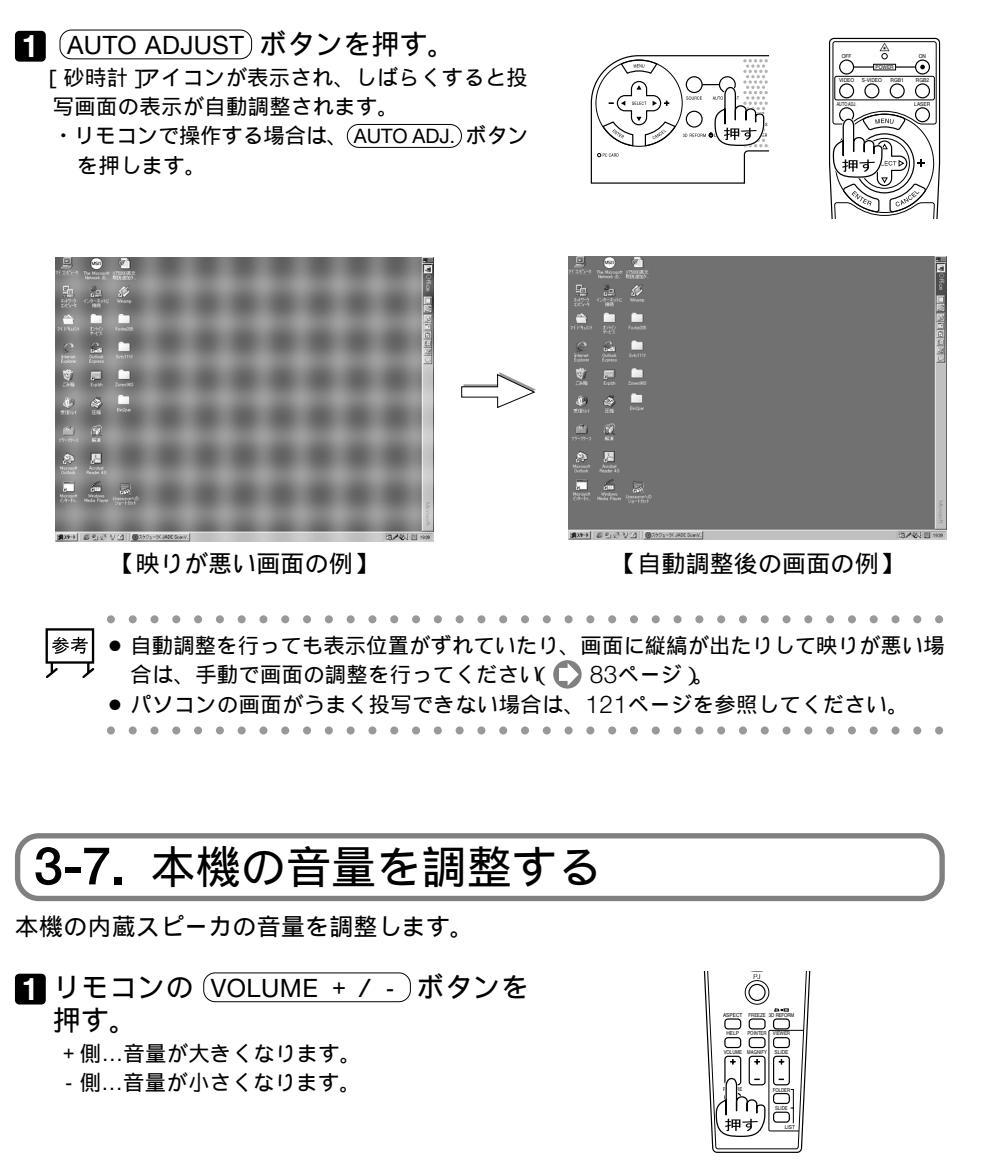

 参考
 ● 画面に本機のメニューが表示されていないときは、本体の (SELECT ▲/▼) ボタンでも音

 ケ チ
 量を調整できます。

### 3-8. レーザーポインタを使う

レーザーポインタ機能を使って、効果的なプレゼンテーションが行えます。 リモコンの先端からレーザー光(赤い光)を出し、説明したいところをピンポイントで指 すことができます。

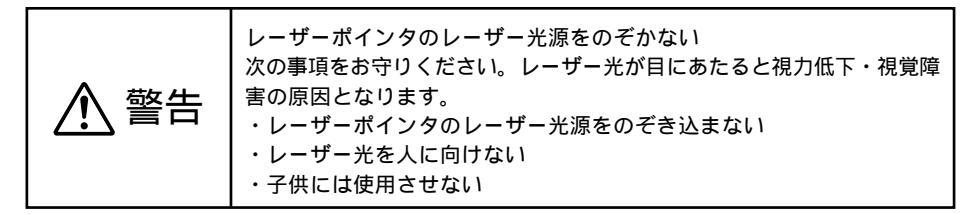

**1** リモコンの (LASER) ボタンを押す。 リモコンの先端からレーザー光(赤い光)が出ま す。

2 (LASER) ボタンから指を離す。 レーザー光 赤い光 が消えます。

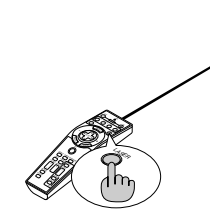

参考 リモコン側面および底面に次の内容が記載されています。 クラス2レーザー製品 最大出力:1mW 波長:650nm **A**QL JIS C 6802(1998) 製造者:F&T ●レーザーの発光を禁止する場合は、電池ケースの底にあるレーザー光の有効 / 禁止ス イッチを操作してください。 必要に応じて「スイッチ2」を細いボールペンの先などを使って設定してください。工場 出荷状態は「有効」に設定されています。お子様が使用できる環境に置かれる場合は「禁 止」に設定してください。 なお、「スイッチ1」は適応プロジェクタの設定ですので 切り替えないでください。 ON側... 有効((LASER)ボタンを押すとレーザーが発 光します。【工場出荷状態】 OFF側…禁止(LASER)ボタンを押してもレーザーは 発光しません。) 1 🗖 🕺

サーポインタの使いかた

OFF ON

### 3-9. 本機の電源を切る

**1 POWER** (ON/STAND BY) ボタンを2秒 以上押す。

電源が切れPOWER インジケータがオレンジ色に 変わります(スタンバイ状態またはアイドル状 態)。

・リモコンで操作する場合は、POWER OFF)ボ
 タンを2秒以上押します。

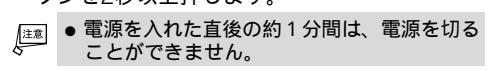

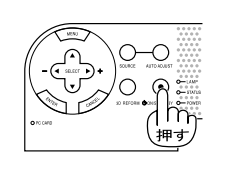

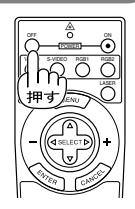

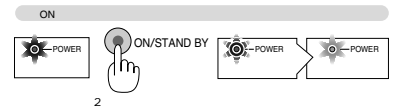

2 主電源スイッチを「O(切)」にする。 本機のPOWERインジケータが消え、主電源が切れます。

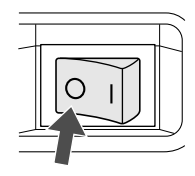

注意 ● 次のような場合は、主電源スイッチを切ったり、電源プラグをコンセントから抜かないでください。

機器が故障するおそれがあります。

- ・砂時計アイコンが表示されているとき
- ・「しばらくお待ちください」というメッセージが表示されているとき(電源を切ると このメッセージが表示されます)
- ・電源を切ったあとのファンの回転中(ファンは約90秒間回転します)
- ・PCカードアクセスインジケータが点灯しているとき(ビューワ使用中)またはLAN使 用中

フラッシュメモリカードやLANカード使用時はカードが壊れるおそれがあります。

### **3-10.** あとかたづけ

準備:本機の主電源スイッチが O(切)になっていることを確認してください。

- 電源コードを取り外す。
- 2 各種信号ケーブルを取り外す。
- 3 チルトフットを伸ばしていたら、もとに戻す。
- 4 レンズにレンズキャップを取り付ける。
- 5本機、および添付品を、ソフトキャリングケースに収納する。

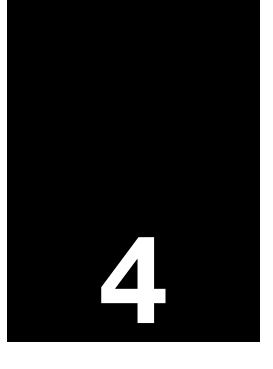

# 便利な機能

|             | • • • • • • • • • • • • • • • • • • • • |    |
|-------------|-----------------------------------------|----|
| 4-1.        | 「プロジェクタモード」と<br>「パソコンモード」の切り替え          | ЛЛ |
|             |                                         |    |
| 4-2.        | 映像と音声を消去する                              | 45 |
| 4-3.        | 動画を静止画にする                               | 45 |
| 4-4.        | ポインタを表示 / 非表示 / 移動する                    | 46 |
| 4-5.        | 映像を拡大する                                 | 47 |
| 4-6.        | 本機の操作説明を投写する                            | 48 |
| 4-7.        | 市販の <b>USB</b> マウスを使って操作する              | 49 |
| 4-8         | 本機のリモコンでパソコンの                           |    |
| <b>τ</b> Ο. | マウス操作を行う                                | 50 |
| 4-9.        | 投写画面に文字や図形を描く                           |    |
|             | (チョークボード)                               | 51 |
| 4-10.       | <b>USB</b> メモリ、および <b>USB</b> メモリ       |    |
|             | カードリーダーを使用する                            | 54 |

## 4-1. 「プロジェクタモード」と「パソコンモード」の切り替え

本機のリモコンには、「プロジェクタモード」と「パソコンモード」という2つの操作モードがあります。プロジェクタモードとパソコンモードでは、(SELECT ▼▲◀▶) ボタン、 (ENTER) ボタン、(CANCEL) ボタンの働きが異なりますので注意してください。

• プロジェクタモード

| SELECT ▼▲◀▶ ボタン | 本機の音量調整やメニューの項目選択を行います。 |
|-----------------|-------------------------|
| (ENTER) ボタン     | 選択した項目を決定します。           |
| (CANCEL) ボタン    | 操作を取り消します。              |

#### • パソコンモード

本機のリモコンを使って、本機とUSBケーブルで接続しているパソコンのマウス操作を行うモードです( ) 50ページ)。

| SELECT ▼▲◀▶ ボタン | マウスポインタを移動します。 |
|-----------------|----------------|
| (ENTER) ボタン     | 左クリックの働きをします。  |
| (CANCEL) ボタン    | 右クリックの働きをします。  |

### 「プロジェクタモード」と「パソコンモード」の切り替え

リモコンの操作モードは、リモコンのPJボタンの点灯 状態で確認することができます。

| (PJ) ボタン点灯時( 赤色 ) | プロジェクタモードです。 |
|-------------------|--------------|
| (PJ) ボタン消灯時       | パソコンモードです。   |

- ・リモコンの (PJ) ボタンを押すと、(PJ) ボタン自体が赤 く点灯します。
- ・もう一度 (PJ) ボタンを押すと、(PJ) ボタンは消灯しま す。
- POWER (ON) (OFF) ボタン、(MENU) ボタンなどを押 すと、プロジェクタモード(PJ) ボタンが赤色点灯) になります。
- ・プロジェクタモード( PJ ボタンが赤色点灯)のとき に、約60秒間リモコン操作を行わないと、自動的に パソコンモード( PJ ボタンが消灯)に変わります。

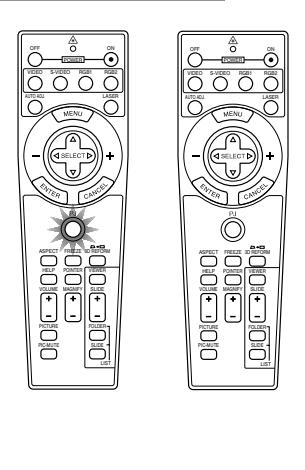

## 4-2. 映像と音声を消去する

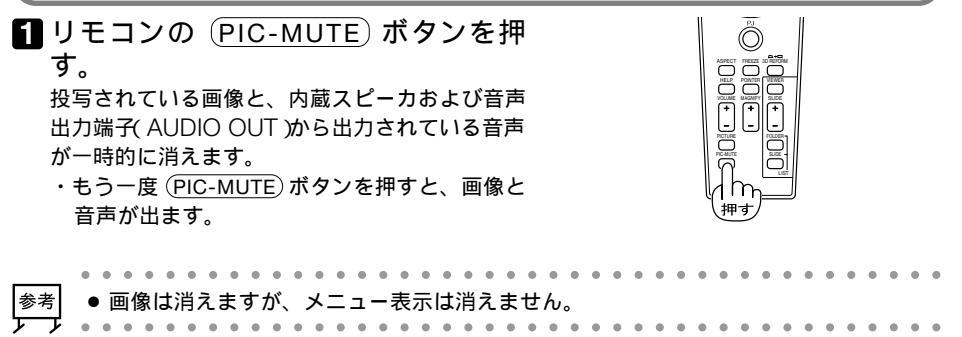

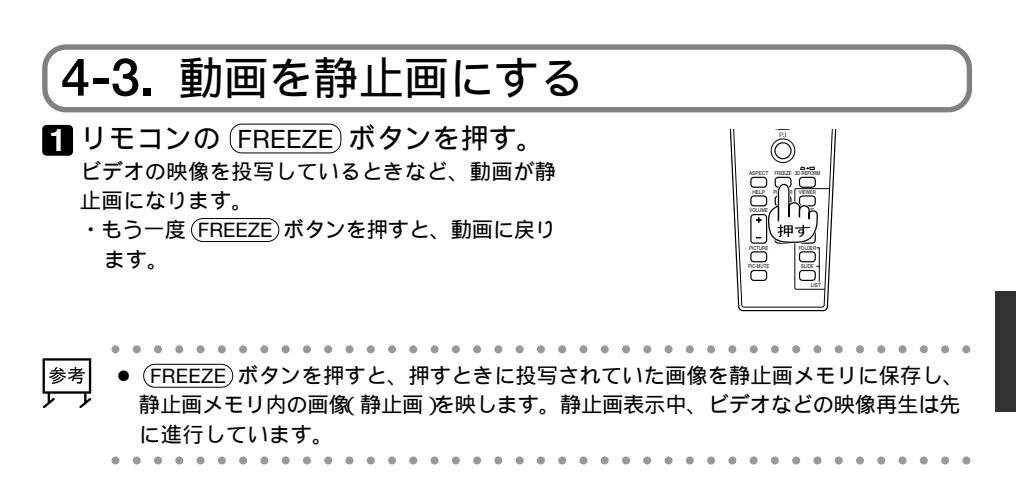

便利な機能

### 4-4. ポインタを表示 / 非表示 / 移動する

**1** リモコンの (POINTER) ボタンを押す。

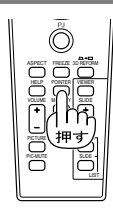

画面にポインタが表示されます。

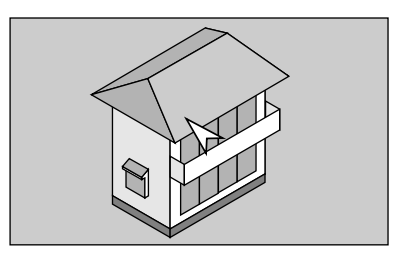

2 (SELECT▼▲◀►) ボタンを押す。 ポインタが移動します。

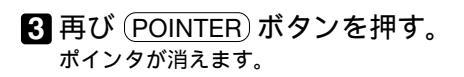

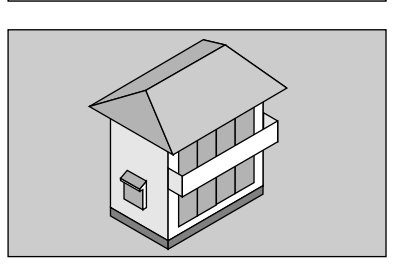

| 注意  | <ul> <li>● POINTER ボタンを押して60秒間操作をしないと、リモコンはパソコンモードに戻ります。</li> <li>● アノボタンを押して ● ボタンを再び点灯させると SELECT ▼▲ &lt; ▶ ボタンが動作します。</li> </ul> |
|-----|----------------------------------------------------------------------------------------------------|
| 参考  | ● ポインタの形状はアドバンストメニューの[機器設定][メニュー設定(ページ1)]で選                                                                                         |
| レ レ | 択できます( ● 90ページ )。                                                                                                    |

- 4-5. 映像を拡大する
- 1 リモコンの (POINTER) ボタンを押す。 画面にポインタが表示されます。

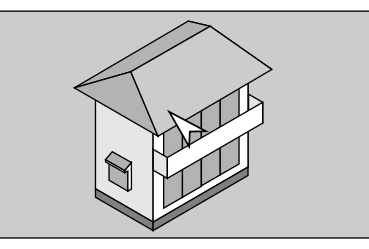

2 SELECT▼▲▲▶ ボタンを押して、拡大したい位置までポインタを移動する。

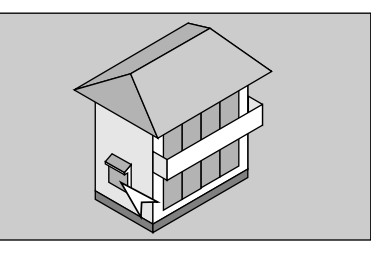

3 (MAGNIFY +) ボタンを押す。 押すごとに画像が拡大します。
・最大4倍まで拡大できます。

- ・画像が拡大すると、ポインタが Q、」に変わります。
- ④ SELECT▼▲◀▶ ボタンを押す。 拡大した画像の表示領域が移動します。

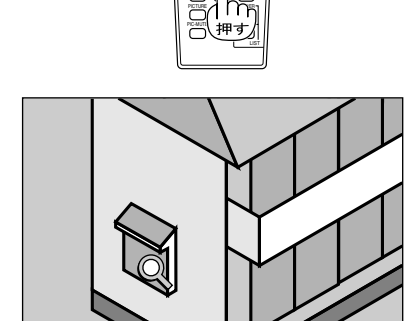

便利な機

能

4

MAGNIFY -) ボタンを押す。
 押すごとに画像が縮小します。
 ・拡大する前の画像に戻ると、「Q」が通常のポインタ表示に戻ります。

● ポインタを表示しなくても、(MAGNIFY+)ボタンで画面を拡大することができます。
 ポインタが表示されていない場合は、画面を中心にして拡大(およびもとのサイズに戻る)します。
 また、画面を拡大したとき、(SELECT▼▲▲▶)ボタンを押して投写範囲を移動することができます。

## 4-6. 本機の操作説明を投写する

1 リモコンの (HELP) ボタンを押す。

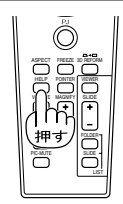

ヘルプの目次画面が表示されます。

| ヘルプ              |   | ? ×      |
|------------------|---|----------|
| 目:               | 次 |          |
| 目次               |   | <b>_</b> |
| 本体操作部            |   |          |
| <u>リモコン各部の名称</u> |   |          |
| オンスクリーンメニューの基本操作 | E |          |
| メインメニュー、サブメニューの項 | 自 |          |
| 信号選択             |   |          |
| 映像調整             |   |          |
| 音量               |   |          |
| 画像設定             |   |          |
|                  |   | 目次       |

目次

 $?|\times$ 

4

ヘルフ

本体操作部

<u>リモコン各部の名称</u> オ<mark>ンスクリーンメニューの基本操作</mark> メインメニュ<u>ー</u>、サブメニューの項目

信号選択 映像調整 音量 画像設定

2 SELECT ▼▲ ボタンを押して、説明を 表示したい項目にカーソルを合わせ る。

| 3 | ENTER ボタンを押す。 |
|---|---------------|
|   | 説明画面が表示されます。  |

|                                                                                                    | _ |
|----------------------------------------------------------------------------------------------------|---|
| ヘルプ ?                                                                                                    | X |
| オンスクリーンメニューの基本操作                                                                                                    |   |
| オンスクリーンメニューの基本操作                                                                                                    | Ī |
| 1.オンスクリーンメニューの種類<br>本機で投写する画像の画質調整や、本機の動作モードの切り<br>投えなどは、オンスクリーンメニューを表示して行います。<br>本機のメニューには次の3つのモードがあり、お客様の用途<br>に応じて切り投えることができます。                                                            |   |
| <ul> <li>ペーシックメニュー:</li> <li>本様の工場出荷状態のメニューです。最も基本的なメニュー項目を表示します。</li> <li>カスタムメニュー:</li> <li>お客様のお好みによって、画面に表示するメニュー項目を選択できます。</li> <li>アドバンストメニュー:</li> <li>本様のすべてのメニュー項目を表示します。</li> </ul> |   |
| 『参考』                                                                                                    | 3 |
| ◆ 戻る 進む → 目次                                                                                                    |   |

- 4 (SELECT ◀) ボタンを押す。 もとの画面に戻ります。
- 5 (CANCEL) ボタンを押す。 ヘルプ画面が閉じます。

## 4-7. 市販のUSBマウスを使って操作する

市販のUSBマウスを本機に接続すると、USBマウスを使って、メニューなどを操作することができます。

#### **●USB**マウスの接続

- 1 USBマウスの平形プラグを、本機の USBポート(タイプA)に差し込む。
  - ・USBマウスを接続すると、画面にマウスポイン タが表示されます。
  - ・約10秒間マウス操作を行わないと、マウスポイ ンタは消えます。
  - ・再びマウス操作を行うと、マウスポインタが表示されます。

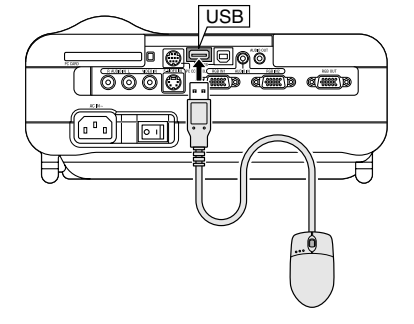

映像調整 音量

アスペクト

メニュー設定 スリープタイマー 情報 アドバンストメニュー

### **USBマウスでの操作**

USBマウスで左クリックする。
 メニュー(工場出荷状態は、ベーシックメニュー)
 が表示されます。

2 選択したい項目にマウスポインタを移動し、左クリックする。 項目が選択されます。

【操作例】

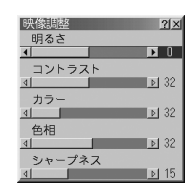

- 調整は【▲】● 陸左クリックします。 調整バーをクリックしたまま、左右にドラッグ(移動)して調整することもできます。
   ● 調整を確定する場合は、「× 陸左クリックします。
- ●「? を左クリックすると、その項目の「ヘルプ を表示します。
- メニュー画面(調整ウインドウ)のタイトルバー部分を左クリックしたままドラッグすると、メニュー画面の表示位置を移動できます。
- メニューウインドウ以外のところを左クリックすると、メニューが表示されます。
   複数のメニュー画面(調整ウインドウ)を同時に表示しながら調整することができます。

注意 ・ USBマウスによっては、本機で使用できないものがあります。 使用可能なUSBマウスについては、当社ホームページ(http://www.nevt.co.jp/pjs/ support/move\_check.html )をご覧ください。

- マウスポインタの形状 デザイン は変更することができます。アドバンストメニューの
   ▶ ▶ [機器設定] [メニュー設定(ページ1)]の[マウスポインタ]で選択します( 90ページ)。
  - " スクロールボタン "または" スクロールホイール "付きのUSBマウスの場合は、次の操作が行えます。
    - ・[ヘルプ ]などスクロールバーが表示されているメニュー上で、"スクロールボタン" または"スクロールホイール "を使ってスクロールすることができます。
    - ・各種調整メニュー上で、"スクロールボタン 'または" スクロールホイール 'を使って 調整バーを動かすことができます。
    - ・メニュー表示以外の部分にマウスポインタを動かして"スクロールボタン"または
       "スクロールホイール"をクリックすると、チョークボードツールバーの表示 / 消去ができます。

### 4-8. 本機のリモコンでパソコンのマウス操作を行う

本機のリモコンを使って、本機と接続しているパソコンのマウス操作を行います。リモ コンは、パソコンモードに切り替えて操作します( 🜔 44ページ )。

#### 【USBケーブルの接続

添付のUSBケーブルを使用して、本機とパソコンを接続します。

**1** USBケーブルの角形のプラグを本機のUSBポート(タイプB)に差し込む。

2 USBケーブルの平形のプラグをパソ コンのUSBポート(タイプA)に差し込 む。

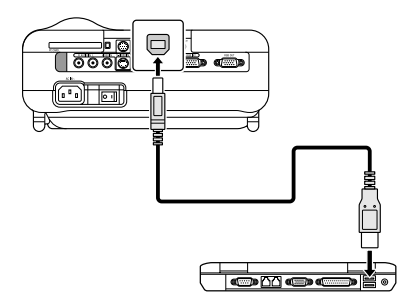

- → PC98-NXシリーズ、DOS/V対応機の場合、Windows 98/Me/2000/XP以外のOSで は使用できません。
  - USBポートからプラグを抜いて再び差し込む場合は、抜いたあと5秒以上おいてから差し込んでください。瞬間的なプラグの差し込みを行うと、パソコンが本機を正しく認識できないことがあります。

### していたいです。

 本機のリモコンの PJ ボタンが赤く点 灯していないことを確認する。
 ア ボタンが赤く点灯している場合は、PJ ボタンを押して、PJ ボタンを消灯してください。

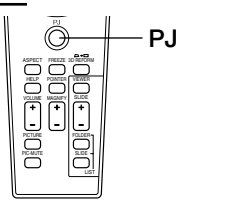

#### 2 (SELECT ▼▲◀▶) ボタン、(ENTER) ボ タン、(CANCEL) ボタンを押してパソ コンを操作する。

- ・(SELECT▼▲◀▶)ボタン……マウスポインタを移動します。
- ・(ENTER)ボタン ...... 左クリックの働きをします。
- ・(CANCEI)ボタン 右クリックの働きをします。
- パソコンモードのとき (ENTER) ボタンを2~3秒押し続けてから離すとドラッグモー
- 参考 ドになります。そのまま (SELECT ▼▲▲►) ボタンを押すとドラッグ操作ができます。 ドラッグ&ドロップするときは (FNTFR) ボタンを、ドラッグモードを解除するときは (CANCEL)ボタンを押します。
  - リモコンを使って、本機の音量調整やメニューの選択を行う場合は、リモコンをプロ ジェクタモードに切り替えてください( 🚺 44ページ)。

4-9. 投写画面に文字や図形を描く(チョークボード)

USBマウスを本機に接続すると、あたかも"ホワイトボードに図形を描く"ように、投写 画面にフリーハンド(自由曲線)の図形を描くことができます。この機能を「チョークボー ド」と言います。

- ●PCカードスロットにフラッシュメモリカードをセットすると、チョークボード画面 をキャプチャすることができます() 61ページ)
- ●チョークボードは、USBマウスを本機に接続していないとメニューから選択できませ ん(白文字)。
- チョークボードの状態では、メニューは表示できません。 メニューを表示する場合は、チョークボードを終了してください。
- ●本体の(SOURCE)ボタンやリモコンの入力選択ボタンで入力信号が切り替えられたと きは、チョークボードは強制終了します。
- ●キャプチャーツールバーを表示しているときにチョークボードを選択すると、キャプ チャ機能は強制終了します。

#### ●チョークボード画面を表示する

準備:本機にUSBマウスを接続してください( C) 49ページ)。

■USBマウスで左クリックする。

- メニュー(工場出荷状態は、ベーシックメニュー) が表示されます。
- ・アドバンストメニューが表示された場合は、手 順・日へ進みます。
- 2[アドバンストメニューへ を左クリッ クする。 一時的にアドバンストメニューに切り替わりま す。

便利な機

能

| 3[          | ツール]<br>」ックする        | [チョークボード]を左ク <u>国団 MALX</u> 。                                                                               |
|-------------|----------------------|----------------------------------------------------------------------------------------------------|
| ・<br>画<br>オ | 画面の左下にチ<br>れます。      | 。<br><sup>E</sup> ョークボードツールバーが表示さ                                                                           |
| 参考<br>ノ ノ   | ● USBマ<br>チョーク       | うスの' スクロールボタン "または' スクロールホイール "をクリックしても、<br>ボードツールバーが表示できます。                                                |
| 4 -         | ·                    | ドーシットリバノタフノコンの街キン                                                                                           |
|             | <u>- ヨークル</u><br> ペン | <u>いー トツールハー( 合アイ コノの) 側さ)</u><br>左クリックすると、マウスポインタがペンポインタに変わり、描画<br>モードになります。<br>ペン種選択・左クリックするとペンの大さを選択できます |
|             | カラー                  | 左クリックして、ペンの色を選択します。                                                                                         |
|             | キャプチャ                | チョークボードで描いた図形と投写画面を合成し、キャプチャ(画面の<br>保存)を実行します( 🜔 62ページ )。                                                   |
|             |                      | ●[信号選択]で「LAN」を選択しているときは、キャプチャ」は実行できません。                                                                     |
|             | 消しゴム                 | 左クリックすると、マウスポインタが消しゴムポインタに変わり、消<br>去モードになります。<br>消しゴム種類選択:左クリックすると消しゴムの太さを選択できま<br>す。                       |
| R           | クリア                  | 左クリックすると、描画した絵柄がすべて消去されます。                                                                                  |
| _           | 非表示                  | 左クリックすると、一時的にチョークボードツールバーを消します。<br>画面上で右クリックすると、チョークボードツールバーが表示されま<br>す。                                    |
| ×           | 終了                   | 左クリックすると、チョークボードを終了します。画面上に描画した<br>絵柄は消えます。                                                                 |
| <b>€</b> 約  | <u>を引く</u><br>ペン アイ  | コンの▲を左クリックし                                                                                                 |

て、ペンの太さを左クリックで選択する。
 2[カラー]アイコンを左クリックして、

線の色を左クリックで選択する。

3[ペン]アイコンを左クリックする。

マウスポインタをチョークボードツールバーから はなすと、マウスポインタがペンポインタに変わ ります。

#### ●線を消す

「「消しゴム」アイコンの▲を左クリックして、消しゴムの大きさを左クリックで選択する。 マウスポインタをチョークボードツールバーからはなすと、マウスポインタが消しゴムポインタに変わります。

2 左クリックしたままマウスを移動する。

マウスの軌跡通りに線が消えます。

- ●画面全体を消去する
- クリア アイコンを左クリックする。
   描画した絵柄が消去されます。

#### 【チョークボードを終了する

- [1][終了]アイコンを左クリックする。 チョークボード画面が閉じます。
- 参考 USBマウスの"スクロールボタン"または"スクロールホイール"をクリックしても、
   チョークボードを終了できます。

## 4-10. USBメモリ、およびUSBメモリカードリーダーを使用する

本書では、データの保存場所として、フラッシュメモリカードを主にして説明しています が、本機のビューワやセキュリティ(プロテクトキー)において、市販のUSBメモリが使 用できます。また、市販のUSBメモリカードリーダーを本機に接続すると、各種メモリ カード内のデータを扱ったり、各種メモリカードをプロテクトキーとして使用できます。

 本機で使用可能なUSBメモリ、およびUSBメモリカードリーダーについては、当社 ホームページ
 http://www.nevt.co.jp/pjs/support/move check.html でご確認のうえ、市販品

nttp://www.nevt.co.jp/pjs/support/move\_cneck.ntml でこ確認のつえ、市販品 をお買い求めください。

- ●市販のUSBメモリ、またはUSBメモリカードリーダーの端子を、本機のUSBポート (タイプA)に挿入します。
- ・ビューワッールバー(○ 59ページ)、キャプチャツールバー(○ 62ページ)、ファイル選択画面(○ 66ページ)の[ドライブ]で「USB1」~「USB4」を選択します。USBドライブは最大4つまで認識できます。
- セキュリティでプロテクトキー(○105ページ)として使用する場合は、[ドライブ]で「USB1」~「USB4」を選択します。

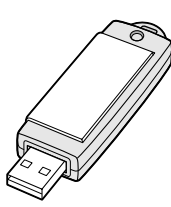

USBメモリ

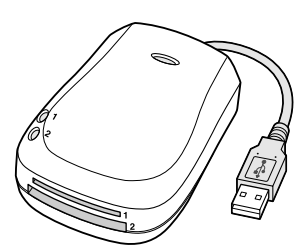

USBメモリカードリーダー

注意
● 本機にUSBマウスを接続しているときは、USBメモリおよびUSBメモリカードリー ダーは使用できません(HUBを使用した同時使用にも対応していません)。

● USBメモリ、またはUSBメモリカードリーダーのアクセスランプが点灯・点滅しているとき(メモリ内のデータを読み書きしているとき)は、次の操作に注意してください。 誤った操作を行うと、USBメモリまたはメモリカードが破損するおそれがあります。 重要なデータは、パソコンなどにバックアップをとっておいてください。

- ・本機のUSBポートからUSBメモリを抜いたり、USBメモリカードリーダーの端子 を抜かないでください。
- ・USBメモリカードリーダーからメモリカードを抜かないでください。
- ・本機の主電源スイッチを切ったり、電源プラグを抜かないでください。
- ●「USB1」~「USB4」のドライブ表示は、USBメモリまたはUSBメモリカードリーダー が本機に接続されているときにのみ表示されます。また、USBメモリカードリーダー 本体のドライブ表示と異なる場合があります。
- USBメモリおよびメモリカードによっては、本機のプロテクトキーとして使用できな いものがあります。

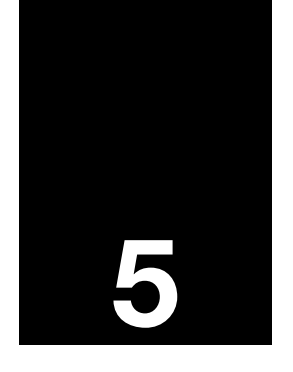

# ビューワを使う

|      |                              | • • |
|------|------------------------------|-----|
| 5-1. | ビューワでできること                   | 56  |
| 5-2. | フラッシュメモリカードへ<br>データを保存する     | 56  |
| 5-3. | フラッシュメモリカードを<br>本機にセットする     | 57  |
| 5-4. | フラッシュメモリカードのデータを映す<br>(ビューワ) | 58  |
| 5-5. | 本機で投写している画像を保存する<br>(キャプチャ)  | 61  |
| 5-6. | ファイルー覧画面で選択する<br>(ファイル選択)    | 65  |

## 5-1. ビューワでできること

ビューワとは、本機のPCカードスロットにフラッシュメモリカードをセットして、フ ラッシュメモリカード内のデータを投写する機能です。

- ビューワには次のような特長があります。
- プレゼンテーションで使用する発表資料などを、あらかじめフラッシュメモリカード に保存しておくと、パソコンと本機を接続することなしに、発表資料をスクリーンに 投写することができます。パソコンを持ち運ぶ必要がなく便利です。
- ●本機を使って広告などを映す際、画像の自動切り替えができます。
- ●ワープロや表計算ソフトの画面、またはビデオ映像などをキャプチャし、ビューワで 投写することができます(キャプチャ)。
- ●デジタルカメラで撮影した画像を投写できます(JPEG、BMPのみ)。
- JPEG、BMP、Text、HTML、Index\*といった5種類のファイルを選択して投写で きます(ファイル選択)。
- \*添付のCD-ROMに収録されているDynamic Image Utilityで作成したファイル形式。

注意 ● フラッシュメモリカードは、最寄りのパソコンショップなどでお買い求めください。

- ▲ 本機で使用できるフラッシュメモリカードは、PCMCIA-Type 2(ATA仕様)のフラッシュメモリカードです。
  - コンパクトフラッシュ、SDカードなどをアダプタを用いて変換した場合、本機で使用できないことがあります。使用可能なカードについては、当社ホームページ(http://www.nevt.co.jp/pjs/support/move\_check.html)をご覧ください。

# 5-2. フラッシュメモリカードヘデータを保存する

フラッシュメモリカードにデータを保存するには、次の方法があります。

### Dynamic Image Utilityを使う

添付のCD-ROMに収録されているDynamic Image Utilityをパソコンにインストール して、パソコンで作成したPowerPointファイルなどを、フラッシュメモリカードに保 存します。

Dynamic Image Utilityで作成したファイルは、Index形式になります。

Dynamic Image Utilityについては、別冊の「アプリケーションガイド」およびDynamic Image Utilityのヘルプをご覧ください。

### ●Windowsのエクスプローラなどを使って、ファイルをコピーする

ビューワを使って投写できるのは、JPEG、BMP、Text、HTML、Indexなどの形式のファイルです。

本機でファイルを選択する方法については、「5-6.ファイル一覧画面で選択する(ファ イル選択)( 〇 65ページ)をご覧ください。

#### 「デジタルカメラで撮影した画像を保存する」

デジタルカメラで撮影したJPEGおよびBMP形式のファイルを、フラッシュメモリカードにコピーしてください(〇)68ページ)。

#### ●ワープロや表計算ソフトの画面、またはビデオ映像を保存する

本機のキャプチャ機能を使用します。

詳しくは、「5-5. 本機で投写している画像を保存する(キャプチャ)( 🔘 61ページ )をご 覧ください。

### 5-3. フラッシュメモリカードを本機にセットする

- フラッシュメモリカードには表と裏があり、PCカードスロットに挿入する向きが決まっています。逆に挿入しようとしてもできないようになっていますが、無理に押し込もうとすると本体内のピンが折れて、PCカードスロットが壊れてしまいます。必ずラベル面を上に向けて挿入してください。
  - LANカードのセット/取り出しも、フラッシュメモリカードと同様に操作してください() 98ページ)。
  - メモリカード以外のコンパクトフラッシュタイプのカードは、本機にセットしないでください。PCカードアダプタを用いて本機にセットした場合、カードが破損することがあります。
  - 誤った操作を行うと、PCカードスロットにセットしているカードが破損するおそれが あります。重要なデータは、パソコンなどにバックアップをとっておいてください。

#### PCカードスロットへのセット

- ラベル面を上にして水平にゆっくりと 差し込む。
  - ・完全に差し込まれると、PCカード取り出しボタ ンが少し手前に出てきます。
  - ●挿入しづらい場合は、無理に押し込まないで ください。

#### ●PCカードスロットからの取り出し

PCカードアクセスインジケータが消灯していることを確認する。
 PCカードアクセスインジケータが点灯しているとき(カード内のデータを読み書きしているとき)は取り出さないでください。フラッシュメモリカードが破損します。

2 PCカード取り出しボタンをゆっくり と押す。

セットしているカードが少し手前に出てきます。

3 フラッシュメモリカードをゆっくり引き出す。

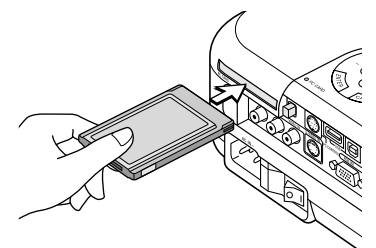

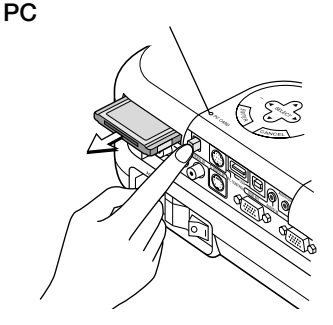

### 5-4.フラッシュメモリカードのデータを映す(ビューワ)

#### ビューワをスタートする

準備:フラッシュメモリカードを本機のPCカードスロットにセットしてください (〇) 57ページ)。

- SOURCE)ボタンを数回押して、
   ビューワ」を選択する(
   の35ページ)。
   ビューワ画面が表示されます。
   ・リモコンで操作する場合は、(VIEWER)ボタンを 押してください。
  - ・メニューから選ぶ場合は、[信号選択]で「ビュー ワ」を選択してください(① 77ページ)。

### (ビューワ画面

ビューワには次の3つの画面があります。

ビューワツールバーの各アイコンを選択して表示を切り替えます(
)。59ページ)。

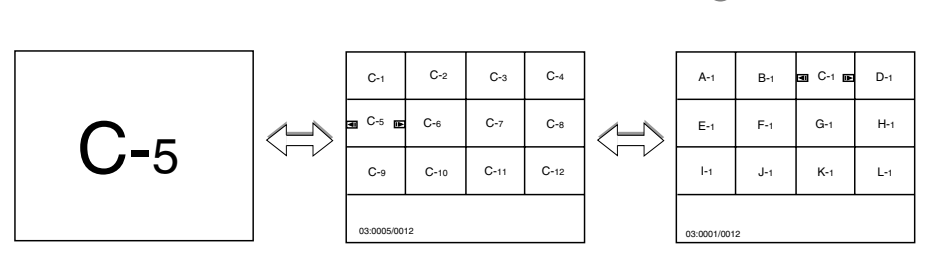

・スライドー覧では、最大12個のスライドが表示できます。

・フォルダー覧では、最大12個のフォルダが表示できます。

・スライド一覧とフォルダ一覧の画面左下には、インデックスが表示されます。

#### 【インデックス表示の意味】

01:0001/0012 フォルダ内の全スライド数 選択しているスライド番号 選択しているスライドが入っているフォルダ番号

- 参考 フォルダー覧では、最大12個のフォルダが表示できます。右下に表示されるフォルダは、キャプチャした画像専用フォルダです。キャプチャした画像が保存されているときに表示されます。
  - 本機のビューワで表示できる最大画像サイズは、2560×1920ドットです。
     本機の表示画素数を超える画像は、縮小して表示します。

#### 【ビューワツールバー(各アイコンの働き)

- ビューワ画面の左下に、ビューワツールバーが表示されます。
- ビューワツールバーが表示されていない場合は、(MENU)ボタンを押してください。また、USBマウスを接続しているときは、右クリックしてください。

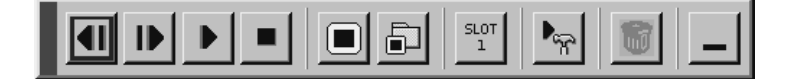

- スライド一覧/フォルダー覧で、選択項目を左に移動します。再生画 面では、前の画面を表示します。
- ▶ 順送り スライド一覧 / フォルダー覧で、選択項目を右に移動します。再生画 面では、次の画面を表示します。
- ▶ 再生 スライドの再生(投写開始)を行います。
  - ・スライドー覧画面のときは、選択しているスライドから再生します。フォルダー覧画面のときは、選択しているフォルダの先頭の スライドから再生します。
    - ・自動的にスライドを切り替える場合は、ビューワオプションで(自動再生)を選択します() 93ページ)。
- 停止 スライドの自動再生時に、再生を停止します。
- スライド 選択されているフォルダのスライド一覧を表示します。 一覧
- フォルダ フォルダー覧を表示します。 一覧
- <sup>いい</sup> ドライブ 投写する画像が保存されている場所(PCカードスロットまたはUSB) を切り替えます。
- | 👦 | 設定 ビューワオプションの設定画面を表示します( 💭 93ページ)。

\_ | <sub>表示</sub> ビューワツールバーを消します。

- ・(CANCEL)ボタンを押しても消すことができます。
- ・再びビューワツールバーを表示するには、(MENU)ボタンを押します。また、USBマウスを接続しているときは、右クリックしてください。

#### スライドを投写する

 スライド画面が表示されているときは、(SELECT ◀/▶)ボタンで 副(フォ ルダー覧)アイコンにカーソルを合わせ、ENTER ボタンを押す。 フォルダー覧が表示されます。

| ■ A-1 DE     | B-1 | C-1 | D-1 |
|--------------|-----|-----|-----|
| E-1          | F-1 | G-1 | H-1 |
| I-1          | J-1 | K-1 | L-1 |
| 01:0001/0012 |     |     |     |

2 SELECT </ ▶ ボタンで </p>
(逆
送り / 順送り)アイコンにカーソルを
合わせ、(ENTER) ボタンを数回押し
て、表示するスライドを含んだフォル
ダを選択する。

 A-1
 B-1
 Em
 C-1
 D-1

 E-1
 F-1
 G-1
 H-1

 I-1
 J-1
 K-1
 L-1

 03:0001/0012
 03:0001/0012
 03:0001/0012
 03:0001/0012

| 3 (SELECT ◀/▶) ボタンで ■( スライド |
|-----------------------------|
| 一覧 )アイコンにカーソルを合わせ、          |
| (ENTER) ボタンを押す。             |
| フォルダ内のスライドの一覧が表示されます。       |

C-5 C-6 C-7 C-8 C-9 C-10 C-11 C-12

C-3

C-4

C-2

💵 C-1 📭

④ SELECT ◀/▶ ボタンで ● / ▶ (逆送り / 順送り)アイコンにカーソルを合わせ、ENTER ボタンを数回押して、画面に大きく投写したいスライドを選択する。

SELECT </ ト) ボタンで ▶ (再生)アイ コンにカーソルを合わせ、(ENTER)ボ タンを押す。 選択していたスライドが画面いっぱいに投写され ます。

● デジタルカメラで撮影した画像ファイルの中には、一覧表示用の画像が含まれている場合があります。一覧表示用の画像がある場合、本機ではスライド一覧およびフォルダー覧でこれらの画像を表示します(一覧表示用の画像を表示できない場合もあります)。
 また、本機でキャプチャを行った場合、キャプチャ画像とともに一覧表示用の画像も作成されます。

- リモコンの (SLIDE +/-)、 (FOLDER LIST)、 (SLIDE LIST)ボタンを押して、フォルダ やスライドを切り替えることもできます。
- ビューワツールバーが表示されていないときには、(SELECT </>
  )ボタンで直接逆送り/ 順送りが行えます。また、フォルダー覧画面、スライドー覧画面では、(ENTER)ボタ ンを押して、選択されている画像を画面いっぱいに投写することができます。

#### ●ビューワを終了する

- SOURCE)ボタンを押して、「ビュー ワ」以外の入力を選択する。
  - ・リモコンで操作する場合は、(VIEWER) ボタン以外の (RGB1) ボタンや (VIDEO) ボタンを押して ください。
  - ・メニューから選ぶ場合は、[信号選択 ]で「ビュー ワ」以外を選択してください。

### 5-5. 本機で投写している画像を保存する(キャプチャ)

重要

 キャプチャ機能を使用して映像・写真・イラストなどを取り込んだり、取り込んだもの を加工または編集する場合、著作者の目的となっている著作物は、個人で使用する以外 は、著作権法により権利者に無断で使用できません。

### キャプチャをスタートする

- 準備: (1) フラッシュメモリカードを本機のPCカードスロットにセットしてください ( 〇 57ページ)。
  - (2) メニューモードをアドバンストメニューに切り替えてください(〇) 71ページ)。
- **1** MENU ボタンを押す。

#### [2] (ツール ]にカーソルを合わせる。 サブメニューが表示されます。

[キャプチャ]にカーソルを合わせ、
 [ENTER] ボタンを押す。
 画面の左下にキャプチャッールバーが表示されます。

● フラッシュメモリカードを本機にセットしていないと[キャプチャ]は選択できません。
 ●[信号選択]で「LAN」を選択しているときは[キャプチャ]は選択できません。

#### 【キャプチャツールバー(各アイコンの働き)

キャプチャ キャプチャ(画面の保存)を実行します。

- キャプチャ中は、『アイコンが表示されます。このとき、フラッシュメモリカードを抜いたり、本機の電源を切ったりしないでください。フラッシュメモリカードが破損します。
  - キャプチャ(保存処理)が終了するまで、キャプチャツールバーは操作できません。
- <sup>301</sup> ドライブ キャプチャ(画像の保存)するときの保存先(PCカードスロットまたは USB)を切り替えます。
- × 終了 キャプチャツールバーを閉じ、キャプチャを終了します。

■��をキャプチャする

保存したい画像を本機で投写する。

- 2キャプチャツールバーを表示する (061ページ)。
- 3 SELECT ◀/▶ ボタンで 圖(キャプ チャ)アイコンにカーソルを合わせ、 ENTER ボタンを押す。 画面が保存されます。
  - キャプチャ中は、
     アイコンが表示されます。このとき、フラッシュメモリカードを抜いたり、本機の電源を切ったりしないでください。フラッシュメモリカードが破損します。
    - キャプチャ(保存処理)が終了するまで、キャ プチャツールバーは操作できません。

キャプチャ( 保存処理 )が終了すると、 📓 アイコン が消えます。

- 注意 キャプチャされた画像ファイルのサイズは、入力信号の解像度により異なります。
  - → キャプチャした画像は、JPEG形式で圧縮されるため、若干画質が劣化します。
    - ・キャプチャには5~10秒かかります。解像度や絵柄によって、さらに時間がかかる場合があります。
    - 正常に保存できなかったり、フラッシュメモリカードの空き容量がなくなった場合は、 カードエラーが表示されます。

\_\_\_\_\_

- - チョークボード画面をキャプチャすることもできます( ᢕ 51ページ )。

●キャプチャした画像を表示する

- ビューワに切り替えて、ビューワツー ルバーを表示する( 〇 59ページ)。
- ☑ ビューワーツールバーを操作して、 フォルダー覧を表示する。
  - ・ (SELECT ◀/▶) ボタンで 🗐 (フォルダー覧)ア イコンにカーソルを合わせ、(ENTER)ボタンを 押します。 フォルダー覧が表示されます。
- 3 SELECT 
  メタンで / (逆) 送り/順送り)アイコンにカーソルを 合わせ、(ENTER) ボタンを数回押し て、画面右下のフォルダを選択する。
- \_\_\_\_\_\_ 一覧 )アイコンにカーソルを合わせ、 (ENTER) ボタンを押す。 キャプチャした画像の一覧が表示されます。
- ⑤ SELECT </ >> ボタンで 送り / 順送り )アイコンにカーソルを 合わせ、(ENTER) ボタンを数回押し て、画面に大きく投写したい画像を選 択する。
- (6) (SELECT ◀/►) ボタンで ▶ (再生)アイ コンにカーソルを合わせ、(ENTER)ボ タンを押す。

選択していた画像が画面いっぱいに投写されます。 . . . .

- リモコンの (SLIDE +/-)、 (FOLDER LIST)、(SLIDE LIST)ボタンを押して、フォルダ 参考
  - やスライドを切り替えることもできます。
  - キャプチャツールバーが表示されていないときには、(SELECT ◀/▶)ボタンで直接逆送 り/順送りが行えます。また、フォルダー覧画面、スライドー覧画面では、(ENTER)ボ タンを押して、選択されている画像を画面いっぱいに投写することができます。

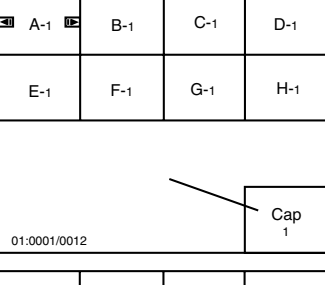

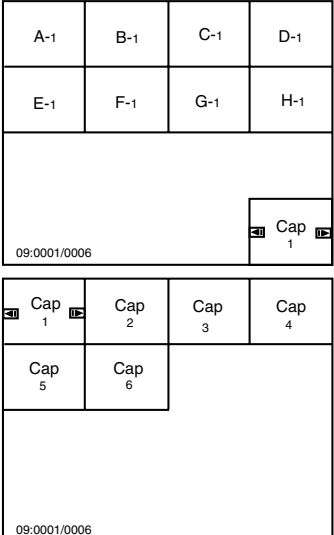

ビュー ワを使う

#### 【キャプチャした画像を削除する

キャプチャした画像の削除

- ビューワーツールバーを操作して、 フォルダー覧を表示する。
  - ・ SELECT ◀/▶ ボタンで 🗊 (フォルダー覧)ア イコンにカーソルを合わせ、 ENTER ボタンを 押します。

フォルダー覧が表示されます。

2 SELECT </ ▶ ボタンで ▶ (順送り)ア イコンにカーソルを合わせ、ENTER ボタンを数回押して、画面右下のキャ プチャ専用フォルダを選択する。

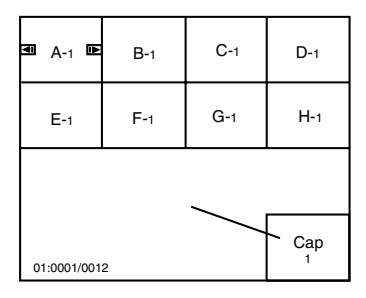

| A-1              | B-1 | C-1 | D-1   |
|------------------|-----|-----|-------|
| E-1              | F-1 | G-1 | H-1   |
|                  |     |     |       |
| <b>a</b> Cap ∎ 1 |     |     | T Cap |

3 SELECT ◀/▶ ボタンで ■(スライド 一覧)アイコンにカーソルを合わせ、 ENTER ボタンを押す。 キャプチャした画像の一覧が表示されます。

- ④ SELECT ◀/▶ ボタンで ◀ / ▶(逆送り / 順送り)アイコンにカーソルを合わせ、ENTER ボタンを数回押して、削除したい画像を選択する。

| ■ Cap ■     | Cap<br>2 | Cap<br>3 | Cap<br>4 |
|-------------|----------|----------|----------|
| Cap<br>5    | Cap<br>6 |          |          |
|             |          |          |          |
| 09:0001/000 | 8        |          |          |

#### キャプチャ専用フォルダの削除

重要

● フォルダを削除すると、フォルダ内の画像はすべて削除されます。

 前のページの手順
 2を行い、画面 右下のキャプチャ専用フォルダを選択 する。

| A-1         | B-1 | C-1 | D-1     |
|-------------|-----|-----|---------|
| E-1         | F-1 | G-1 | H-1     |
|             |     |     |         |
| 09:0001/000 | 6   |     | ∎ Cap 📭 |

2 SELECT </ ト) ボタンで (前除)アイ コンにカーソルを合わせ、ENTER ボ タンを押す。 キャプチャ専用フォルダが削除されます。

### 5-6.ファイルー覧画面で選択する(ファイル選択)

フラッシュメモリカード内のファイル一覧を表示し、選択します。

#### 【ファイル選択をスタートする

- 準備:(1)フラッシュメモリカードを本機のPCカードスロットにセットしてください ( ● 57ページ )。
  - (2) メニューモードをアドバンストメニューに切り替えてください(〇) 71ページ)。
- **MENU** ボタンを押す。

#### [ツール]にカーソルを合わせる。 サブメニューが表示されます。

[ファイル選択]にカーソルを合わせ、
 (ENTER) ボタンを押す。
 ファイル選択画面が表示されます。

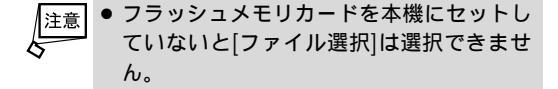

| ファイル選択                                                                                                    |                                                                                                    | 2                                                                  |
|----------------------------------------------------------------------------------------------------|----------------------------------------------------------------------------------------------------|--------------------------------------------------------------------|
| 名前・                                                                                                    | サイズ日付                                                                                                    | 実行                                                                 |
| と<br>高LT75Z.jpg<br>コーPIC5.bmp<br>コーPIC5.bmp<br>コーPIC5.bmp<br>コーPIC8.bmp<br>コーPIC8.bmp<br>コ | 105KB 2002/03/16 11:12<br>399KB 2002/05/17 20:58<br>205KB 2002/05/17 20:59<br>141KB 2002/05/17 21:00<br>457KB 2002/05/17 21:01<br>259KB 2002/05/17 21:01<br>121KB 2002/03/16 11:12<br>121KB 2002/03/16 11:12<br>145KB 2000/07/3 117:19<br>10KB 2000/07/3 117:19<br>10KB 2000/07/3 117:19 | 終了           ドライブ           Slot 1           並び順           名前(abc) |
| 回回1座.108<br>空き容量                                                                                                    | 2,448KB                                                                                                    | ファイルの権類<br>全て(*.*)                                                 |
| パス名 /プロ:                                                                                                    | ジェクタ/PJメニュー/LT260J                                                                                                    | K/ny_picture                                                       |
| 情報 14 ファ                                                                                                    | イル                                                                                                    |                                                                    |

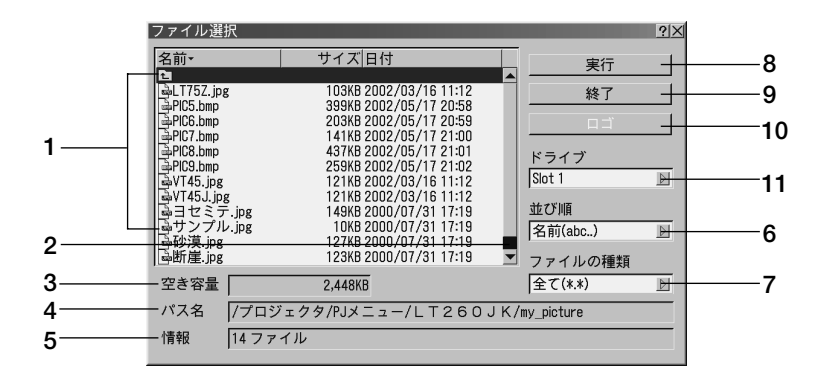

- ファイルリスト……フラッシュメモリ カードに保存されているファイルのリ ストを表示します。
  - ・リストには、ファイル名(拡張子付き)、サイズ(キロバイト単位)、日付(西暦、24時間表示)を表示します。
  - ・(SELECT▼/▲)ボタンを押してカーソルを移 動します。
  - ・カーソルがファイルリストの最も上または最 も下にあるときに(SELECT▲/♥)ボタンを押 すと、リストがスクロールしまず(スクロー ルバーが表示されているときに限ります)。
- 2 スクロールバー……ファイルの数が、 ファイルリストの最大表示数を超えた ときに表示されます。
  - ・USBマウス接続時は、スクロールバー上端の「▲」または下端の「▼」を左クリックすると、リストがスクロールします。
- 3 空き容量……フラッシュメモリカードの空き容量をキロバイト単位(KB)で表示します。
- 4 パス名……表示しているフォルダのパ ス名を表示します。
- 5 情報……ファイルリストの総ファイル 数を表示します。
- 6 並び順……ファイル名 / 種類 / 日付 / サイズを基準にして、昇順または降順 にファイルリストを並び替えます。 ・項目にカーソルを合わせ、SELECT▶ ボタ ンを押すとプルダウンリストが表示されま す。

- 7 ファイルの種類……全て/Text/ Index/HTML/JPEG/BMPの中 から選択した種類のファイルをファイ ルリストに表示します。
  - ・項目にカーソルを合わせ、(SELECT) ボタ ンを押すとプルダウンリストが表示されま す。
  - ・[全て を選択した場合は開けないファイルで もファイルリストに表示します。
- 8 実行……選択されたファイルを映します。
  - ・項目にカーソルを合わせ、(ENTER)ボタンを 押します。
  - ・ファイル形式がJPEGおよびBMPの画像を 実行するとビューワ画面に切り替わりま す。
  - ・ビューワ画面左下に表示されているツール バーの <u>(</u>)(戻る)アイコンにカーソルを合わ せ、(ENTER)ボタンを押すと、ファイル選択 画面に戻ります。
- 9 終了……ファイル選択を終了し、メニュー画面に戻ります。 ・項目にカーソルを合わせ、(ENTER)ボタンを 押します。
- 10 ロゴ……パソコンで作成した画像ファ イルを、本機のバックグラウンドロゴ として表示したいときに選択します。
- ドライブ……表示するファイルの場所 (PCカードスロットまたはUSB)を切 り替えます。

#### 【バックグラウンドロゴを変更する

- 準備:(1) バックグラウンドロゴにする画像をパソコンで作成し、フラッシュメモリカー ドに保存してください。
  - ・画像のファイル形式はJPEGまたはBMPとし、ファイルサイズは256キロ バイト以下にしてください。
  - (2) フラッシュメモリカードを本機のPCカードスロットにセットしてください
     (① 57ページ)。
  - (3) ファイル選択画面を表示してください(〇) 65ページ)。
- ファイルリストのバックグラウンドロ ゴにしたい画像ファイルにカーソルを 合わせる。
- 2 SELECT ▶ ボタンを押す。 [実行]にカーソルが移動します。
- 3 SELECT▼ボタンを押して、[ロゴ]に カーソルを合わせる。
- 4 <u>ENTER</u> ボタンを押す。 確認画面が表示されます。
- SELECT </ >

  「本機のバックグラウンドロゴが変更されます。

 バックグラウンドロゴを変更すると、データリセットをしても工場出荷状態のロゴ (NECロゴ)には戻りません。
 バックグラウンドロゴを、工場出荷状態のNECロゴに戻すには、添付のCD-ROMに収録されているNECロゴ(¥Logo¥nec\_b\_x. jpg)をフラッシュメモリカードにコピーし、上記の手順でロゴを変更してください。

#### 【キャプチャした画像をパソコンで削除・保存する

キャプチャした画像はパソコンで削除したりパソコンに保存することができます。 パソコンでの削除はキャプチャされた画像すべてを一括して消去します。

画像フォルダを削除する

- キャプチャ画像を保存したフラッシュ メモリカードを、パソコンのPCカー ドスロットにセットする。
- 2 エクスプローラなどで、セットしたフ ラッシュメモリカード内のフォルダを 表示する。

5

3[\_\_\_cap\_\_ ]というフォルダを削除する。

画像をパソコンに保存するとき

- キャプチャ画像を保存したフラッシュ メモリカードを、パソコンのPCカー ドスロットにセットする。
- 2 エクスプローラなどで、セットしたフラッシュメモリカード内の[\_\_cap\_]フォルダを開く。

 
 表示される .jpg( は 任意の数字 .jpgはJPEGフォーマッ ト形式を示す拡張子)の中から、必要 なファイルをハードディスクに保存す る。

● ハードディスクなどに保存した画像ファイルは、Dynamic Image Utility 2.0で呼び出し、プレゼンテーション資料として再びフラッシュメモリカードに保存することができます。

#### 【デジタルカメラで撮影した画像を見る

キャプチャした画像およびデジタルカメラで撮影した画像を見る場合は、本体の (SOURSE)ボタンやリモコンの入力選択ボタン、またはメニューより[ビューワ )を選ん で手動または自動で再生します。

以下の条件にあう場合には、ビューワでの再生が可能です。

- 画像をMS-DOSフォーマットのフラッシュメモリカードに保存できる。
- ・本機に対応している形式(以下の条件)の画像で保存できる。
  - ・ビューワでは、カード内でのディレクトリを検索し、その中に存在するJPEGまた はBMP形式の画像をスライドとして認識します。
  - ・表示の対象となるディレクトリは、ルートディレクトリから2階層かつ最初から12 個までです。

注意
● スライドとして認識する画像は、1つのディレクトリにつき128枚までです。

- 参考 編集を行うには、デジタルカメラに添付されている専用ソフトウェアでフラッシュメモリカードから画像を読み込んで編集し、別のフラッシュメモリカードに画像を保存してください。
  - デジタルカメラで撮影した画像ファイルの中には、一覧表示用の画像が含まれている場合があります。一覧表示用の画像がある場合、本機ではスライド一覧およびフォルダー覧でこれらの画像を表示します(一覧表示用の画像を表示できない場合もあります)。
     また、本機でキャプチャを行った場合、キャプチャ画像とともに一覧表示用の画像も作成されます。

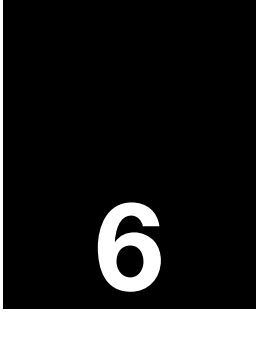

# オンスクリーンメニュー

| • • • • | ••••••••••       | • • |
|---------|------------------|-----|
| 6-1.    | オンスクリーンメニューの基本操作 | 70  |
| 6-2.    | オンスクリーンメニュー一覧    | 75  |
| 6-3.    | 信号選択             | 77  |
| 6-4.    | 映像調整             | 80  |
| 6-5.    | 音量調整             | 81  |
| 6-6.    | 画像設定             | 81  |
| 6-7.    | ピクチャーマネージメント     | 86  |
| 6-8.    | 機器設定             | 88  |
| 6-9.    | ツール1             | 07  |
| 6-10.   | ヘルプ <b>1</b>     | 80  |
| 6-11.   | データリセット1         | 10  |

### 6-1. オンスクリーンメニューの基本操作

#### 【オンスクリーンメニューの種類

本機で投写する画像の画質調整や、本機の動作モードの切り替えなどは、オンスクリー ンメニューを表示して行います。以降、「オンスクリーンメニュー」を「メニュー」と省略 して記載します。

本機のメニューには次の3つのモードがあり、お客様の用途に応じて切り替えることが できます。

- 1.ベーシックメニュー……本機の工場出荷状態のメニューです。最も基本的なメ ニュー項目を表示します。
- 2.アドバンストメニュー……本機のすべてのメニュー項目を表示します。
- 3.カスタムメニュー......お客様のお好みによって、画面に表示するメニュー項目 を選択できます。

カスタムメニューについて詳しくは、[メニュー設定] (
〇 89、90ページ)をご覧ください。

#### 【メニューを操作する

準備:本機の電源を入れて、スクリーンに画像を投写してください。

(MENU) ボタンを押す。
 工場出荷状態では、ペーシックメニューが表示されます。

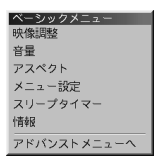

2 (SELECT▼/▲)ボタンを押して、[映像調整]にカーソルを合わせる。

| ペーシックメニュー   |
|-------------|
| 映像調整        |
| 音量          |
| アスペクト       |
| メニュー設定      |
| スリープタイマー    |
| 情報          |
| アドパンストメニューへ |

ENTER)ボタンを押す。
 映像調整画面が表示されます。

| 映像調整   | <u> </u> |
|--------|----------|
| 明るさ    |          |
| •      |          |
| コントラスト |          |
| 4      | ▶ 128    |
| カラー    |          |
| 4      | ▶ 32     |
| 色相     |          |
| 4      | ▶ 32     |
| シャープネス |          |
| 4      | Þ O      |
④ (SELECT▼/▲)ボタンを押して、調整バーを選択する。

| 映像調整   | 2 ×  |
|--------|------|
| 明るさ    |      |
| 4      |      |
| コントラスト |      |
| •      | 128  |
| カラー    |      |
| 4      | ▶ 32 |
| 色相     |      |
| 4      | ▶ 32 |
| シャープネス |      |
| 4      | D D  |

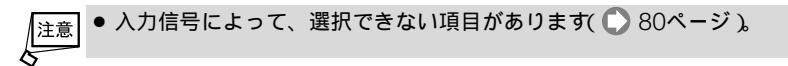

⑤ SELECT ◀/▶ ボタンを押して、映像の明るさやコントラストを調整する。

- 6 必要に応じて手順45を繰り返す。
- 7 映像の調整が終わったら、(ENTER)ボタンを押す。 メニュー画面に戻ります。

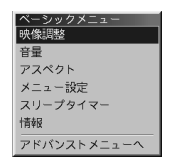

CANCEL)ボタンを押す。
 メニュー画面が消えます。

- 注意 ◆ メニューを表示した状態で45秒間(工場出荷状態)操作をしないと、メニューは自動的 に消えます。その場合、(MENU) ボタン、(ENTER) ボタン、(CANCEL) ボタン、 (SELECT▼▲▲▶) ボタンのいずれかを押すと、消える前の状態のメニューが表示できま す。
  - メニューが自動的に消えるまでの時間は変更することができます( 🌔 90ページ)。
  - インターレース信号の動画を映しているときにメニューを表示すると、画面が乱れる場合があります。

# 【メニューモードを切り替える

- ベーシックメニューをアドバンストメニューに切り替えます。
- MENU)ボタンを押す。
   ベーシックメニューが表示されます。
- ② (SELECT▼)ボタンを押して【メニュー設定】にカーソルを合わせ、(ENTER)ボタンを 押す。
  - メニュー設定画面が表示されます。
- ③ (SELECT▼)ボタンを押してメニューモード ]にカーソルを合わせ、(SELECT▶)ボタンを押す。 プルダウンリストが表示されます。
- ③ SELECT▼ ボタンを押して アドバンスト ]にカーソルを合わせ、 ENTER ボタンを 押す。

アドバンストメニューが選択されます。

- SELECT▼ ボタンを数回押して 確定 ]にカーソルを合わせ、 ENTER ボタンを押す。
  - メニューモードがアドバンストメニューに切り替わり、サブメニューに戻ります。

オンスクリー ンメニュ

- G (CANCEL) ボタンを押す。 サブメニューが閉じます。
   7 もう一度 (CANCEL) ボタンを押す。 メニューが消えます。 これで、アドバンストメニューに切り替わりました。

# 調整画面、設定画面の操作例

調整表示例

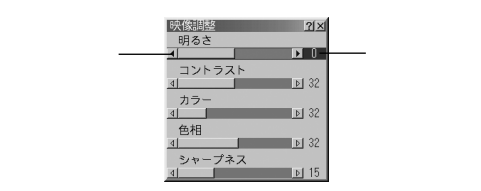

- SELECT▼/▲ ボタンを押して、調整する項目を選ぶ。
- 2 SELECT ◀/▶ ボタンを押して、調整する。

## 設定表示例1

|         | メニュー設定           | <u>?</u>  × | 1           |
|---------|------------------|-------------|-------------|
| カーソル ―― | <u>ページ1</u> ページ2 |             |             |
|         | 表示言語             | 日本語         | ーー プルダウンリスト |
|         | メニューモード          | アドバンスト 🗾    |             |
|         |                  | カスタムメニュー編集  |             |
|         | ポインタ             | [℃ポインタ1 ]]  |             |
|         | マウスポインタ          | ◎ ポインタ9 🛛   |             |
|         | 表示時間             | 自動 4 5 秒 🗾  |             |
|         |                  |             |             |
|         |                  | _ 唯定 _ 取消 _ |             |

### プルダウンリストの選択

リストの中から項目を選択します。

- SELECT▼/▲ ボタンを押して、設定項目を選ぶ。
- 2 項目名の右側に「▶」マークがある項目にカーソルを合わせ、(SELECT▶)ボタンを押す。

プルダウンリストが表示されます。

SELECT▼/▲)ボタンを押して項目にカーソルを合わせ、(ENTER)ボタンを押す。

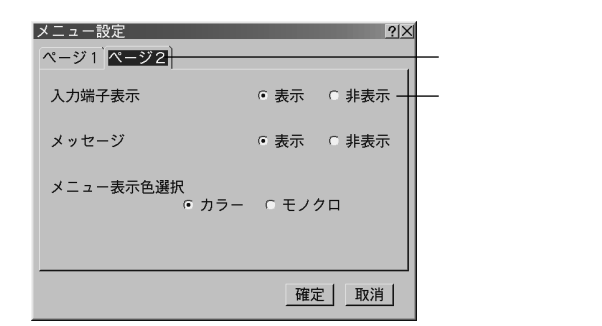

#### ページタブの選択

ページタブで複数ページにわかれた設定画面を切り替えます。

- SELECT▼/▲)ボタンを押して、ページタブにカーソルを合わせる。
- 2 (SELECT ◀/▶) ボタンを押して、ページを切り替える。

#### ラジオボタンの選択

- 2~3個の選択肢から1つ「ご」を選びます。
- SELECT▼/▲)ボタンを押して、ラジオボタンの項目にカーソルを合わせる。
- 2 SELECT </ ト)ボタンを押す。 選択されているマーク(◎)が移動します。
- 3 選択する項目に「○」を移動したら、(SELECT▼/▲)ボタンを押す。 別の設定項目に移動します。

設定表示例2

|            | セットアップ<br>ページ1 ページ2 ページ3 <sup> </sup> ページ4 ページ5                                          | <u> </u>   |
|------------|------------------------------------------------------------------------------------------|------------|
| チェックボックス - | □ 自動調整<br>「オートスタート<br>「パワーマネージメント<br>「電源オフ確認メッセージ<br>「3Dリフォーム保存<br>「ファン高速モード<br>「アイドルモード |            |
|            | ランプ時間クリア                                                                                 |            |
|            | 確定 取消                                                                                    | 取消ボタン      |
| チェックボックス   |                                                                                          | ボタン<br>ボタン |

#### 複数の項目を選択できます。

- I SELECT▼/▲ ボタンを押して、チェックボックスの項目にカーソルを合わせる。
- 2 (ENTER)ボタンを押す。
  - ▶ にチェックマーク( ▶)が付き、選択されたことを表します。
  - ・チェックマーク( )を取り消す場合は、その設定項目にカーソルを合わせ、(ENTER)ボタン を押してください。チェックマーク( )が消えます。

#### 設定ボタンまたは実行ボタン

設定画面を表示します。または機能を実行します。

- SELECT▼/▲)ボタンを押して、[設定]ボタンの項目にカーソルを合わせる。
- 2 (ENTER)ボタンを押す。 設定ボタンの場合は、設定画面が表示されます。実行ボタンの場合は、機能を実行します。

#### 確定ボタン

設定内容を確定します。

- SELECT▼/▲ ボタンを押して、[確定]ボタンの項目にカーソルを合わせる。
- (ENTER)ボタンを押す。
   設定が確定され、設定画面が消えます。

#### 取消ボタン

#### 設定内容を中止し、もとに戻します。

- SELECT▼/▲)ボタンを押して、[取消]ボタンの項目にカーソルを合わせる。
- ENTER ボタンを押す。
   設定が取り消され、設定画面が消えます。
  - 設定ボタンや実行ボタンを選択して表示された設定画面内で確定した設定は、取消ボタン を選択しても、もとに戻せません。
  - ●\*\* 設定画面で (CANCEL) ボタンを押しても設定を取り消すことができます。

# 英数字の入力方法

[LANモード]のIPアドレスやプロジェクタ名などの項目には英数字を入力します。

🚺 文字を入力する項目にカーソルを合わせ、(ENTER)ボタンを押す。

文字入力画面が表示されます。

- ・USBマウスで操作している場合は、文字入力欄左側の▼を左クリックします。
- ・文字入力画面には、英数字用と数字用の2種類があります。

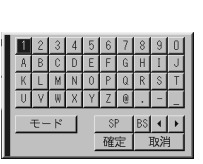

| 1 2 | 3 | 4 | 5 | 6  | 7 | 8  | 9  | 0 |
|-----|---|---|---|----|---|----|----|---|
|     |   |   |   | S  | > | BS | 4  | Þ |
|     |   |   |   | 確. | 定 |    | 取消 | 1 |

数字用

② (SELECT ▼▲ ◀ ▶) ボタンを押して、文字などにカーソルを合わせ、(ENTER) ボタンを 押す。

文字が入力されます。

- ・文字以外の項目は、次のような働きをします。
  - ・[▲]▶]..... 英数字入力欄のカーソルを左右に移動します。
    - ・[モード].....英大文字、英小文字、特殊文字の切り替えを行います。
    - ・[SP] ......スペースを入力します。
    - ・[BS] .....カーソルの左側にある1文字を消します。
  - ・[確定]......入力した文字を確定して、文字入力画面を閉じます。
  - ・[取消]......入力した文字を取り消して、文字入力画面を閉じます。
- ③ (SELECT ▼▲ ◀▶) ボタンを押して、[確定]にカーソルを合わせ、(ENTER) ボタンを押す。

入力した文字が確定して、文字入力画面が閉じます。

 

 ● [LANモード ]の[WEP ]で[キー ] 暗号キー )を入力する場合は、通常の文字入力 (ASCII )と16進数入力(HEX )と切り替えることができます( ○ 101ページ )。

# 6-2. オンスクリーンメニュー一覧

は、各項目の初期値を表しています。

| アドバンスト<br>メニュー | サブメニュ     | 1      | サブメニュー2              | サブメニュー3                                | 参照<br>ページ |
|----------------|-----------|--------|----------------------|----------------------------------------|-----------|
| 信号選択           | RGB1      |        |                      |                                        | 77        |
|                | RGB2      |        |                      |                                        |           |
|                | ビデオ       |        |                      |                                        |           |
|                | S-ビデオ     |        |                      |                                        |           |
|                | ビューワ      |        |                      |                                        |           |
|                | LAN       |        |                      |                                        |           |
|                | 続き        |        | ユーザー1                |                                        |           |
|                |           |        | ユーザー2                |                                        |           |
|                |           |        | ユーザー3                |                                        |           |
|                |           |        | 信号リスト (呼と            | 出 / 登録 / カット / コピー / 貼付け / 編集 / 全削除)   | 78        |
| 映像調整           | 明るさ / コ   | ントラスト  | ・/ カラー / 色相 /        | シャープネス                                 | 80        |
| 音量調整           | 小 大       |        |                      |                                        | 81        |
| 画像設定           | アスペクト     |        | (スクリーンタイプカ           | が4:3のとき )4:3 / レターボックス / 16:9 / ワイドズーム | 81        |
|                |           |        | (スクリーンタイプカ           | が16:9のとき )4:3 / レターボックス / 16:9 / スタジアム |           |
|                | ブランキン     | グ      | 上端/下端/左端             | 1/右端                                   | 82        |
|                | 位置・周波     | 数      | 水平 / 垂直 / クロ         | ック周波数 / 位相                             | 83        |
|                | 解像度       |        | フル / リアル             |                                        | 84        |
|                | オーバース     | キャン    | 0% / 5% / 10%        | / 25%                                  | 85        |
|                | ビデオ帯域フィルタ |        | オフ / 弱 / 強           |                                        |           |
|                | ノイズリダ     | クション   | オフ / 弱 / 中 / 強       |                                        | 85        |
| ピクチャー          | プレゼンテ     | ーション / | sRGB / グラフィ          | ック / ビデオ / ムービー                        | 86        |
| マネジメント  ユーザー1  |           | ガンマ補正  | ダイナミック / ナチュラル / ソフト |                                        |           |
|                | ユーザー2     |        | 色補正                  | 赤 / 緑 / 青 / イエロー / マゼンタ / シアン / カラーゲイン |           |
|                | ユーザー3     |        | ホワイトピーキング            | 0 5                                    |           |
|                | ユーザー4     |        | 色温度                  | 5000/6500/7800/8500/9300/10500         |           |
|                |           |        | (ホワイトバランス)           | 明るさ赤 / 明るさ緑 / 明るさ青 / コントラスト赤 /         |           |
|                |           |        |                      | コントラスト緑 / コントラスト青                      |           |
|                |           |        | 参照                   | プレゼンテーション / sRGB / グラフィック / ビデオ / ムービー |           |
| 機器設定           | 3Dリフォ-    | -L     | 4 点補正                |                                        | 88        |
|                |           |        | 台形補正                 | 水平 / 垂直                                | 88        |
|                | メニュー      | ページ1   | 表示言語                 | English / Deutsch / Francais /         | 89        |
|                | 設定        |        |                      | Italiano / Espanol / Svenska / 日本語     |           |
|                |           |        | メニューモード              | ベーシック / カスタム / アドバンスト                  | 90        |
|                |           |        | カスタムメニュー             | 編集                                     | 90        |
|                |           |        | ポインタ                 | ポインタ1/・・・・・/ポインタ9                      | 90        |
|                |           |        | マウスポインタ              | ポインタ1/・・・・・/ボインタ9                      | 90        |
|                |           |        | 表示時間                 | 手動/自動5秒/自動15秒/自動45秒                    | 90        |
|                |           | ベージ2   | 人刀表示                 | 表示 / 非表示                               | 91        |
|                |           |        | メッセージ                | 表示 / 非表示                               | 91        |
|                |           |        |                      |                                        | 91        |
|                | セット       | ページ1   | ランフモード               |                                        | 91        |
|                | アッフ       |        | 投与万法                 | テスク/フロント / 大吊り/リア /                    | 92        |
|                |           |        |                      | テスク/リア / 大吊り/フロント                      |           |
|                |           |        |                      |                                        | 92        |
|                |           |        | KGB UUI 端子設定         |                                        | 92        |
|                |           |        | クローズドキャフション          | オフ/キャブション1~4/テキスト1~4                   | 93        |

オンスクリーンメニュー

|        | ページ 2  | ビューワオプション            | フォルダー覧(オン / オフ )                                                                | 93    |
|--------|--------|----------------------|---------------------------------------------------------------------------------|-------|
|        |        |                      | 自動再生 / 手動再生                                                                     |       |
|        |        |                      | 間隔(5~300秒)                                                                      |       |
|        |        | キャプチャオプション           | 高画質 / 標準 / 高圧縮                                                                  | 93    |
|        |        | マウス設定                | ボタン設定(右手用 / 左手用 )                                                               | 94    |
|        |        |                      | スピード設定(高速 / 標準 / 低速 )                                                           |       |
|        | ページ3   | 信号選択                 | RGB1(RGB/コンポーネント/RGB/コンポーネント/Scart)                                             | 94    |
|        |        |                      | RGB2 RGB/コンポーネント/RGB/コンポーネント)                                                   | -     |
|        |        |                      | ビデオ(自動判別/NTSC3.58/NTSC4.43/                                                     |       |
|        |        |                      | PAL / PAL -M / PAL -N / PAL 60 / SECAM )                                        |       |
|        |        |                      | S-ビデオ(自動判別/NTSC3 58/NTSC4 43/                                                   |       |
|        |        |                      | PAI / PAI - M / PAI - N / PAI 60 / SECAM)                                       |       |
|        | ~_~~×1 | 白動餌敕                 |                                                                                 | 95    |
|        |        | ロジョートフタート            | オン / オフ                                                                         | 95    |
|        |        | パローフタージメント           | オン / オフ                                                                         | 95    |
|        |        | パリーマネーシスノド           | オン/オフ<br>オン/オフ                                                                  | 90    |
|        |        |                      | <u>オノ/オノ</u><br>オン/オフ                                                           | 95    |
|        |        | 30リノオーム保存            |                                                                                 | 95    |
|        |        | ファン高速モード             | オン/オノ                                                                           | 96    |
|        |        | アイドルモード              | オン / オフ                                                                         | 96    |
|        |        | ランフ時間クリア             |                                                                                 | 96    |
|        | ページ 5  | 通信速度                 | 4800/9600/19200/38400                                                           | 96    |
|        |        | 初期入力選択               | ラスト / 自動 / 指定                                                                   | 96    |
|        |        |                      | RGB1 / RGB2 / ビデオ / S-ビデオ / ビューワ / LAN                                          |       |
|        |        | 本体キーロック              | 有効 / 無効                                                                         | 97    |
| スクリーン  | 設定     | スクリーンタイプ             | 4:3 / 16:9                                                                      | 97    |
|        |        | 表示位置                 | 下 上                                                                             | 97    |
| LANモード | IPアドレス | 自動 / 手動              |                                                                                 | 98    |
|        |        | IPアドレス               |                                                                                 |       |
|        |        | サブネットマスク             |                                                                                 |       |
|        |        | プロジェクタ名              | LT260 Series                                                                    |       |
|        |        | ゲートウェイ               |                                                                                 |       |
|        |        | <u>「」」」</u><br>DNS設定 |                                                                                 |       |
|        |        | ドメイン名                |                                                                                 |       |
|        | 通信モード  | 「パーンロ」               | インフラフトラクチャノ802 11アドホックノ                                                         | qq    |
|        |        |                      | $T > 2 > 2 \land T > 2 > 3 \land T > 0 0 2 \cdot T = 1 + 1 \land 2 > 2 \land 7$ | 55    |
|        |        | eein                 |                                                                                 |       |
|        |        |                      |                                                                                 |       |
|        |        | テヤノイル                | ~ 4 (10)期112 )                                                                  |       |
|        |        | 通信迷皮                 | 目期/11101/3.3101/2101/1101/1101-2101-目期                                          | 100   |
|        | VVEP   |                      |                                                                                 | 100   |
|        |        | キー選択                 | +-1/+-2/+-3/+-4                                                                 |       |
|        |        | +-1/+-2/+            | F-3/F-4                                                                         | 1.6.5 |
|        | メール    | メール通知                | オン / オフ                                                                         | 102   |
|        |        | 差出人アドレス              |                                                                                 |       |
|        |        | SMTPサーバ名             |                                                                                 |       |
|        |        | 宛先アドレス1/3            | 宛先アドレス2 / 宛先アドレス3                                                               |       |
|        |        | 送信テスト                |                                                                                 |       |
|        | 状態     | IPアドレス               |                                                                                 | 103   |
|        |        | サブネットマスク             |                                                                                 |       |
|        |        | ゲートウェイ               |                                                                                 |       |
|        |        | MACアドレス              |                                                                                 |       |
|        |        | 再接続                  |                                                                                 |       |
|        | DHCP   | Host Name            | なし / Request / Discover/Request                                                 | 103   |
|        |        | オプション                |                                                                                 |       |
|        |        | Host Name            |                                                                                 |       |
|        |        | Client_Identifier    | til, / Request / Discover/Request                                               |       |
|        |        |                      | ······································                                          |       |
|        |        | コフノコノ<br>MACマドレフ佶田   | オン/オフ                                                                           |       |
|        |        | IVIAU デドレス使用         | シン / シノ                                                                         |       |
|        |        | Uner l'identiller    |                                                                                 |       |

|         | パスワード       | メニュー                          | 登録/削除                                   | 104 |  |
|---------|-------------|-------------------------------|-----------------------------------------|-----|--|
|         |             | ם בי                          | 登録 / 削除                                 | -   |  |
|         | セキュリティ      | 有効 / 無効                       |                                         | 105 |  |
|         |             | キーワード                         | Fーワード                                   |     |  |
|         |             | プロテクトキーを使用                    | オン / オフ                                 |     |  |
|         |             | (フラッシュメモ                      | リカードの情報 )ドライブ / 読込 / 登録 / 削除            |     |  |
| ツール     | スリープタイマー    | 残り時間                          |                                         | 107 |  |
|         |             | 登録時間                          | オフノ0:30/1:00/2:00/4:00/8:00/12:00/16:00 |     |  |
|         | キャプチャ       | キャプチャ / 静止                    | □画 / ドライブ / 終了                          | 107 |  |
|         | ファイル選択      | ロゴ                            |                                         | 108 |  |
|         | チョークボード     | ペン/カラー/キ                      | - ャプチャ / 消しゴム / クリア / 非表示 / 終了          | 108 |  |
| ヘルプ     | 目次          |                               |                                         | 108 |  |
|         | 情報          | 信号名 / 入力端子 /                  | 登録番号 / 水平同期周波数 / 垂直同期周波数 / 同期極性         | 109 |  |
|         |             | 信号形式 / ビデオ標準 / 同期形態 / インターレース |                                         |     |  |
|         |             | ランプ残量 / ランプ使用時間 / 機器使用時間      |                                         |     |  |
| データリセット | 全データ(信号リストキ | も含む )/ 表示中の                   | 信号                                      | 110 |  |

# 6-3. 信号選択

| ✔RGB1 |   |
|-------|---|
| RGB2  |   |
| ビデオ   |   |
| Sービデオ |   |
| ビューワ  |   |
| LAN   |   |
| 続き    | • |

# 入力端子を選択する

投写する入力端子を選択します。 現在選択されている入力端子には「▼(チェックマーク)を表示します。

| RGB1入力端子(RGB IN1)に接続している機器の映像を映しま   |
|-------------------------------------|
| す。                                  |
| RGB2入力端子(RGB IN2)に接続している機器の映像を映しま   |
| す。                                  |
| ビデオ映像入力端子(VIDEO IN)に接続している機器の映像を映し  |
| ます。                                 |
| S-ビデオ映像入力端子(S-VIDEO IN)に接続している機器の映像 |
| を映します。                              |
| PCカードスロットにセットしたフラッシュメモリカードのデータ      |
| を映します。                              |
| LANで接続されたパソコンから送られてくるデータを映します。      |
| お好みの入力信号を登録できます。                    |
| 信号リストから選択して映像を映します。                 |
|                                     |

参考
 ● コンポーネント入力信号をRGB1およびRGB2の映像入力端子に接続している場合も、
 「RGB1」および RGB2」を選択してください( ○ 26ページ)。

## ●信号リストを利用する

画像設定を少しでも行うと、信号の調整値が本機の「信号リスト」に自動的に登録されま す。登録された信号(の調整値)は、必要なときに信号リストから呼び出すことができま す。

ただし、信号リストには100パターンまでしか登録できません。信号リストへの登録数 が100パターンに達すると、それ以降エラーメッセージを表示して登録できなくなりま す。必要なくなった信号(の調整値)は、信号リストから削除してください。

## 信号リストを表示する

■ [信号選択]のサブメニューで、[続き]にカーソルを合わせる。 さらにサブメニューが表示されます。

| ✓RGB1 |       |
|-------|-------|
| RGB2  |       |
| ビデオ   |       |
| S-ビデオ |       |
| ビューワ  |       |
| LAN   |       |
| 続き ▶  | ユーザー1 |
|       | ユーザー2 |
|       | ユーザー3 |
|       | 信号リスト |

[信号リスト]にカーソルを合わせ、(ENTER)ボタンを押す。
 信号リストが表示されます。

| ľ | 信号リスト  |      |    |    | <u> 위</u> × |
|---|--------|------|----|----|-------------|
|   | No. 名前 | 信号種別 | 端子 | 指定 | 3 %         |
| ľ | 002    |      |    |    | <u> </u>    |
| l | 003    |      |    |    |             |
| l | 005    |      |    |    |             |
| l | 007    |      |    |    |             |
| l | 009    |      |    |    |             |
|   | 011    |      |    |    |             |
| ſ |        |      |    |    |             |

投写している信号を登録する[登録]

 「信号リストで (SELECT▼/▲) ボタンを押して登録する番号にカーソルを合わせ、
 (ENTER) ボタンを押す。

信号編集コマンド画面が表示されます。

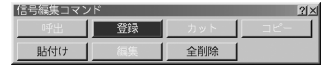

- ② SELECT <// >
   ボタンを押して 登録 ]にカーソルを合わせ、(ENTER) ボタンを押す。
   信号リストから信号を選択する[呼出]
- 「信号リストで (SELECT▼/▲) ボタンを押して選択する信号にカーソルを合わせ、
   (ENTER) ボタンを押す。
   (ENTER) ボタンを押す。
   (ロロロケーマ、レーマン・シーク)

信号編集コマンド画面が表示されます。

2 SELECT </ ト) ボタンを押して 呼出 ILカーソルを合わせ、 (ENTER) ボタンを押す。</p>

信号リストの項目を編集する[編集]

 ・
 「信号リストで (SELECT▼/▲) ボタンを押して編集する信号にカーソルを合わせ、
 (ENTER) ボタンを押す。

信号編集コマンド画面が表示されます。

2 (SELECT ◀/▶) ボタンを押して[編集]にカーソルを合わせ、(ENTER) ボタンを押す。 信号編集画面が表示されます。

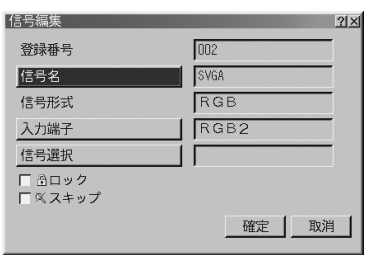

| 信号名       | 最大英数18文字で、信号名を入力します。                        |
|-----------|---------------------------------------------|
| 入力端子      | 入力端子の変更ができます。RGB信号は、RGB1/RGB2の切り替えができま      |
|           | す。ビデオ、S-ビデオ信号は、ビデオ/S-ビデオの切り替えができます。         |
| 信号選択      | 信号の選択方法を設定します。                              |
| ロック( 🗄 )  | [ 🗹 ] チェックマーク を付けておくと、 [ 全削除 を行ったときに残しておくこと |
|           | ができます。                                      |
| スキップ( 🖾 ) | [ 🔽 ] チェックマーク )を付けておくと、入力信号を自動検出するときにスキップ   |
|           | することができます。                                  |

3 各項目を設定し、[確定]にカーソルを合わせ、(ENTER)ボタンを押す。

● 現在投写中の信号を編集する場合、信号名、信号選択は変更できますが、入力端子は変更できません。

信号リストの項目を削除する[カット]

 「信号リストで (SELECT▼/▲) ボタンを押して削除する信号にカーソルを合わせ、
 (ENTER) ボタンを押す。

信号編集コマンド画面が表示されます。

2 SELECT ▲/▶ ボタンを押して カット ]にカーソルを合わせ、 ENTER ボタンを押す。 信号リストから削除され、信号リストの一番下の クリップボード」に、削除した信号が表示されます。

注意 ● 現在投写中の信号を削除することはできません。

- 信号編集画面で「ロック」した信号を選択した場合は、[カット]は白文字になり選択できません。
- - クリップボードの内容は、信号リストを閉じても消えません。

信号リストの項目をコピーする[コピー]貼付け]

 
 ・「
 「信号リストで(SELECT▼/▲)ボタンを押してコピーする信号にカーソルを合わせ、 (ENTER)ボタンを押す。 信号編集コマンド画面が表示されます。
 6

オンスクリー ンメニュ

- 2 SELECT ▲/▶ ボタンを押してコピー ]にカーソルを合わせ、ENTER ボタンを押す。 信号リストの一番下の「クリップボード」に、コピーする信号が表示されます。
- ③ (SELECT ▼/▲)ボタンを押して、コピーしたい項目へカーソルを合わせ、(ENTER)ボタンを押す。

信号編集コマンド画面が表示されます。

④ SELECT ▲/ト)ボタンを押して[貼付け]にカーソルを合わせ、(ENTER)ボタンを押す。 クリップボードの内容がコピーされます。

信号リストの項目をすべて削除する「全削除」

- 信号リストで、(ENTER)ボタンを押す。 信号編集コマンド画面が表示されます。
- 2 (SELECT ◀/▶)ボタンを押して(全削除)にカーソルを合わせ、(ENTER)ボタンを押す。

注意 ● 信号編集画面で「ロック」した信号は削除されません。

# 6-4. 映像調整

| 映像調整   | 21×   |
|--------|-------|
| 明るさ    |       |
| 4      | D D   |
| コントラス  | •     |
| 4      | ▶ 32  |
| カラー    |       |
| 4      | ▶ 32  |
| 色相     |       |
| 4      | ▶ 32  |
| シャープネン | 2     |
| 4      | ▶1.15 |

#### スクリーンに投写している映像の調整を行います。

| 明るさ    | 映像を明るくしたり、暗くします。               |
|--------|--------------------------------|
| コントラスト | 映像の暗い部分と明るい部分の差をはっきりしたり、淡くします。 |
| カラー    | 色を濃くしたり、淡くしたりします。              |
| 色相     | 赤みがかった映像にしたり、緑がかった映像にします。      |
| シャープネス | 映像をくっきりしたり、やわらかくします。           |

● 各調整項目は、入力信号によって調整できない場合があります。

| 入力信号      | 明るさ | コントラスト | カラー | 色相 | シャープネス |
|-----------|-----|--------|-----|----|--------|
| RGB1、2    |     |        | ×   | ×  | ×      |
| コンポーネント   |     |        |     |    |        |
| ビデオ、S-ビデオ |     |        |     |    |        |

( :調整可、×:調整不可)

<sup>・</sup>コピー先の項目にすでに信号が登録されている場合は、「上書き確認」が表示されます。[確定]または[取消]を選択し、(ENTER)ボタンを押します。

## 6-5. 音量調整 本機の内蔵スピーカ、および音声出力端子(AUDIO OUT)から出される音量を調整します。 . . . . . . . . . 参考 工場出荷時、音量は最小に設定されています。 音量は、リモコンの (VOLUME + / -) ボタンでも調整できます。

# 6-6. 画像設定

# アスペクト

| アスペクト         | <u> ? ×</u> |
|---------------|-------------|
| • <b>4</b> :3 | ○ レターボックス   |
| 016:9         | ○ ワイドズーム    |

#### 画面の縦横の比率を選択します。

#### $[ スクリーンタイプ b^{(-)} 4 : 3 ] のとき [ スクリーンタイプ b^{(-)} 16 : 9 ] のとき$

| アスペクト |   | ?[×         |
|-------|---|-------------|
| • 4:3 | C | <br>レターボックス |
| 016:9 | C | スタジアム       |

| 4:3     | 通常の画面サイズです。4:3の入力信号を4:3の画面サイズで映します。     |
|---------|-----------------------------------------|
| レターボックス | 16:9のレターボックス信号を映します。                    |
| 16:9    | 16:9のスクイーズ信号入力時、垂直方向を圧縮して16:9の画面サイズで映   |
|         | します。                                    |
| ワイドズーム  | [スクリーンタイプ]が「4:3」のときに選択できます。16:9のスクイーズ信  |
|         | 号入力時、左右に引き伸ばして4:3の画面サイズで映します。そのため、左     |
|         | 右の両端は表示されません。                           |
| スタジアム   | [スクリーンタイプ ]が「16:9」のときに選択できます。4:3の入力信号を左 |
|         | 右に引き伸ばして16:9の画面サイズで映します。                |

入力信号の例

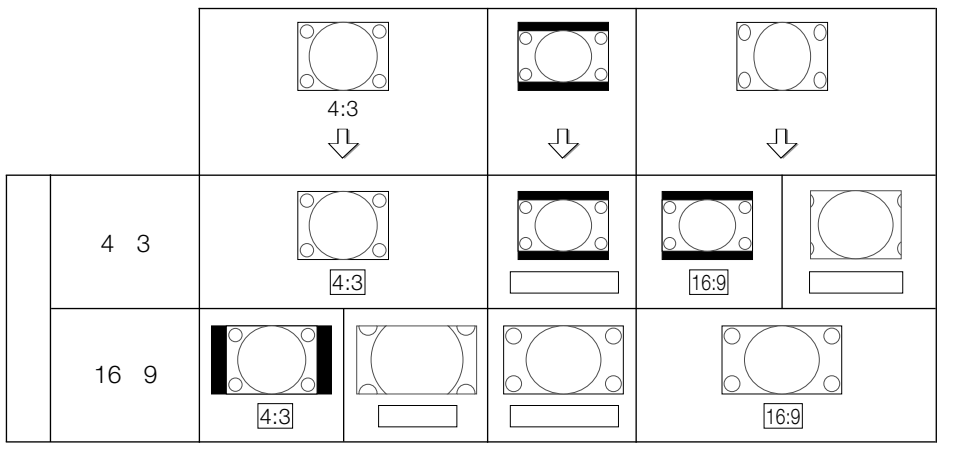

6

オンスクリーンメニュ

- 注意 ●[解像度 を「リアル」に設定すると、アスペクトは白文字になり選択できません。また、 アスペクトの設定は4:3になります。
  - アスペクトを設定する前に、[スクリーンタイプ 【4:3/16:9)を選択してください(〇 97ページ)。
  - 営利目的または公衆に視聴させることを目的として、本機を使って映像を投写する場合、[アスペクト]や[スクリーンタイプ]などの画面サイズ切り替え機能を使って画面の 圧縮や引き伸ばしを行うと、著作権法上で保護されている著作者の権利を侵害するおそれがあります。
  - 3Dリフォームで投写画面の台形歪みを調整している場合、[アスペクト]の設定を変更できないことがあります。そのときは、3Dリフォームの調整値をいったんリセットし、[アスペクト]の設定を変更したあと、再度3Dリフォームで投写画面を調整してください。

[アスペクト]の設定を変更した場合、3Dリフォームの調整範囲が狭くなることがあります。

- 参考 スクリーンタイプを16:9にしているときは、[表示位置]で垂直位置を調整できます
   ア ア (○ 97ページ)。
  - ビデオ映像の標準アスペクト比4:3より横長の映像を、「レターボックス」と呼びます。
     映画フィルムのビスタサイズ1.85:1やシネマスコープ2.35:1のアスペクト比があります。
  - アスペクト比16:9の映像を横方向にスクイーズ(圧縮)して4:3にした映像を、「スク イーズ」と呼びます。

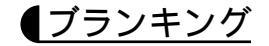

| <u> 위</u> × |
|-------------|
|             |
| 101246      |
| INI 10      |
| 151724      |
|             |

映像信号の上端、下端、左端、右端の表示範囲(ブランキング)を調整します。

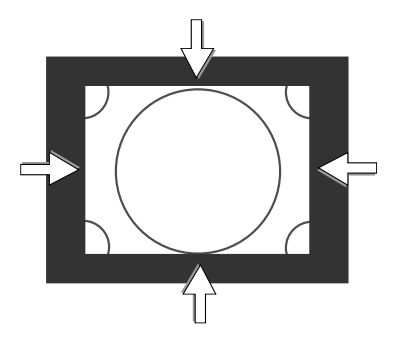

# 位置・周波数

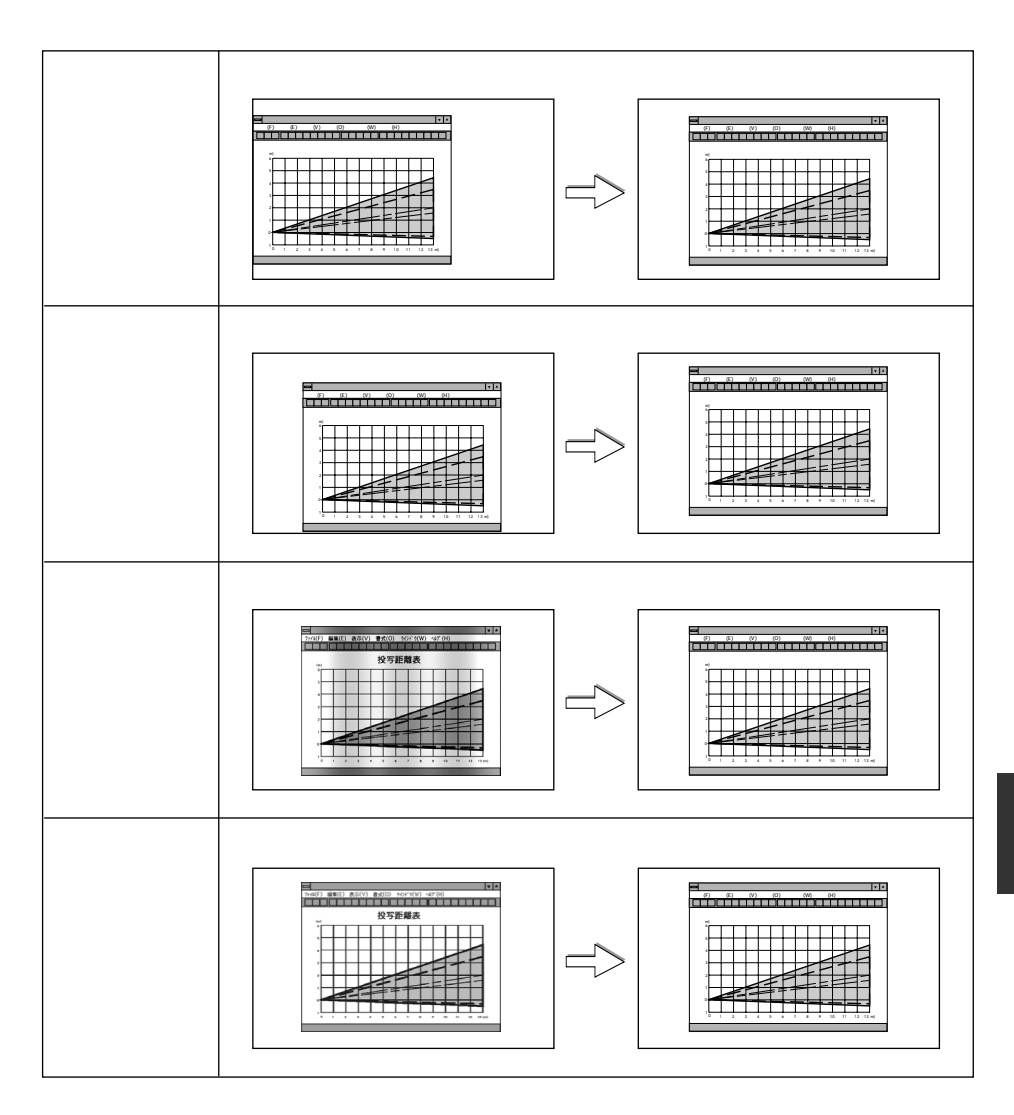

解像度

#### 解像度 **ア**× ・ <mark>フル</mark> C リアル

RGB信号を投写するとき、(信号の解像度に関係なく)本機の表示画素数(1024×768 ドット)になるように自動的に拡大・縮小して表示するか、信号の解像度のまま表示す るかを選択します。

| フル  | 信号の解像度(VGA、SVGA、XGA、   | 例:信号が800×600ドットの場合                                             |
|-----|------------------------|----------------------------------------------------------------|
|     | SXGA、U-XGAなど)を、本機の表示画  | 1024                                                           |
|     | 素数(1024×768)になるように自動的に | $\uparrow \bigcirc \frown \bigcirc \bigcirc \bigcirc \bigcirc$ |
|     | 拡大・縮小して投写します。          |                                                                |
|     |                        | 768                                                            |
|     |                        |                                                                |
|     |                        |                                                                |
|     |                        | <b>Y</b>                                                       |
| リアル | そのままの解像度で投写します。        | 例:信号が800×600ドットの場合                                             |
|     |                        | _ 1024                                                         |
|     |                        |                                                                |

- ●[解像度 ]を「リアル」に設定すると、[3Dリフォーム][アスペクト][スクリーン設定][オーバースキャン]は白文字になり選択できません。また、設定を「フル」に戻すまで、各調整値、設定値は工場出荷状態になります。
  - 本機の表示画素数より上の解像度(SXGA、U-XGAなど)の信号を表示した場合、[解像 度]は白文字になり選択できません。
- |参考| ●「フル」を選択した場合は、アドバンスド・アキュプレンドを使って拡大・縮小していま ▶ ▶ す。

アドバンスド・アキュブレンドとは、パソコンの出力信号のドット数とプロジェクタの 液晶パネルのドット数が一致しない場合(例:パソコン出力が1280×1024ドット、プ ロジェクタが1024×768ドット)や拡大表示する場合に、NEC独自のデジタル補間技 術を用いて、より見やすい状態で解像度を変換し表示する技術です。 従来方式では、単純に間引いたり二度書きしているだけだったので、表の罫線が数本完 全に消えてしまう、斜め線がギザギザになってしまうなど見づらい場合がありました

が、アドバンスド・アキュブレンドにより、そのような点が解消、軽減されました。

オーバースキャン

オーバースキャン 21× の <mark>0%</mark> の 5% の 10% の 25%

オーバースキャン(画面周囲のフレーム部分をカットする処理)の割合を設定します。

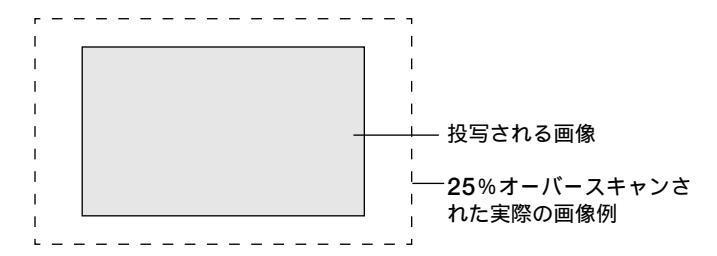

▲ ● [解像度 ]を「リアル」に設定しているときは、白文字になり選択できません。 また、[解像度 ]を「リアル」に設定すると、すでに設定しているオーバースキャンの設定は無効(0%)になります。

●[アスペクト]で「スタジアム」を選択しているときは、白文字になり選択できません。

● 入力信号によっては、0%が選択できない場合があります。

# ビデオ帯域フィルタ

| ビデオ帯域                | 或フィルタ |    | ?× |
|----------------------|-------|----|----|
| <ul><li>オフ</li></ul> | ○弱    | ○強 |    |

RGB信号とコンポーネント信号の映像のざらつきやジッター(文字などの微妙な揺れ)を低減させます。

工場出荷状態は、あらかじめ信号ごとに適した状態に設定されています。信号によって、映像のざらつきやジッターが気になる場合に設定します。

【ノイズリダクション】

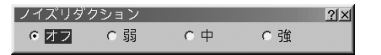

ビデオ信号、S-ビデオ信号、コンポーネント信号の映像のざらつきや色彩の濁りの原因 となるノイズを低減させます。 オンスクリーンメニュ

# 6-7. ピクチャーマネージメント

| ピクチャーマネージ                    | メント 28 |
|------------------------------|--------|
| <ul> <li>プレゼンテーショ</li> </ul> | ョン     |
| C s R G B                    |        |
| ○ グラフィック                     |        |
| ○ ビデオ                        |        |
| C ムービー                       |        |
| 0 ユーザー1                      | 確定     |
| 0 ユーザー2                      | 取消     |
| 0 ユーザー3                      | 44/13  |
| ○ ユーザー4                      | 設定     |
|                              |        |

# ●映像ソースに最適な設定を選択する

投写した映像に最適な設定を選択します。

鮮やかな色調にしたり、淡い色調にしたり、ガンマ(階調再現性)を設定できます。 また、お好みの色調およびガンマにするための細かな調整ができ、調整値をユーザー1 ~4に登録できます。

| プレゼンテーション | PowerPointなどでプレゼンテーションを行うときに適した設定 |
|-----------|-----------------------------------|
|           | にします。                             |
| sRGB      | sRGBに準拠した色が再現されます。                |
| グラフィック    | グラフィック画面に適した設定にします。               |
| ビデオ       | テレビ番組や一般的な映像ソースを投写するときに適した設定に     |
|           | します。                              |
| ムービー      | 映画を投写するときに適した設定にします。              |
| ユーザー1~4   | お客様のお好みに調整した設定にします。               |
|           | 調整値を登録するには、ユーザー1~4のいずれかを選択し、      |
|           | [設定]にカーソルを合わせ、(ENTER)ボタンを押します。    |

 

 ●「sRGB」は、機器間の色再現の違いを統一するために、パソコンやモニタ、スキャナ、 プリンタなどの色空間を規定・統一した国際標準規格です。1996年にHewlett-Packard社とMicrosoft社が策定し、1999年にIECの国際規格となりました。

# 【ユーザー設定(ユーザー1~4選択時)

| 고~ | -ザー設定(ユーザー1) 🛛 🕅 🛛 |
|----|--------------------|
|    | ガンマ補正              |
|    | 色補正                |
| 朩  | ワイトピーキング           |
| П  | 色温度                |
|    | <b>5000</b>        |
|    | ホワイトバランス           |
| 参  |                    |
|    |                    |
|    | 確定取消               |

ガンマ補正、色補正、ホワイトピーキング、色温度、ホワイトバランスの項目につい て、細かな調整ができます。

最初に、ユーザー設定画面の一番下にある[参照]から、調整のもととなるモードを選択 してください。

### ガンマ補正

映像の階調を選択します。これにより暗い部分も鮮明に表現できます。

| ダイナミック | メリハリのある映像設定です。   |
|--------|------------------|
| ナチュラル  | 標準的な設定です。        |
| ソフト    | 信号の暗い部分が鮮明になります。 |

色補正

赤、緑、青、イエロー、マゼンタ(紫)、シアン(明るい青緑)の各色の色味と色の濃さを 調整できます。

| 赤      | 赤色を中心とした赤色付近の色を調整します。     |
|--------|---------------------------|
|        | 黄あるいはマゼンタがかった赤色に調整できます。   |
| 緑      | 緑色を中心とした緑色付近の色を調整します。     |
|        | 黄あるいはシアンがかった緑色に調整できます。    |
| 青      | 青色を中心とした青色付近の色を調整します。     |
|        | 紫あるいはシアンがかった青色に調整できます。    |
| イエロー   | 黄色を中心とした黄色付近の色を調整します。     |
|        | 赤あるいは緑がかった黄色に調整できます。      |
| マゼンタ   | マゼンタを中心としたマゼンタ付近の色を調整します。 |
|        | 赤あるいは青がかったマゼンタに調整できます。    |
| シアン    | シアンを中心としたシアン付近の色を調整します。   |
|        | 緑あるいは青がかったシアンに調整できます。     |
| カラーゲイン | 全体の色の濃さを調整します。            |

ホワイトピーキング

白の明るさを選択します。暗くしたほうがより自然な映像になります。

色温度

色(R、G、B)のバランスを調整して色再現性を最良にします。色温度の ☑(チェック マーク)を外すと、[ホワイトバランス]の調整が行えます。

| 右 | 色温度が高くなり、青みがかった白になります。 |
|---|------------------------|
| 左 | 色温度が低くなり、赤みがかった白になります。 |

ホワイトバランス

信号の白レベルと黒レベルを調整して色再現性を最良にします。

| 明るさ 赤    |              |
|----------|--------------|
| 明るさ 緑    | 画像の黒色を調整します。 |
| 明るさ 青    |              |
| コントラスト 赤 |              |
| コントラスト 緑 | 画像の白色を調整します。 |
| コントラスト 青 |              |

[注意
 ●[参照]で「プレゼンテーション」を選択した場合は、[ガンマ補正]と[ホワイトバランス]
 が選択できます。

● ビューワおよびLANのときは、[ ホワイトバランス ]は選択できません。

# 6-8. 機器設定

# 3Dリフォーム

4 点補正

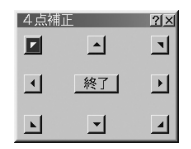

- SELECT ▼▲▲▶ ボタンを押して、画面の外枠を動かしたい角の「▲」を選ぶ。
- 2 (ENTER)ボタンを押す。
- 3 (SELECT ▼▲◀▶) ボタンを押して、画面の外枠を動かす。
- 4 (ENTER)ボタンを押す。
- ⑤ SELECT▼▲◀▶ ボタンを押して、別の角の「▲」を選ぶ。
- ⑤ 手順2~5を繰り返し、画面サイズを調整する。
- 図 画面サイズの調整が終わったら、4点補正画面で[終了]にカーソルを合わせ、 (ENTER)ボタンを押す。

確認画面が表示されます。

- ③ (SELECT ◀/▶) ボタンを押して[確定]にカーソルを合わせ、(ENTER) ボタンを押す。 調整結果が確定します。
  - ・[取消]を選ぶと、4点補正画面に戻ります。
  - ・[リセット]を選ぶと、3Dリフォームの調整値を工場出荷状態に戻します。
  - ・[元に戻す]を選ぶと、4点補正を行う前の状態に戻ります。

### 台形補正

| 台形補正 | <u> ? ×</u> |
|------|-------------|
| 水平   |             |
| ▲    |             |
| 4    | <b>P</b> 0  |

- ③ SELECT <//>

   水平方向の画面サイズが調整できます。
   2 (SELECT ▼/▲)ボタンを押す。
  - 「垂直」を選択します。
- 3 (SELECT 
   メート)ボタンを押す。
   毎百方向の画面サイズが調整できます。
- ④ 画面サイズの調整が終わったら、(ENTER)ボタンを押す。
  - メニューに戻ります。
- 注意 ●[解像度 ]を「リアル」に設定しているときは、[3Dリフォーム]は白文字になり選択できません。また、[解像度 ]を「リアル」に設定すると、すでに設定している3Dリフォームの設定は無効 工場出荷状態 )になります。
  - ●[アスペクト ]を「スタジアム」に設定しているときは、[4 点補正]および(台形補正(水 平)]は白文字になり選択できません。[台形補正(垂直)]のみ調整できます。
  - 3Dリフォームで台形歪みを調整している場合、[アスペクト ]や[スクリーン設定 が変更できなくなることがあります。そのときは、3Dリフォームの調整値をいったんリセットし、各設定を変更したあと、再度3Dリフォームで台形歪みを調整してください。
     [アスペクト]や[スクリーン設定]を変更した場合、3Dリフォームの調整範囲が狭くなることがあります。

. . . . . . . . . . .

- (3D REFORM) ボタンを 2 秒以上押すと、3Dリフォームの調整値を工場出荷状態に戻す ことができます。
- USBマウスを本機に接続すると、4点補正をUSBマウスで操作することができます。 その場合、「4点補正」画面は表示されません。 左クリックで4つの角の位置合わせを行い、右クリックで確認画面を表示します。
- - ・水平・垂直を各々単独で調整した場合。
  - 水平・垂直を組み合わせて調整すると、調整範囲は狭くなります。

 Geometric Correction Toolのご案内 Geometric Correction Toolは、当社のプロジェクタをさらに便利に使っていただけ るよう開発した映像調整のためのソフトウェアです。 プロジェクタを使って、円柱面や球体面といった特殊な形状のスクリーンに映像を投写 する場合に、歪んだ映像をスクエアに補正することができます。 Geometric Correction Toolは、当社プロジェクタのサポートページ(下記URL)から ダウンロード(無料)してお使いいただけます。 ダウンロードする前に、ダウンロードページに記載されている使用条件や制限事項等を ご確認ください。 http://support.nevt.co.jp/vlclub/download/index.html

# 【メニュー設定

ページ1

参考

| メニュー設定    | <u> </u>           | ? ×      |
|-----------|--------------------|----------|
| ページ1 ページ2 | 0.10               | - 1      |
| 表示言語      |                    | -        |
| ×====+    | アトハノスト E           | 3        |
| #1-10     | リスツムメニュー 施来        | -        |
| マウスポインタ   |                    | -        |
| キテ味明      | ■ 小小1 ンジ9 <u>■</u> | -        |
| 361/04/00 | 目期 4 5 秒 业         | <u> </u> |
|           | 確定 取消              |          |

● 表示言語は、「 データリセット |を行っても変更されません。

## 表示言語

参考

メニューに表示される言語を選択します。

メニューモード

本機のオンスクリーンメニューには、次の3つのモードがあります。

| アドバンスト | 本機のすべてのメニュー項目を表示できます。        |  |
|--------|------------------------------|--|
| ベーシック  | 基本的なメニュー項目だけを表示します。          |  |
| カスタム   | 表示したいメニュー項目を登録したり、解除したりできます。 |  |

参考 ● 工場出荷状態は、「ベーシック」が設定されています。

▶ ● カスタムメニューへのメニュー項目の登録 / 解除は、[カスタムメニュー編集]で行います。

#### カスタムメニュー編集

カスタムメニューへのメニュー項目の登録 / 解除を行います。

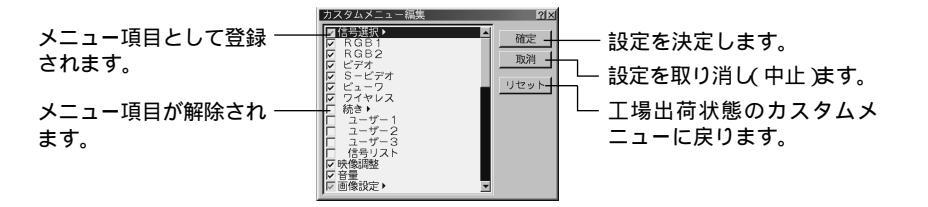

- 参考 ●[信号選択]や[画像設定]など、メニュー項目名の右側に「▶」マークがあるのは、サブメ ニューの親項目です。 親項目にチェックマークを付けると、そのサブメニューが表示されます。親項目の チェックマークを外すとサブメニューは表示されません。
  - 親項目にチェックマークがなく、そのサブメニュー項目にチェックマークが付いている 場合は、チェックマークが付いたサブメニュー項目がトップメニューに表示されます。
  - サブメニュー項目のチェックマークを1つでも外すと、親項目はグレー表示になります。
  - カスタムメニューでは、1度に12項目(12行)までしか表示できません。

#### ポインタ

投写画面にポインタを表示する( C) 46ページ)ときのポインタの形状( デザイン)を選択 します。

#### マウスポインタ

市販のUSBマウスを本機に接続したときに投写画面に表示されるマウスポインタの形状 (デザイン)を選択します( 〇 49ページ)。

#### 表示時間

メニューを表示しているとき、次のボタン操作がない場合にメニューを自動で閉じる時 間を選択します。

↓注意
・メニューが自動的に画面から消えたあとに(MENU)ボタン、(ENTER)ボタン、 CANCELボタン、(SELECT ◀/▶)ボタンのいずれかを押すと、閉じる前に表示していた状態のメニューが表示されます。 ただし、メニューが閉じている間に入力信号を切り替えた場合は、閉じる前に表示していたメニューは表示されず、通常のメニュー操作と同様になります。 ページ2

| メニュー設定<br>ページ1 <mark>ページ2</mark> |       | <u> ? X</u> |
|----------------------------------|-------|-------------|
| 入力端子表示                           | ⊙ 表示  | ○ 非表示       |
| メッセージ                            | • 表示  | ○ 非表示       |
| メニュー表示色選択<br>「 カラー               | ○ モノ: | クロ          |
|                                  | 確決    | 包 取消        |

### 入力表示

画面右上に入力信号を表示するか、しないかを選択します。 「表示」を選択した場合は、次の表示を行います。

- ・入力信号を切り替えたときに、画面右上に「RGB1 などの信号名を表示します。
- ・信号が入力されていないとき、画面右上に[無信号]と表示されます。

● 画面右上の表示は、[表示時間]で設定している時間だけ表示されます。[表示時間]で 「手動」を選択している場合、画面右上の表示は消えません。

### メッセージ

投写画面下側に本機のメッセージを表示するか、しないかを選択します。 「非表示」を選択すると、次のメッセージを表示しません。

- ・ランプ時間の警告
- ・パワーオフ3分前の予告
- ・「しばらくお待ちください。」

メニュー表示色選択

本機のメニューをカラーで表示するか、モノクロで表示するかを選択します。

## セットアップ

ページ1

| セットアップ<br><u> ページ1</u> ページ2 ページ          | 93 ページ4 ページ5]                              | 21×      |
|------------------------------------------|--------------------------------------------|----------|
| ランプモード<br>投写方法<br>バックグラウンド<br>RGBOUT端子設定 | ぐ ノーマル ○ エコモ・<br>デスク/フロント<br>ブルーパック<br>ラスト | - ×<br>- |
| クローズドキャプション                              | (オフ) 旅会 [                                  | <u>व</u> |

#### ランプモード

小さいスクリーンサイズで映して画面が明るすぎるときや、暗い室内で映す場合、ラン プモードを「エコモード」にし、ランプ寿命を延ばすことができます。

| ノーマル  | ランプの輝度が100%になります。明るい画面になります。 |
|-------|------------------------------|
| エコモード | ランプの輝度が約80%になります。ランプ寿命が延びます。 |

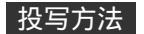

本機やスクリーンの設置状況に合わせて選択してください。

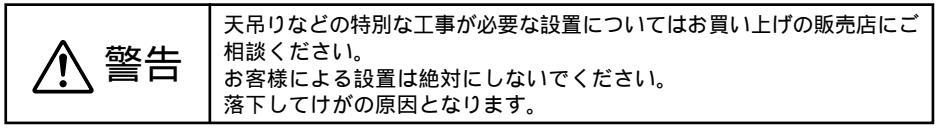

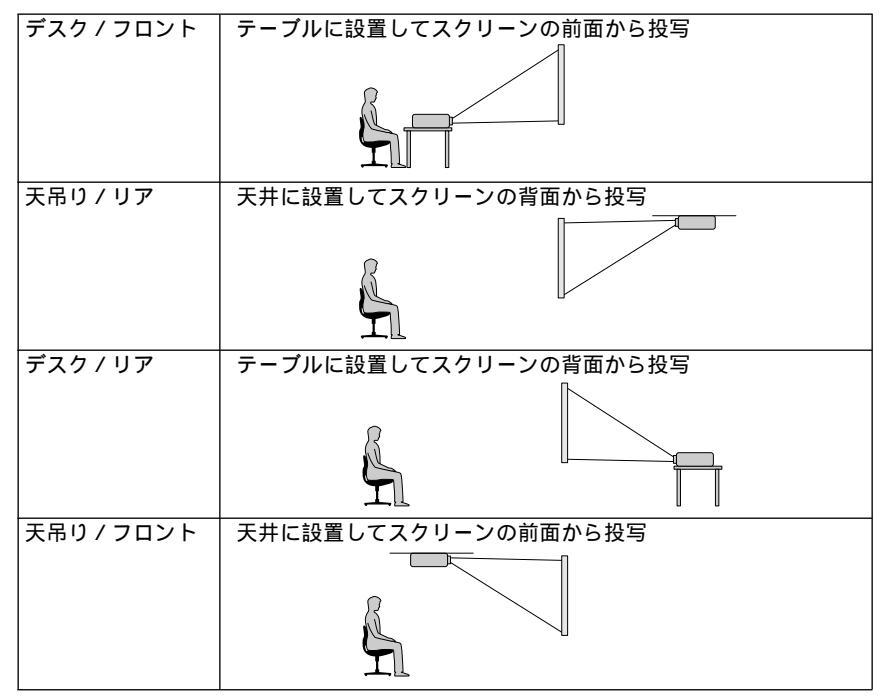

## バックグラウンド

入力信号が無いときの背景色を選択します。

| ブルーバック  | 背景色が青色   |
|---------|----------|
| ブラックバック | 背景色が黒    |
| בח      | 背景に画像を表示 |

- |参考| ●「ロゴ」を選択すると、工場出荷状態ではNECロゴが表示されます。
  - 自作の背景をバックグラウンドに設定するには、「バックグラウンドロゴを変更する」を ご覧ください(○ 67ページ)。

### RGB OUT端子設定

アイドル状態( C) 96ページ)のときのRGBモニタ出力端子(RGB OUT)から出力する RGB信号を選択します。

| ラスト  | アイドル状態になる前に出力していたRGB信号を出力します。   |
|------|---------------------------------|
| RGB1 | RGB1入力端子(RGB IN1)の信号をそのまま出力します。 |
| RGB2 | RGB2入力端子(RGB IN2)の信号をそのまま出力します。 |

#### クローズドキャプション

ビデオ信号にクローズドキャプション信号が含まれている場合に、字幕や文字を画面に 表示します。

| オフ                | 表示しません。          |
|-------------------|------------------|
| キャプション1~4、テキスト1~4 | 選択した字幕や文字を表示します。 |

 ● クローズドキャプションは、アメリカで聴覚に障害を持つ人々のために、ビデオ信号などを画面に映し出す際、音声情報を字幕や文字で表示する技術です。

ページ2

| セットアップ                     |                         | 21×              |
|----------------------------|-------------------------|------------------|
| ~-91 <mark>~-92</mark> ~-3 | ジ3)ページ4                 | )ページ5)<br>1      |
| ビューワオプション                  |                         |                  |
| c                          | フォルター覧<br>自動再生          | ◎ 手動再生           |
|                            | 10198<br>10734          | <u>(3 d 4 b</u>  |
| キャノナヤオノション                 | 標準                      |                  |
| ボタン設定                      | <ul> <li>右手用</li> </ul> | C 左手用            |
| スピード設定                     | 標準                      | E E              |
|                            | ,                       | These Transition |
|                            |                         | 確定 取用            |

### ビューワオプション

ビューワ再生時の初期設定です。ビューワについては、55ページをご覧ください。

| フォルダー覧      | ビューワを選択したときのスタートの状態を設定します。                                                        |  |
|-------------|-----------------------------------------------------------------------------------|--|
|             |                                                                                   |  |
|             |                                                                                   |  |
|             | ます。                                                                               |  |
| 自動再生 / 手動再生 | ビューワツールバーの再生 ▶ アイコンを選んだときの動作を<br>選択します。                                           |  |
|             | 自動再生 スライドを自動で再生します。                                                               |  |
|             | 手動再生 スライドを手動で再生します。                                                               |  |
| 間隔          | 自動再生時のスライド送り時間を設定します。<br>5~300秒まで1秒刻みで設定できます。                                     |  |
|             | <ul> <li>● Dynamic Image Utilityでスライドを作成し、再生間隔を設定している場合は、その時間が有効になります。</li> </ul> |  |

## キャプチャオプション

キャプチャ機能により取り込んだデータを圧縮(少なく)する設定です。

キャプチャされた画像はJPEG形式で圧縮されます。キャプチャについては、61ページ をご覧ください。

| 高品質 | 画質を優先します。画像データ量は大きくなります。    |
|-----|-----------------------------|
| 標準  | 標準で圧縮します。                   |
| 高圧縮 | 多少画質は劣化しますが、画像データ量が少なくなります。 |

マウス設定

市販のUSBマウスを本機と接続すると、マウスを使用してメニュー操作ができます
(● 49ページ)。

このときのマウスの設定です。

| ボタン設定  | マウスの左右ボタンの役割を入れ替えます。            |  |
|--------|---------------------------------|--|
|        | 右手用 マウスボタンが右手用の動作をします。          |  |
|        | 左手用 マウスボタンが左手用の動作をします。          |  |
|        |                                 |  |
| スピード設定 | マウスを動かしたときのポインタの速度を3つのレベルから選択しま |  |
|        | す。                              |  |

ページ3

| セットアップ       |                       | <u> 21 ×</u> |
|--------------|-----------------------|--------------|
| ページ1 ページ2    | <u>ージ3</u>  ページ4 ページ5 | - 1          |
| 信号選択<br>RGB1 | RGB/コンポーネント           | M            |
| RGB2         | RGB/コンポーネント           | M            |
| ビデオ          | 自動判別                  | N            |
| S ービデオ       | 自動判別                  | M            |
|              |                       |              |
|              |                       |              |
|              | 確定                    | 取消           |

#### 信号選択

RGB1入力端子(RGB IN1)、ビデオ映像入力端子(VIDEO IN)、S-ビデオ映像入力端子 (S-VIDEO IN)の信号モードの選択を行います。RGB1およびRGB2でRGB/コンポー ネント」を選択すると、RGB信号とコンポーネント信号の自動判別を行います。 自動判別できないとき、本機に接続している出力機器の信号モードに合わせてください。

| RGB1 / RGB2 | DVDプレーヤなどのコンポーネント出力を、本機のRGB1入力端      |
|-------------|--------------------------------------|
|             | 子(RGBIN1)およびRGB2入力端子(RGBIN2)と専用ケーブル  |
|             | で接続している場合などに設定します。                   |
| ビデオ / S-ビデオ | NTSCやPALなど、国によってテレビジョンの映像信号方式が異な     |
|             | ります。                                 |
|             | ビデオ映像入力端子(VIDEO IN)およびS-ビデオ映像入力端子(S- |
|             | VIDEO IN )の入力信号の設定ができます。             |

ページ4

| セットアップ                                                                                 | 21× |
|----------------------------------------------------------------------------------------|-----|
| ページ1)ページ2)ページ3 <mark>ページ4</mark> )ページ5)                                                |     |
| □ 日初期<br>「オートスタート<br>「パワーマスージメント<br>「電道オフ府選メッセージ」<br>「マンジョ連大・ド<br>「アイドルモード<br>ランプ時間クリア |     |
|                                                                                        |     |
| 確定 取消                                                                                  |     |

#### 自動調整

調整されていないRGB信号に切り替わったときに、表示位置と画素のずれの調整を自動 で行うか、手動で行うかを設定します。

|               | 表示位置と画素調整を自動で行います。     |
|---------------|------------------------|
| □(チェックマークを外す) | 自動調整を行いません。            |
|               | 手動で調整してください( 🜔 83ページ)。 |

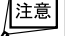

● 画像によっては、自動で行うと正しく調整できない場合や、信号を切り替えたとき調整 までに時間がかかる場合があります。このようなときは手動で調整を行ってください。

#### オートスタート

本機の電源プラグに電源が供給されると自動的に電源が入るように設定します。 本機を制御卓などでコントロールする場合に使用します。

| 🔽 (チェックマークを付ける) | オートスタートが動作し本機の電源が入ります。 |
|-----------------|------------------------|
| ▶(チェックマークを外す)   | スタンバイ状態またはアイドル状態になります。 |

● オートスタートを有効にする場合は、本機の主電源スイッチを常に「入」にしておいてく 注意 ださい。

#### パワーマネージメント

入力選択がRGB1、RGB2、ビデオ、S-ビデオのとき、5分以上信号入力がないと自動 的に本機の電源を切りスタンバイ状態またはアイドル状態にします。

| 🔽 (チェックマークを付ける) | 自動的にスタンバイ状態またはアイドル状態になります。 |
|-----------------|----------------------------|
| ■(チェックマークを外す)   | 「パワーマネージメント機能は働きません。       |

#### 電源オフ確認メッセージ

電源を切るときに確認表示を出します。

| 🔽 (チェックマークを付ける) | 確認メッセージを表示します。 |
|-----------------|----------------|
| ▶ (チェックマークを外す)  | 確認メッセージがでません。  |

参考

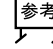

● 設定を有効( チェックマークを付けたとき )にすると、本機の電源を切るときに次のよう なメッセージが表示されます。

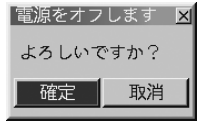

3Dリフォーム保存

「3Dリフォーム で調整した調整値を保存します。電源を切っても調整値は失われません。

| 🔽 (チェックマークを付ける) | 本機の電源が切れる際に、本体内部のメモリに調整値 |
|-----------------|--------------------------|
|                 | を上書き保存します。               |
| ▶ (チェックマークを外す)  | 次に本機の電源を入れたときに、調整値を工場出荷状 |
|                 | 態に戻します。                  |

ファン高速モード

本機内部の温度を下げるための冷却ファンを、常に高速で回転させます。

| 🔽 (チェックマークを付ける) | 常に高速で回転します。    |              |
|-----------------|----------------|--------------|
| 🔲 (チェックマークを外す)  | 本機内部の温度センサにより、 | 適切な速度で回転します。 |

● 数日間連続して本機を使用する場合は、必ずチェックマークを付けてください。

#### アイドルモード

本機のスタンバイ状態をアイドル状態に切り替えます。

「チェックマーク)を付けると、本機の電源を切ったときにアイドル状態になります。 アイドル状態では次のことが可能になります。

- ・RGBモニタ出力端子(RGB OUT)から映像信号が出力されます( ♥「RGB OUT端 子設定」92ページ)。
- ・本機とパソコンをLAN環境で使用しているとき、HTTPサーバ機能が使用できます。

#### ランプ時間クリア

ランプ交換を行ったときに(ランプ残量 ]と(ランプ使用時間 ]をクリアします。

(注意)●確定をすると、[セットアップ]画面で取消をしてももとには戻りません。
● ランプ時間は、[データリセット]ではクリアされません。

ページ5

| セットアップ     |           |               | 21× |
|------------|-----------|---------------|-----|
| ページ1)ページ2) | ~-93)~-9  | 4 ページ5        |     |
| 通信速度       | 38        | 3400          | Þ   |
| 初期入力選択     |           |               |     |
|            | ◎ ラスト ○ 自 | 動 0 指定        |     |
|            | RGB1      |               | Þ   |
| 本体キーロック    | こ方动       | <b>企 棚芯</b> 市 |     |
|            | 10,00     | ·*            |     |
|            |           | Totanta   Wa  |     |
|            |           | 催定取           | 洞   |

#### 通信速度

PCコントロール端子(PC CONTROL)のデータ転送速度の設定を行います。接続する 機器と転送速度を合わせてください。

#### 初期入力選択

本機の電源を入れたとき、どの入力信号(入力端子)にするかの設定を行います。

| ラスト | 最後に映した入力信号を映します。                                 |
|-----|--------------------------------------------------|
| 自動  | 入力信号の自動検出を行い、最初に見つかった入力信号を映します。                  |
| 指定  | 設定した入力信号を映します。指定を選択した場合は、次の項目(RGB1 /             |
|     | RGB2 / ビデオ / S-ビデオ / ビューワ / LAN )で目的の入力信号を選択します。 |

### 本体キーロック

プロジェクタ本体にある操作ボタンを動作しないようにします。

- 有効 本体操作部のボタンがきかなくなります。
- 無効 本体操作部のボタンが働きます。
- (注意) 本体操作ボタンがロックされていてもリモコンのボタンは動作します。
  - ●本体操作ボタンがロックされているときに、本体の CANCEL ボタンを約10秒間押す と、ロックが解除されます(本体キーロックの設定が無効になります)。

# スクリーン設定

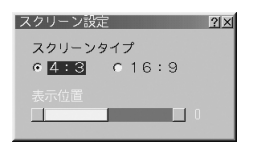

スクリーンタイプ

投写するスクリーンの比率を設定します。

| 4:3  | 縦横比が4:3のスクリーンの場合。  |
|------|--------------------|
| 16:9 | 縦横比が16:9のスクリーンの場合。 |

表示位置

[スクリーンタイプ]が「16:9」のときに、表示領域の垂直位置を調整します。

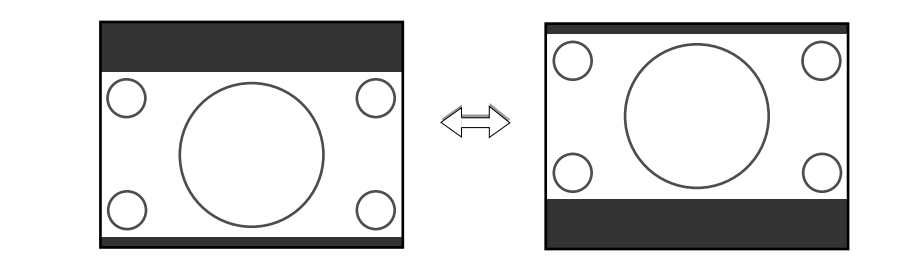

- 注意 スクリーンタイプを変更したら、必ず アスペクト Jの設定を確認してください( 81 ページ)。
  - [ 解像度 ]を「リアル」に設定すると、[ スクリーン設定 ]は白文字になり選択できません。 また、スクリーンタイプの設定は4 : 3 になります。
  - ●[スクリーンタイプ ]が「4:3」のとき、および[アスペクト ]が「レターボックス」のとき は、[表示位置]は白文字になり選択できません。

● 3Dリフォームで投写画面の台形歪みを調整している場合、[スクリーンタイプ]および [表示位置]の設定を変更できないことがあります。そのときは、3Dリフォームの調整 値をいったんリセットし、[スクリーンタイプ]や[表示位置]の設定を変更したあと、再 度3Dリフォームで投写画面を調整してください。 [スクリーンタイプ]や[表示位置]の設定を変更した場合、3Dリフォームの調整範囲が 狭くなることがあります。 オンスクリーンメニュ

# LANモード

重要

- 本機をネットワーク環境で使用する場合は、必ずネットワーク管理者の指示に従って、
   各設定を行ってください。
  - 本機のPCカードスロットにLANカードをセットしてください。
  - 使用可能なLANカードについては、当社ホームページ(http://www.nevt.co.jp/pjs/support/move\_check.html)でご確認のうえ、市販品をお買い求めください。
     無線LANを使用する場合は、別売の無線LANカード(形名 SWL-2100N-NJ)をお買い 求めください。
  - 当社にて動作確認をしていないLANカードを、本機のPCカードスロットにセットする と、本機が誤動作する場合があります。その場合は、すみやかに本機の電源を切り、 LANカードを本機のPCカードスロットから取り出してください。
  - メモリカード以外のコンパクトフラッシュタイプのカードは、本機にセットしないでく ださい。PCカードアダプタを用いて本機にセットした場合、カードが破損することが あります。
  - LANカードのセット/取り出しは、本機の主電源スイッチが Q(切)」のとき、またはスタンバイ状態のときにのみ行ってください。
     本機の電源が入っているときやアイドル状態のときにLANカードのセット/取り出しを行うと、LANカードが壊れる場合があります。
  - PCカードスロットへのセット方法は、「5-3.フラッシュメモリカードを本機にセット する(○) 57ページ)を参考にしてください。
  - 本機のセキュリティ機能でフラッシュメモリカードをプロテクトキーにしているときは、本機にLANカードをセットできません。

IPアドレス

| LANモード     | ? X                            |
|------------|--------------------------------|
| Pアドレス 通信モー | - ド WEP メール 状態 DF 🜗            |
| ○ 自動       | ○ 手動                           |
| IPアドレス     | <u>     192.168.010.010   </u> |
| サブネットマスク   | 255.255.255.000                |
| プロジェクタ名    | LT260 Series                   |
| □ ゲートウェイ   |                                |
|            | ⊠                              |
| DNS 設定     | ☑                              |
| ドメイン名      |                                |
|            |                                |
|            | 確定 取消                          |

| 自動 / 手動 | 本機を接続するネットワークが、DHCPサーバによってIPア |      |
|---------|-------------------------------|------|
|         | ドレスを自動的に割り当てる場合は、「自動」を選択します。  |      |
|         | 自動的に割り当てられない場合は、「手動」選択し、下の「IP |      |
|         | アドレス」と「サブネットマスク」を設定してください。    | -    |
|         | ・自動DHCPサーバによってIPアドレス、サブネットマ   |      |
|         | スク、ゲートウェイが自動的に割り当てられま         |      |
|         | す。                            |      |
|         | ・手動ネットワーク管理者から割り当てられたIPアドレ    |      |
|         | スやサブネットマスクを設定します。             |      |
| IPアドレス  | 上の項目で「手動」を選択した場合に、本機を接続するネット  | 数字   |
|         | ワークにおける本機のIPアドレスを設定します。       | 12文字 |

| サブネットマスク | 上の項目で「手動」を選択した場合に、本機を接続するネット     | 数字     |
|----------|----------------------------------|--------|
|          | ワークのサブネットマスクを設定します。              | 12文字   |
| プロジェクタ名  | 本機を含む複数のプロジェクタがLANに接続されている場      | 英数字、記号 |
|          | 合、パソコン側でプロジェクタを識別するのに使います。       | 最大16文字 |
| ゲートウェイ   | 本機を接続するネットワークのデフォルトゲートウェイを設      |        |
|          | 定します。上の[自動 / 手動 ]で「手動」を選択したときのみ設 |        |
|          | 定できます。                           |        |
|          | ・🗹 ( チェックマークを付ける ) 以下でデフォルトゲート   | 数字     |
|          | ウェイとして設定したア                      | 12文字   |
|          | ドレスを有効にします。                      |        |
|          | ・□( チェックマークを外す ) デフォルトゲートウェイ     |        |
|          | を設定しません。                         |        |
| DNS設定    | 本機を接続するネットワークのDNSサーバのIPアドレスを設    | 数字     |
|          | 定します。                            | 12文字   |
| ドメイン名    | 本機を接続するネットワークのドメイン名を設定します。       | 英数字    |
|          |                                  | 最大60文字 |

# 通信モード(無線LAN使用時のみ設定が必要)

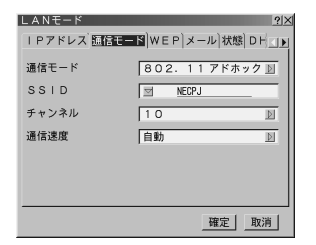

| 通信モード | 無線LANを使用するときの通信方式を選択します。     |   |
|-------|------------------------------|---|
|       | ・インフラストラクチャ アクセスポイントを経由して、有  |   |
|       | 線LANや無線LANで接続されて             |   |
|       | いる複数の機器と通信を行うとき              |   |
|       | に選択します。                      |   |
|       | ・802.11アドホック 通信手段として無線LANのみを |   |
|       | 使って、本機とパソコンを1対1              |   |
|       | で通信する際に選択します。                | - |
|       | IEEE 802.11規格に準拠した方式         |   |
|       | です。                          |   |
|       | ・アドホック通信手段として無線LANのみを        |   |
|       | 使って、本機とパソコンを1対1              |   |
|       | で通信する際に選択します。                |   |
|       | ・かんたん接続 パソコンと本機の無線LAN(通信     |   |
|       | モード:アドホック )を簡単に設             |   |
|       | 定するモードです。                    |   |

| SSID  | 無線LANの識別名(SSID)を入力します。SSIDが一致する機 | 英数字    |
|-------|----------------------------------|--------|
|       | 器とのみ、通信が行えます。                    | 最大32文字 |
|       |                                  | 注:大文字と |
|       |                                  | 小文字は   |
|       |                                  | 区別され   |
|       |                                  | ます。    |
| チャンネル | [通信モード]で「802.11アドホック」または「アドホック」を |        |
|       | 選択した場合に設定します。                    |        |
|       | 1~14の値を設定できます(国によって使用できるチャンネ     |        |
|       | ルが異なります)。                        | -      |
|       | 無線LANで通信をする機器同士は、同じチャンネルにしてく     |        |
|       | ださい。                             |        |
| 通信速度  | 無線転送速度を設定します。                    |        |
|       | 通常は自動判別にしておきます。うまくつながらない場合       | -      |
|       | は、値を変えてみてください。                   |        |

<u>注意</u>●「かんたん接続」については「アプリケーションガイド」をご覧ください。

# WEP(無線LAN使用時のみ設定が必要)

| LANモード    |           | <u>?</u>  × |
|-----------|-----------|-------------|
| Pアドレス 通信モ | - FWEPX-  | ル状態□ト       |
| WEP       | - ferrich | N           |
|           | 1 1000    |             |
|           | +-1       | B           |
|           | ☑         |             |
|           | 2         |             |
|           | 2         |             |
|           |           |             |
|           |           |             |
|           |           | 確定  取消      |

| WEP  | WEP(暗号化)をするかしないかを選択します。                                                                               |   |
|------|----------------------------------------------------------------------------------------------------|---|
|      | 暗号化する場合は、暗号キーを設定します。                                                                                  |   |
|      | ・無効WEP(暗号化)を行いません。他人から通                                                                               |   |
|      | 信内容を傍受されるおそれがあります。                                                                                    |   |
|      | ・64bit秘密鍵に64bit長のデータを使います。                                                                            |   |
|      | ・128bit秘密鍵に128bit長のデータを使います。                                                                          | - |
|      | 64bit長のデータを使った暗号化に比べ、                                                                                 |   |
|      | セキュリティ面で強化されています。                                                                                     |   |
|      | <ul> <li>WEPは、無線をする相手の機器(パソコンや<br/>アクセスポイント)と同じ設定にしてください。</li> <li>WEPを使用すると、画像転送速度が低下します。</li> </ul> |   |
| キー選択 | <br>  WEP Tで「64bit」または「128bit」を選択した場合、下                                                               |   |
|      | のキー1~キー4のどの暗号キーを使うかを選択しま                                                                              | - |
|      | す。                                                                                                    |   |

| +-1/+-2/ | [WEP]で「64bit」または「128bit」を選択した場合、 | 暗 | ●64bitの場合         |
|----------|----------------------------------|---|-------------------|
| +-3/+-4  | 号キーを入力します。                       |   | ・英数文字(ASCII)5文字   |
|          |                                  |   | ・16進数(HEX)10文字    |
|          |                                  |   | ●128bitの場合        |
|          |                                  |   | ・英数文字(ASCII) 13文字 |
|          |                                  |   | ・16進数( HEX ) 26文字 |

参考 ● 暗号キーの入力(英数文字と16進数入力の切り替え)

[ キー1 ]~[ キー4 ]に暗号キーを入力する場合は、次のように操作します。 ■ カーソルが[ キー1 ]~[ キー4 ]に合っているときに (ENTER) ボタンを押す。 文字入力画面が表示されます。

| 1                                               | 2 | 3 | 4 | 5 | 6 | 7 | 8 | 9 | 0 |
|-------------------------------------------------|---|---|---|---|---|---|---|---|---|
| Α                                               | В | C | D | Ε | F | G | Η | Τ | J |
| Κ                                               | L | М | Ν | 0 | Ρ | Q | R | S | Т |
| U                                               | ۷ | W | χ | Y | Ζ | 0 |   | - | _ |
| モード     SP     BS     ●       HEX     確定     取消 |   |   |   |   |   |   |   |   |   |

2 SELECT ▼▲▲▶ ボタンを押して、文字などにカーソルを合わせ、ENTER ボタンを 押す。

文字が入力されます。

- ・文字入力画面の操作については、74ページをご覧ください。
- ・暗号キーを入力する場合は、英数文字(ASCII)と16進数(HEX)の2通りの入力 が行えます。次のようにして切り替えます。
  - ・文字入力画面の左下に「HEX」と表示されているときは、英数文字(ASCII)が入 力できます。
  - ・16進数を入力する場合は、「HEX」にカーソルを合わせ(ENTER)ボタンを押します。「HEX」表示が「ASCII」表示に変わります。
  - ・文字入力画面の左下に「ASCII」と表示されているときは、16進数が入力できます。
  - ・16進数入力のときは、入力欄の先頭に自動的に「Ox(ゼロエックス)」と表示されます。
- 3 暗号キーを入力したら、(SELECT ▼▲▲▶)ボタンを押して、[確定]にカーソルを合わせ、(ENTER)ボタンを押す。

入力した文字が確定して、文字入力画面が閉じます。

メール

| LANモード    | <u>?</u>  ×             |
|-----------|-------------------------|
| IPアドレス通信モ | ード WEP <b>メール</b> 状態 DH |
| □ メール通知   |                         |
| 差出人アドレス   | <b>X</b>                |
| SMTPサーバ名  | <b>I</b>                |
| 宛先アドレス1   | <b>I</b>                |
| 宛先アドレス2   |                         |
| 宛先アドレス3   | ☑                       |
|           | 送信テスト                   |
|           |                         |
|           |                         |

| メール通知    | 本機をLANに接続して使用する場合、本機のランプ寿命や各                                                                                                    |                             |
|----------|----------------------------------------------------------------------------------------------------|-----------------------------|
|          | 種工フーか先生したとさに、本機の状態をEメールでパソコ                                                                                                    |                             |
|          | ンなどへ通知します。                                                                                                    |                             |
|          | ・☑( チェックマークを付ける ) 以下の設定に基づいて                                                                                                    |                             |
|          | メール通知機能が働き                                                                                                    |                             |
|          | ます。                                                                                                    |                             |
|          | ・∏(チェックマークを外す) メール通知機能は停止                                                                                                    | -                           |
|          | します。                                                                                                    |                             |
|          | 【本機から送信されるEメールの例】                                                                                                    |                             |
|          | ランプの交換時期です。新しいランプに交換してください。                                                                                                    |                             |
|          | プロジェクタ名:xxxx                                                                                                    |                             |
|          | ランプ使用時間:xxxx [H]                                                                                                    |                             |
|          | 機器使用時間:xxxx [H]                                                                                                    |                             |
| 差出人アドレス  | 本機からEメールを送信する際の差出人アドレスを設定しま                                                                                                    | 英数字、記号                      |
|          | す。                                                                                                    | 最大60文字                      |
|          | Eメールの「from」にあたるアドレスです。                                                                                                    |                             |
| SMTPサーバ名 | 本機が接続をするネットワークのSMTPサーバを設定しま                                                                                                    | 英数字                         |
|          | す。                                                                                                    | 最大60文字                      |
| 宛先アドレス1  | 本機からメールを送信する際の宛先のアドレスを設定しま                                                                                                    | 苗数字 記号                      |
| 宛先アドレス2  | す。宛先は3つまで設定できます。                                                                                                    | 尺 <u>(1</u> )、記 ]<br>最大60文字 |
| 宛先アドレス3  | Eメールの「to」にあたるアドレスです。                                                                                                    | 取入00入于                      |
| 送信テスト    | Eメールの設定を確認するために、テストメールを送信します。                                                                                                    |                             |
|          | <ul> <li>送信テストを行って、送信エラーになったりメールが届かない場合は、LANモードの設定を確認してください。</li> <li>宛先アドレスが間違っている場合は、送信テストでエラーにならないことがあります。テストメールが届かない場合は、宛先アドレスの設定を確認してください。</li> </ul> | -                           |
| 1        |                                                                                                    |                             |

\_\_\_\_\_\_\_\_ ● 無線LANでメール通知を使用する場合は、[通信モード]で「インフラストラクチャ」を 選択してください。

- LANカードを本機にセットしていないと、[送信テスト]は選択できません。
- 次の3つの項目が設定されていないと[送信テスト]は選択できません。
   「差出人アドレス」、「SMTPサーバ名」、「宛先アドレス1~3(のいずれか)」
- ●「メール」以外のLANモードの設定を変更した場合は、[確定]を選んで変更した設定を 決定したあとで、[送信テスト]を行ってください。

状態

| LANモ-ド     | <u> 위</u> ×       |
|------------|-------------------|
| Pアドレス 通信モー | ド WEP メール 認識 DH   |
| IPアドレス     | 192.168.010.010   |
| サブネットマスク   | 255.255.255.000   |
| ゲートウェイ     |                   |
| MACアドレス    | 01-02-03-04-05-06 |
|            | 再接続               |
|            |                   |
|            | 確定 取消             |

- IPアドレスの[自動/手動]で「自動」を選択しているときは、DHCPサーバから取得した「IPアドレス」、「サブネットマスク」、「ゲートウェイ」と、セットしているLANカードの「MACアドレス」を表示します。
- IPアドレスの[自動 / 手動 ]で「手動」を選択しているときは、設定されている「IPアドレス」、「サブネットマスク」、「ゲートウェイ」と、セットしているLANカードの「MAC アドレス」を表示します。
- ●[再接続]にカーソルを合わせ、 (ENTER) ボタンを押すと、ネットワークへの接続を試 みます。

DHCP

| LANモード<br> 通信モード WEP メール             | 状態 DHCP  | श×<br>• • • |
|--------------------------------------|----------|-------------|
| Host Name オプション                      | なし       | Ð           |
| Host Name<br>Client-Identifier オプション | ヨ なし     | D           |
| □ M A C アドレス使用<br>Glient-Identifier  | <b>9</b> |             |
|                                      | 1-       |             |
|                                      | 確定       | 取消          |

ネットワーク環境によっては、[IPアドレス ]の「自動 (DHCPサーバ参照)でIPアドレス を取得できないことがあります。その場合は、ネットワーク管理者の指示に従って以下 の設定をしてください。

| Host Name<br>オプション | <ul> <li>DHCP処理において、Host Nameオプションを付加するかを選択します。</li> <li>・なし</li></ul>                                                                                                    |
|--------------------|----------------------------------------------------------------------------------------------------|
| Host Name          | Host Nameオプションで使用するホスト名を入力します。                                                                                                    |
| Client-Identifier  | DHCP処理において、Client-Identifierオプションを付加するかを選択します。                                                                                                    |
| オフション              | ・なし                                                                                                    |
| MACアドレス使用          | <ul> <li>Client-IdentifierオプションでMACアドレスを識別子として使用します。</li> <li>・ ♥(チェックマークを付ける) MACアドレスを識別子として使用します。</li> <li>・ ■(チェックマークを外す) MACアドレスを識別子として使用しません。その下の入力欄で識別子として使用する文字列を入力します。</li> </ul> |
| Client-Identifier  | Client-Identifierオプションで識別子として使用する文字列を入力します。                                                                                                    |

6

オンスクリーンメニュ

本機の管理者以外の操作による誤操作を防止するために、パスワードを設定することが できます。

- パスワードは、メニュー用とバックグラウンドロゴ用(ロゴ用)の2つがあります。
- メニュー用パスワードを設定すると、ベーシックメニューやカスタムメニューからアドバンストメニューに切り替えるとき(〇71ページ) およびカスタムメニュー編集を行うときに、パスワード確認画面を表示します。
- ロゴ用パスワードを設定すると、バックグラウンドを切り替えるとき( 92ページ)、およびファイル選択画面からロゴデータを変更するとき( 67ページ)に、パスワード確認画面を表示します。

登録

| 登録 21×    |
|-----------|
| パスワードを入力  |
| 700 TRANK |
|           |

パスワードを登録します(英数字で最大15桁)。

- パスワードを入力する。
  - パスワード入力欄にカーソルを合わせ、(ENTER)ボタンを押すと、文字入力画面が表示されま す( ● 74ページ)。
  - ・USBマウスで操作している場合は、パスワード入力欄左側の▼を左クリックします。
  - ・1 文字入力するごとに、パスワード入力欄に「\*」が表示されます。

■ パスワードは、忘れないように必ずメモしておいてください。

- 2 パスワードを入力したら、[確定]にカーソルを合わせ、(ENTER)ボタン押す。 パスワード確認画面が表示されます。
- 3 手順1で入力したパスワードを、再度入力する。
  - ・1文字入力するごとに、パスワード入力欄に「\*」が表示されます。
- [確定]にカーソルを合わせ、 ENTER ボタンを押す。 パスワードが登録されメニューに戻ります。

削除

| パスワード削除 🛛 🛛 🗷 |
|---------------|
| 現在のパスワード      |
| I             |
| 確定取消          |
|               |

登録しているパスワードを削除します。

- パスワードを入力する。
- ・1文字入力するごとに、パスワード入力欄に「\*」が表示されます。
- **2** [ 確定 ]にカーソルを合わせ、 (ENTER) ボタンを押す。
  - パスワードが削除されメニューに戻ります。

- 参考 登録したメニュー用パスワードを忘れてしまった場合は、次の手順で削除できます。
  - I ペーシックメニューからアドバンストメニューに切り替えて、パスワード入力画面 を出す。

2「1111」と入力し[確定]にカーソルを合わせ、(ENTER)ボタンを押す。 「パスワードが不正です」とメッセージが表示されます。

- 31333」と入力し[確定]にカーソルを合わせ、(ENTER)ボタンを押す。
- 「パスワードが不正です」とメッセージが表示されます。
- 【「5555」と入力し[確定]にカーソルを合わせ、(ENTER)ボタンを押す。 パスワード削除の確認画面が表示されます。
- SELECT
   ボタンで「はい」を選択し、(ENTER)ボタンを押す。
   登録していたパスワードが削除されます。
- 登録したロゴ用パスワードを忘れてしまった場合は、お客様問い合わせ窓口(NECプロジェクタ・カスタマサポートセンター)にご連絡ください。

# セキュリティ

キーワードを設定することで、本機を無断で使用されないようにすることができます。 また、フラッシュメモリカードをプロテクトキーとして登録することで、本機の電源を 入れたときに、登録したカードが本機にセットされていないと投写できないようにしま す。

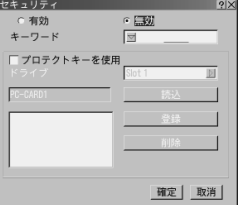

| 有効/無効 | セキュリティを有効にするか、無効にするかを選択します。                  |  |  |
|-------|----------------------------------------------|--|--|
| キーワード | セキュリティを使用する際に必要なキーワードを入力します(最大10文字)。         |  |  |
|       | キーワードを入力しないとセキュリティは有効になりません。                 |  |  |
| プロテクト | セキュリティロックの方法を設定します。                          |  |  |
| キーを使用 | 🔽 (チェックマークを付ける) キーワードとフラッシュメモリカードの両方を        |  |  |
|       | 登録してセキュリティロックをかけます。                          |  |  |
|       | □ (チェックマークを外す) キーワードのみでセキュリティロックをかけます。       |  |  |
|       |                                              |  |  |
| ドライブ  | プロテクトキーの場所(PCカードスロットまたはUSB)を切り替えます。          |  |  |
| 読込    | 登録するフラッシュメモリカードの情報を読み込みます。                   |  |  |
| 登録    | 読み込んだフラッシュメモリカードの情報を登録します。                   |  |  |
|       | [ プロテクトキーを使用 ]に[  チェックマーク)を付けた場合、フラッシュメモリカード |  |  |
|       | が1枚も登録されていないとセキュリティは有効になりません。                |  |  |
|       | 最大カード5枚まで登録できます。                             |  |  |
| 削除    | 登録したフラッシュメモリカードの情報を削除します。                    |  |  |

### セキュリティを有効にする

### フラッシュメモリカードを使用しない場合

③ SELECT▼/▲)ボタンで[キーワード]にカーソルを合わせ、キーワードを入力する。
 ■ キーワードは、忘れないように必ずメモしておいてください。

2 (SELECT▼/▲)ボタンで(無効)にカーソルを合わせ、(SELECT ◀/▶)ボタンで(有効) にカーソルを合わせる。

③ (SELECT▼/▲)ボタンで[確定]にカーソルを合わせ、(ENTER)ボタンを押す。 セキュリティが有効になります。

#### フラッシュメモリカードをプロテクトキーとして使用する場合

- 準備:フラッシュメモリカードを本機のPCカードスロットにセットしてください (〇) 57ページ)。
- SELECT▼/▲ ボタンで「プロテクトキーを使用」にカーソルを合わせ、ENTER ボタンを押す。

🗹 チェックマーク )が付きます。

- 2 (SELECT▼/▲)ボタンで[読込]にカーソルを合わせ、(ENTER)ボタンを押す。 フラッシュメモリカードの情報が読み込まれます。
- ③ (SELECT▼/▲)ボタンで[登録]にカーソルを合わせ、(ENTER)ボタンを押す。
   読み込まれたフラッシュメモリカードの情報が登録され、登録リストに表示されます。
- ④ (SELECT▼/▲)ボタンで[キーワード]にカーソルを合わせ、キーワードを入力する。
   ● キーワードは、忘れないように必ずメモしておいてください。
- ⑤ SELECT▼/▲)ボタンで(無効)にカーソルを合わせ、(SELECT◀/▶)ボタンで(有効) にカーソルを合わせる。
- ⑥ SELECT▼/▲ ボタンで 確定 にカーソルを合わせ、ENTER ボタンを押す。

### セキュリティを有効にしているときの電源の入れかた

## フラッシュメモリカードを使用しない場合

- POWER (ON/STAND BY) ボタンを2秒以上押す。 ・リモコンで操作する場合は、POWER (ON) ボタンを2秒以上押します。 本機の電源が入り、セキュリティロック中のメッセージが表示されます。
- 2 メニューの[機器設定] [セキュリティ]を選択して、(ENTER)ボタンを押す。 解除コード入力画面が表示されます。
- 8 解除コード入力画面にキーワードを入力する。 セキュリティロックが解除され、選択されている信号を投写します。

### フラッシュメモリカードをプロテクトキーとして使用する場合

- 準備:情報を登録したフラッシュメモリカードを本機のPCカードスロットにセットし てください( ) 57ページ)。
- POWER ON/STAND BY)ボタンを2秒以上押す。

・リモコンで操作する場合は、POWER (ON)ボタンを2秒以上押します。 電源が入り、フラッシュメモリカードが認識されると入力信号を投写します。 電源が入ったあとはフラッシュメモリカードを抜いてもそのまま動作します。

- ▲機の電源を入れたとき、情報を登録したフラッシュメモリカードが本機のPCカードスロットにセットされていないと、セキュリティロック中のメッセージが表示され画面が投写されません。その場合は、情報を登録したフラッシュメモリカードを本機のPCカードスロットにセットすると、セキュリティロックを解除することができます。
  - セキュリティロックの解除状態は、主電源をOFFする(主電源スイッチを「Q(切)」)にするか、電源コードを抜く)まで保持されます。 次の場合に、プロテクトキーのチェック、もしくはキーワードの要求を行います。
     (1)セキュリティ設定画面で「確定]して電源をOFFしたあと電源をONしたとき。
     (2)セキュリティ有効中に主電源をOFFしたあと再び主電源をONにし電源をONしたとき。
     (3)セキュリティ有効中にセキュリティ設定画面を表示しようとしたとき。
  - キーワードに空白(スペース)は使用できません。
登録したカード情報を削除する

- SELECT▼/▲ ボタンで 削除 Jにカーソルを合わせ、 SELECT ボタンで登録リス ト内にカーソルを移動する。
- 2 SELECT▼/▲)ボタンで削除したいフラッシュメモリカードの情報を選択する。

 ③ SELECT▶ ボタンで[削除]にカーソルを合わせ、(ENTER)ボタンを押す。 フラッシュメモリカードの情報が削除されます。

- (注意) フラッシュメモリカードによってはプロテクトキーとして登録できないものもあります。
  - ▲ 登録したフラッシュメモリカードが破損、紛失したときのために、複数のフラッシュメモリカードを登録しておくことをおすすめします。
    - プロテクトキーとして登録したあと、カードをフォーマットすると、プロテクトキーとして認識できなくなります。
- 参考 プロテクトキーとして登録したカードを紛失してしまったときの対応 ■ POWER (ON/STAND BY) ボタンを2秒押す。
  - ・リモコンで操作する場合は、POWER (ON) ボタンを2秒以上押します。 本機の電源が入り、セキュリティロック中のメッセージが表示されます。
  - ②メニューの[機器設定] [セキュリティ ]を選択して、 (ENTER) ボタンを押す。 解除コード入力画面といっしょにお問い合わせコード(Request Code)(英数字24 文字)が表示されます。
    - セキュリティ設定画面で登録したキーワードと、表示されたお問い合わせコードの2つをお客様問い合わせ窓口(NECプロジェクタ・カスタマサポートセンター) にご連絡ください。解除コード(Release Code)をお知らせします。

3 解除コード画面に解除コードを入力する。 セキュリティロックが解除されます。

 キーワードを忘れたときの対処 お客様問い合わせ窓口(NECプロジェクタ・カスタマサポートセンター)にご連絡くだ さい。

| 6-9. ツール |               |     |        |  |
|----------|---------------|-----|--------|--|
| スリープタイマー |               |     |        |  |
|          | スリープタイマー 戦り時間 | 212 | L<br>L |  |
|          | 登録時間          | オフ  |        |  |
|          |               | 登録  |        |  |

スリープタイマーを設定しておくと、本機の電源の切り忘れ防止になり、省エネになり ます。[登録時間]後に本機の電源が切れます(スタンバイ状態またはアイドル状態にな ります)。[残り時間]には、本機の電源が切れるまでの残り時間が表示されます。

## <u>キャプチャ</u>

「5.ビューワを使う(〇)55ページ)をご覧ください。

6

オンスクリーンメニュ

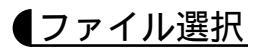

| ファイル選択      |                        |       |               | <u>?</u>  × |
|-------------|------------------------|-------|---------------|-------------|
| 名前•         | サイズ日付                  |       | 実行            | 1           |
| E           |                        |       |               | _           |
| ஷ்LT75Z.jpg | 103KB 2002/03/16 11:12 |       | 終了            |             |
| APIC5.bmp   | 399KB 2002/05/17 20:58 |       |               |             |
| APIC6.bmp   | 203KB 2002/05/17 20:59 |       |               |             |
| APIC7.bmp   | 141KB 2002/05/17 21:00 |       |               |             |
| APIC8.bmp   | 437KB 2002/05/17 21:01 |       | ドライブ          |             |
| APIC9.bmp   | 259KB 2002/05/17 21:02 |       |               |             |
| AVT45.jpg   | 121KB 2002/03/16 11:12 |       | Slot 1        | Þ           |
| 确VT45J.jpg  | 121KB 2002/03/16 11:12 |       |               |             |
| 両日セミテ.jpg   | 149KB 2000/07/31 17:19 |       | 並び順           |             |
| 高サンプル.jpg   | 10KB 2000/07/31 17:19  |       | 名前(abc)       | N           |
| 亭砂漠.jpg     | 127KB 2000/07/31 17:19 |       | 1-0.83(0000.) | 1921        |
| 马断崖.jpg     | 123KB 2000/07/31 17:19 | •     | ファイルの種類       |             |
| 空き突景        | 2.44980                |       | 令て(**)        | NI          |
| TGAW        | 2,440hD                |       | 1 = C (4.4)   | 123         |
| バス名 /プロジ    | ェクタ/PJメニュー/LT260、      | J K/i | my_picture    |             |
| 情報 14ファ     | イル                     |       |               |             |

「5.ビューワを使う(〇55ページ)をご覧ください。

## チョークボード

「4-9.投写画面に文字や図形を描く(チョークボード)( 🔘 51ページ)をご覧ください。

# (6-10. ヘルプ

# 目次

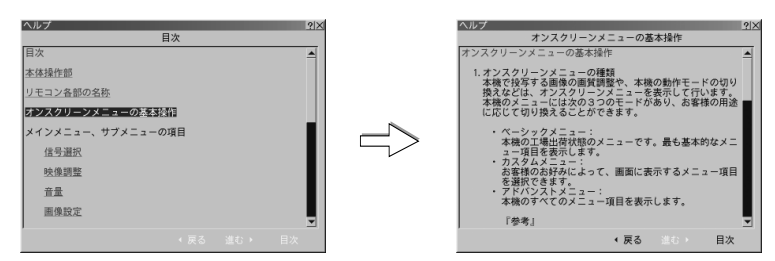

本機の操作説明が書かれています。

リモコンの (HELP) ボタンを押して直接開くこともできます。

#### リンクの選択

- SELECT ▼/▲)ボタンを押す。
   カーソルが関連のある項目へ移動します。
- 2 下線のある単語や文にカーソルを合わせ、(ENTER)ボタンを押す。 青色の文字は関連ある項目のページに、緑色の文字は調整画面や設定画面に変わります。

#### スクロールするとき

■ 画面内に関連ある項目がない場合、(SELECT▼/▲)ボタンを押す。 次の関連ある項目まで画面がスクロールします。

#### 戻るとき / 進めるとき

戻る / 進むは、たどってきたページを戻したり、進めたりする機能です(1ページずつ進めたり、戻したりするものではありません)。

- SELECT ボタンを押す。 たどってきた前のページに戻ります。
- 2 戻る前に表示していたページを再び表示する場合は、 SELECT▶ ボタンを押す。

#### 終わるときは

1 ヘルプ画面で (CANCEL) ボタンを押す。

▶ オーバースキャン( ● 85ページ)をしている場合、ヘルプ画面が正常に表示されないことがあります。

参考

 本機にUSBマウスを接続している場合、調整・設定画面のヘルプアイコン(下図)をUSB
 アウスでクリックすると、その項目の操作説明が書かれたヘルプページを開きます。

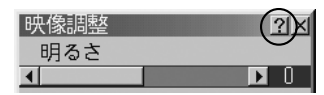

●本機に"スクロールボタン"または"スクロールホイール"付きのUSBマウスを接続している場合、"スクロールボタン"または"スクロールホイール"を使ってヘルプ画面をスクロールすることができます。

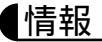

| 情報 2                                                                                                    | 「「報 |                          | 21×       | 情報 | 8                       | 21×1       |
|----------------------------------------------------------------------------------------------------|-----|--------------------------|-----------|----|-------------------------|------------|
| <b>≈−91</b> ] </th <th>~-&gt;</th> <th>1 <mark>ページ2</mark> ページ3</th> <th></th> <th>~</th> <th>-ม1]ぺ-ม2[<b>๙-ม3</b>]</th> <th></th> | ~-> | 1 <mark>ページ2</mark> ページ3 |           | ~  | -ม1]ぺ-ม2[ <b>๙-ม3</b> ] |            |
| 信号名 SVGA                                                                                                    | 信号  | 形式                       | RGB       |    | ランプ残量                   | 100%       |
| 入力端子 RGB2                                                                                                    | ビデ  | オ標準                      |           |    | ランプ使用時間                 | 00000[時間]] |
| 登録番号 2                                                                                                    | 同期  | 形態                       | セパレート     |    | 機器使用時間                  | 00000[時間]  |
| 水平同期周波数 60.00[kHz]                                                                                                    | イン  | ターレース                    | ノンインターレース |    |                         |            |
| 垂直同期周波数 75.03[Hz]                                                                                                    |     |                          |           |    |                         |            |
| 同期極性 H:(+) V:(+)                                                                                                    |     |                          |           |    |                         |            |
|                                                                                                    | ·   |                          |           | _  |                         |            |

入力選択されている入力信号の詳細、ランプ使用時間、本機の使用時間を表示します。 ページ1、ページ2は、色が極端におかしかったり、画面が流れたり、映像が映らない 場合、入力信号が本機に適しているかの確認に使います。「対応解像度一覧() 128 ページ)もあわせてご覧ください。

ページ3は、ランプの寿命時間の確認に使います。

ページ)をご覧ください。

 
 参考 ● ランプ残量 / ランプ使用時間の表示について

 本機にはエコモード機能があります。ノーマルモードとエコモードではランプの寿命が 異なります。

 「ランプ使用時間111ランプの通貨使用時間を示し、「ランプ残量111ランプの使用時間に

[ランプ使用時間]はランプの通算使用時間を示し、[ランプ残量]はランプの使用時間に 対する残量をパーセントで表示しています。

・0%になると画面上に「ランプの交換時期です。取扱説明書に従って早めに交換し てください。」のメッセージが表示されます(メッセージは、投写中も表示され続け ます)。 新しいランプと交換してください。交換のしかたは「7-1. ランプの交換() 112

オンスクリーンメニュ

109

・ランプ寿命に到達、ランプ残量0% 後、[ランプ残量 表示は赤色の時間表示に変わ ります。このとき、[ランプ残量 表示ば 100時間」と表示され、そのあとランプを 投写しただけ時間がマイナスされていきます。そして[ランプ残量 表示が 0時間」 になると、本機の電源が入らなくなります。

|       | ランプ使用       |           |       |
|-------|-------------|-----------|-------|
|       | ノーマルモードのみ使用 | エコモードのみ使用 | ランプ残量 |
|       | (最小)        | (最大)      |       |
| 工場出荷時 | 000         | 100%      |       |
| ランプ寿命 | 2000時間      | 3000時間    | 0%    |

# 6-11. データリセット

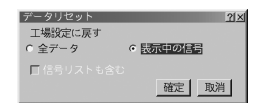

本機に記憶されている全調整・設定値、または表示中の信号について、調整した調整値 を工場出荷状態に戻します。

データリセットの処理には多少時間がかかります。

全データ

すべての調整・設定値が工場出荷状態になります。

### 信号リストも含む

信号リストの内容を工場出荷状態に戻す場合に設定します( 🜔 78ページ )。

| ☑(チェックマークを付ける) | 信号リスト内の登録信号を削除して工場出荷状態に戻  |
|----------------|---------------------------|
|                | します。                      |
| ■(チェックマークを外す)  | 信号リスト内の登録信号(およびその調整値)を残して |
|                | 工場出荷状態に戻します。              |

▶ 信号リストでロックされている信号の調整値は削除されません。

#### 【リセットされるデータ】

[表示言語]・[通信速度]・[ランプ残量]・[ランプ使用時間]・[機器使用時間]・[セキュ リティ]・[パスワード]・[バックグラウンドロゴ]・[LANモード]以外のすべての調整・ 設定値(ランプ使用時間のクリア方法は114ページをご覧ください。)

表示中の信号

表示中の信号について、調整した調整値が工場設定値になります。

【リセットされるデータ】

明るさ / コントラスト / カラー / 色相 / シャープネス / アスペクト / ブランキング / ノ イズリダクション / 水平位置 / 垂直位置 / クロック周波数 / 位相 / 解像度 / ビデオ帯域 フィルタ / オーバースキャン / ピクチャーマネージメント / 音量

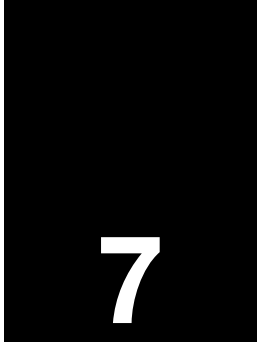

# ランプの交換 / 本体のお手入れ

| •••• | •••        | • • | ••• | • • | • • | ٠   | • | • • | • | •   | •   | ٠ | • | • | •   | • | •   | • | •  | • |
|------|------------|-----|-----|-----|-----|-----|---|-----|---|-----|-----|---|---|---|-----|---|-----|---|----|---|
| 7-1. | ラン         | プク  | D交換 | 줮.  |     | ••• |   |     |   | ••• | ••• |   |   |   | ••• |   | ••• | 1 | 1: | 2 |
| 7-2. | <b>キ</b> ャ | ビオ  | ネット | -の  | 清   | 帚   |   |     |   | ••• | ••• |   |   |   | ••• |   | ••• | 1 | 1  | 5 |
| 7-3. | レン         | ズの  | D清招 | ₹.  |     |     |   |     |   |     |     |   |   |   |     |   |     | 1 | 1( | 6 |

# 7-1. ランプの交換

光源に使われているランプの使用時間が2000時間(ノーマルモードのみ使用時)を超え るとLAMPインジケータが赤点灯し、メッセージ「ランプの交換時期です。取扱説明書 に従って早めに交換してください。」が画面上に表示されます。

この場合は光源ランプの交換時期ですので、新しいランプと交換してください。

なお、エコモードで使用している割合が多いとランプ寿命が延びます。したがってこの 場合ランプ使用時間は延びることになります。現在のランプ使用残量の目安は109ペー ジをご覧ください。

- ●交換用ランプは販売店でお求めください。ご注文の際は交換用ランプ形名LT60LPK とご指定ください。
- ●指定のネジ以外は外さないでください。
- ●ランプハウスには、ランプ保護のためガラスが付いています。誤って割らないよう取り扱いには注意してください。
   また、ガラス表面には触れないでください。輝度にかかわる性能劣化の原因となります。
- ●メッセージが表示されてもなお使用を続けると、ランプが切れることがあります。ランプが切れるときには、大きな音をともなって破裂し、ランプの破片がランプハウス内に散らばります。この場合は、当社指定のサービス拠点または販売店に交換を依頼してください。
- ランプ寿命に到達後100時間を超えて使用すると、LAMPインジケータが赤く点灯するとともにスタンバイ状態になり電源が入らなくなります。

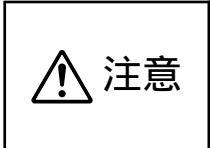

ランプの交換は、電源を切り約90秒間待って、冷却ファン停止後、電源プラグをコンセントから抜き、約60分おいてから行って ください。動作中や停止直後にランプを交換すると高温のため、 やけどの原因となることがあります。

準備:マイナスドライバーを用意してください。

 ランプカバーを外す
 ランプカバーネジを左に空転するまでゆる める。 ネジは外れません。

ランプカバーネジ側を持ち上げ、引いて外す。

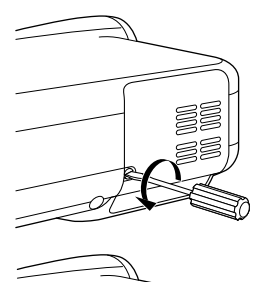

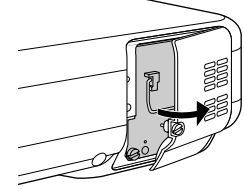

### クランプハウスを外す

● ランプハウス固定のネジ(2箇所)を左に空転 するまでゆるめる。 ネジは外れません。

- 2 ランプハウスの取っ手を持って引く。 ・本機には安全スイッチが付いています。 安全スイッチには触れないでください。
- 新しいランプハウスを取り付ける ● ランプハウスを静かに入れる。

- 2 ランプハウス固定のネジ 2箇所 を右に回し てしめる。
  - ・ネジは確実にしめてください。
- ❸ ランプハウスの取っ手を倒す。
- 4 ランプカバーを取り付ける ● ランプカバーのツメを本体のガイドに入 れ、ランプカバーを閉める。
  - タランプカバーネジを右に回してしめる。 ・ネジは確実にしめてください。

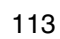

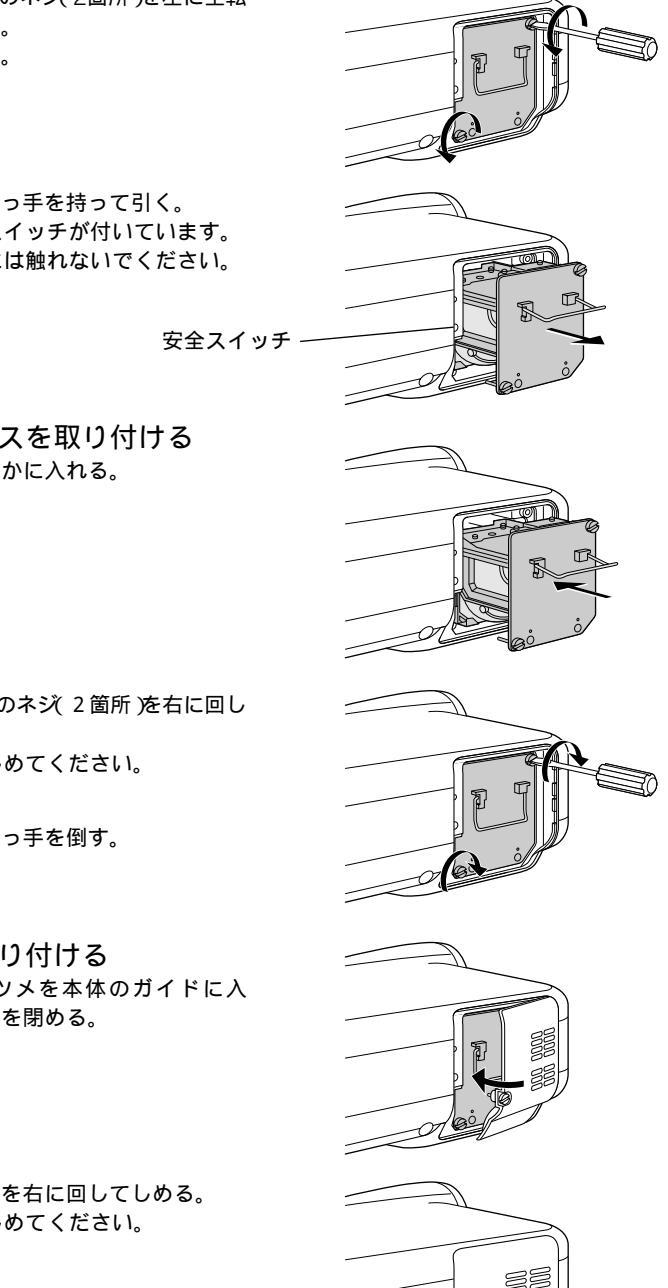

### 5 電源プラグをコンセントに差し込み、 電源を入れる

⑤ ランプ残量とランプ使用時間をクリア する メニューの[機器設定][セットアップ][ページ 4]の[ランプ時間クリア」ボタンを選択して、[確 定 を選択してください( ○ 96ページ)。 これで、ランプ交換が終わりました。

● ランプ寿命(ノーマルモードのみ使用時2000時間)に到達後100時間を超えて使用すると電源が入らなくなります。その場合は、スタンバイ状態でリモコンの(HELP)ボタンを10秒以上押すことでランプ残量とランプ使用時間をクリアできます。クリアされたかどうかは、LAMPインジケータが消灯することで確認できます。

# 7-2. キャビネットの清掃

お手入れの前に必ず電源プラグをコンセントから抜いてください。

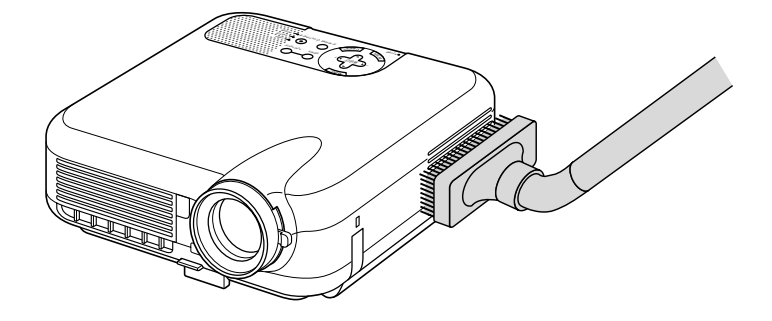

- ●毛羽立ちの少ない柔らかい乾いた布でふいてください。 汚れのひどいときは、水でうすめた中性洗剤にひたした布をよく絞ってふき取り、乾いた布で仕上げてください。 化学ぞうきんを使用する場合は、その注意書に従ってください。
- シンナーやベンジンなどの溶剤でふかないでください。変質したり、塗料がはげることがあります。
- ●通風孔やスピーカ部のほこりを取り除く場合は、掃除機のブラシ付きのアダプタを使用して吸い取ってください。なお、アダプタを付けずに直接当てたり、ノズルアダプタを使用することは避けてください。
- 通風孔にほこりがたまると、空気のとおりが悪くなり内部の温度が上昇し、故障の原因となりますので、こまめに掃除をしてください。設置環境にもよりますが100時間を目安に掃除をしてください。
- キャビネットを爪や硬いもので強くひっかいたり、当てたりしないでください。傷の 原因となります。
- ●本体内部の掃除については、お買い上げの販売店またはNECフィールディング(株)支店・営業所にお問い合わせください。
- キャビネットやレンズおよびスクリーンに殺虫剤など揮発性のものをかけたりしないでください。
   また、ゴムやビニール製品などを長時間接触させたままにしないでください。変質したり、塗料がはげるなどの原因となります。

7

# 7-3. レンズの清掃

カメラのレンズと同じ方法で(市販のカメラ用ブローワーやメガネ用クリーニングペー パーを使って)クリーニングしてください。その際レンズを傷つけないようにご注意く ださい。

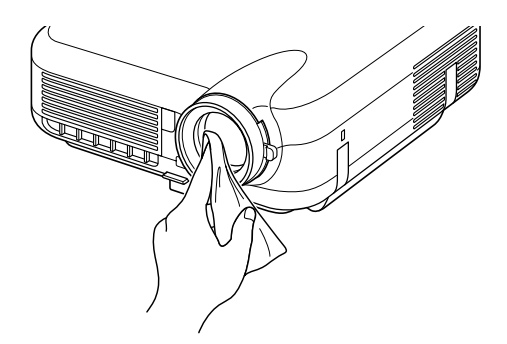

- 本機のレンズ先端に、市販のねじ込み式レンズプロテクタ(LT260JKには 62mm、 LT260SJKには 72mm)を取り付けると、レンズをほこりなどから保護できます。
   ただし、レンズプロテクタを取り付けると、添付のレンズキャップは取り付けられなくなります。
- ▲機のレンズ先端には、レンズ保護を目的とした透明なレンズプロテクタのみを取り付けてください。NDフィルタ、カラーフィルタなど、減光や撮影上の効果のためのフィルタを取り付けると、フィルタが熱を吸収してフィルタや本機を破損することがあります。

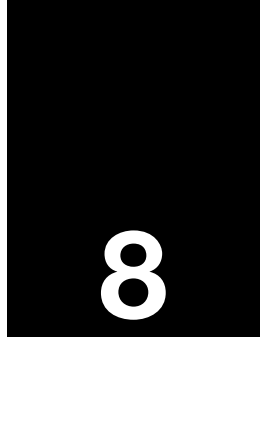

| • • • • • • • • • • • • • • • • • • • • | • • • • |
|-----------------------------------------|---------|
| HTTPを使用したブラウザによる操作                      | . 118   |
| 故障かな?と思ったら                              | . 120   |
| インジケータ表示一覧                              | . 123   |
| 投写距離とスクリーンサイズ                           | . 125   |
| 対応解像度一覧                                 | . 128   |
| 外観図                                     | . 129   |
| 関連商品一覧                                  | . 130   |
| RGB INPUT端子のピン配列と信号名                    | . 130   |
| 仕様                                      | . 131   |
| 保証と修理サービス(必ずお読みください)                    | . 132   |
| 海外でご使用になる場合:トラベルケアのご紹介                  | . 133   |
| 索引                                      | . 140   |

# HTTPを使用したブラウザによる操作

## 概要

HTTPサーバ機能を使用することにより、Webブラウザから本機を操作することができ ます。なお、Webブラウザは「Microsoft Internet Explorer 4.x」以上を必ず使用して ください。

本機は「JavaScript」および「Cookie」を利用していますので、これらの機能が利用可能 な設定をブラウザに対して行ってください。設定方法はバージョンにより異なりますの で、それぞれのソフトにあるヘルプなどの説明を参照してください。

HTTPサーバ機能へのアクセスは、本機とネットワークで接続されたパソコンでWebブ ラウザを起動し、アドレスまたはURLの入力欄へ

http:// 本機のIPアドレス /index.html と指定することで行えます。

- ご使用のネットワーク環境によっては、表示速度やボタンの反応が遅くなったり、操作を受け付けなかったりすることがあります。
   その場合は、ネットワーク管理者にご相談ください。
   また続けてボタン操作を行うとプロジェクタが応答しなくなることがあります。その場合はしばらく待ってから再度操作を行ってください。しばらく待っても応答がない場合は、一度本機のLANカードを取り出してセットしなおしてください。LANカードのセット/取り出し方法についてばLANモード(● 98ページ)をご覧ください。
  - HTTPサーバ機能と添付CD-ROMのDynamic Image Utilityを同時に使用しないでく ださい。接続できなかったり、通信に時間がかかることがあります。
  - HTTPサーバ機能を使って本機の電源の入 / 切を行う場合は、アドバンストメニューの [機器設定][セットアップ][ページ4]の[アイドルモード]にチェックマークを付け てください。

# 使用前の準備

ブラウザによる操作を行う前にあらかじめ本機に対して、ネットワークとの接続と設定 を行ってください( ) 98ページ)。

プロキシサーバの種類や設定方法によっては、プロキシサーバを経由したブラウザ操作 ができないことがあります。プロキシサーバの種類にもよりますがキャッシュの効果に より実際に設定されているものが表示されない、ブラウザから設定した内容が反映しな いなどの現象が発生することがあります。極力プロキシサーバは使用されないことを推 奨します。

## 【ブラウザによる操作のアドレスの扱い】

ブラウザによる操作に際しアドレスまたはURL欄に入力する実際のアドレスについて ネットワーク管理者によってドメインネームサーバへ本機のIPアドレスに対するホスト 名が登録されている場合、もしくは使用しているコンピュータの「HOSTS」ファイルに 本機のIPアドレスに対するホスト名が設定されている場合には、ホスト名がそのまま利 用できます。

(例1)本機のホスト名が pj.nec.co.jp」と設定されている場合

HTTPサーバ機能へのアクセスはアドレスまたはURLの入力欄へ http://pj.nec.co.jp/index.html と指定します。

(例2)本機のIPアドレスが192.168.73.1」の場合

HTTPサーバ機能へのアクセスはアドレスまたはURLの入力欄へ

http://192.168.73.1/index.html と指定します。

# **HTTP**サーバの構成

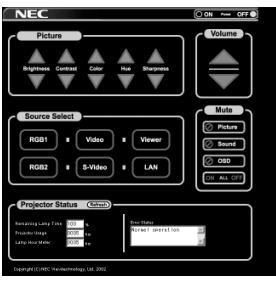

| Power            | 本機の電源をオン / オフし         | します。                             |
|------------------|------------------------|----------------------------------|
|                  | On                     | 電源をオンにします。                       |
|                  | Off                    | 電源をオフにします。                       |
| Volume           | 本機の音量をコントローノ           | レします。                            |
|                  |                        | 音量調整値をアップします。                    |
|                  |                        | 音量調整値をダウンします。                    |
| Mute             | 本機の <b>MUTE</b> をコントロ・ | ールします。                           |
|                  | ALL On                 | 映像、音声、メニュー表示をすべてミュート(一時的に消去)します。 |
|                  | ALL Off                | 映像、音声、メニュー表示のミュートをすべて解除します。      |
|                  | Picture On             | 映像をミュート(一時的に消去)します。              |
|                  | Picture Off            | 映像ミュートを解除します。                    |
|                  | Sound On               | 音声をミュート(一時的に消去)します。              |
|                  | Sound Off              | 音声ミュートを解除します。                    |
|                  | OSD On                 | メニュー表示をミュート(一時的に消去)します。          |
|                  | OSD Off                | メニュー表示のミュートを解除します。               |
| Picture          | 本機の映像調整をコントロ           | コールします。                          |
|                  | Brightness             | 明るさの調整値をアップします。                  |
|                  | Brightness             | 明るさの調整値をダウンします。                  |
|                  | Contrast               | コントラストの調整値をアップします。               |
|                  | Contrast               | コントラストの調整値をダウンします。               |
|                  | Color                  | カラーの調整値をアップします。                  |
|                  | Color                  | カラーの調整値をダウンします。                  |
|                  | Hue                    | 色相の調整値をアップします。                   |
|                  | Hue                    | 色相の調整値をダウンします。                   |
|                  | Sharpness              | シャーブネスの調整値をアップします。               |
|                  | Sharpness              | シャーブネスの調整値をダウンします。               |
| 本機に入力されて         | いる信号によって、コント           | ロールできる機能が変わります。詳しくは「6-4. 映像調     |
| 整()80ペーシ         | <u>、)ご覧ください。</u>       |                                  |
| Source Select    | 本機の入力端子を切り替え           |                                  |
|                  | RGB1                   | RGB1入力に切り替えます。                   |
|                  | RGB2                   | RGB2入力に切り替えます。                   |
|                  | Video                  | ビデオ映像入力に切り替えます。                  |
|                  | S-Video                | S-ビデオ映像入力に切り替えます。                |
|                  | Viewer                 | セットしたフラッシュメモリカードのテータ表示に          |
|                  |                        |                                  |
| <b>.</b>         |                        | LANから送られてくるデータ表示に切り替えます。         |
| Projector Status | 3 本機の状態を表示します。         |                                  |
|                  | Remaining Lamp Time    | フンノの残り使用時間を%表示します。               |
|                  | Lamp Hour Meter        | フンフの使用時間を表示します。                  |
|                  | Projector Usage        |                                  |
|                  | Error Status           | → ペパンプレンプレンプレンプレンジャンパンである。       |
|                  | Heiresh                |                                  |

付録

8

# 故障かな?と思ったら

修理を依頼される前に、もう一度接続や設定および操作に間違いがないかご確認ください。それでもなお異常なときはお買い上げの販売店またはNECフィールディング(株)支店・営業所にお問い合わせください。

## 現象と確認事項

| このようなとき | 確認してください                     | 参照ページ      |
|---------|------------------------------|------------|
| 電源が入らない | 電源プラグがコンセントから抜けていませんか。       | 29ページ      |
|         | 主電源スイッチは「I(入)」になっていますか。      | 33ページ      |
|         | ランプカバーが正しく取り付けられていますか。       | 113ページ     |
|         | ランプ寿命を超えて使用していませんか。          | 109ページ     |
|         | 内部温度が高くなっていませんか。内部の温度が異常に    | 124ページ     |
|         | 高いと保護のため電源は入りません。しばらく待ってか    |            |
|         | ら電源を入れてください。                 |            |
| 映像が出ない  | 接続している入力を選んでいますか。            | 35ページ      |
|         | 入力端子のケーブルが正しく接続されていますか。      | 24~28ページ   |
|         | 画像調整の明るさ、コントラストが最小になっていませ    | 80ページ      |
|         | んか。                          |            |
|         | 投写しようとしている信号に対し[信号選択]の設定が適   | 94ページ      |
|         | 切ですか。                        |            |
|         | DVDプレーヤをRGB端子と接続しているとき、映像が出  | 94ページ      |
|         | ない場合RGB/コンポーネントの選択を行っていますか。  |            |
|         | RGB入力の場合、標準信号以外の信号が入力されていま   | 128ページ     |
|         | せんか。                         |            |
|         | RGB入力の場合、画面調整を正しく行っていますか。    | 40ページ      |
|         | パソコンの画面がうまく投写できない場合は、121ペー   | -          |
|         | ジをご覧ください。                    |            |
|         | 各設定が正しく調整・設定されていますか。         | 75ページ      |
|         | それでも解決しない場合は、[ データリセット ]を行って | 110ページ     |
|         | みてください。                      |            |
|         | セキュリティが有効になっている場合は、本機の電源を    | 105ページ     |
|         | 入れたときに、あらかじめ登録しておいたキーワードを    |            |
|         | 入力したり、プロテクトキーとして登録したフラッシュ    |            |
|         | メモリカードをセットしないと、映像は投写されませ     |            |
|         | h。                           |            |
| 映像が歪む   | 正しく設置されていますか。                | 36ページ      |
|         | 台形状に歪む場合は3Dリフォームを行ってください。    | 38ページ      |
| 映像がぼやける | レンズのフォーカスは合っていますか。           | 38ページ      |
|         | 投写画面と本機が正しい角度で設置されていますか。     | 36ページ      |
|         | 投写距離がフォーカスの範囲を超えていませんか。      | 125~127ページ |
|         | レンズなどが結露していませんか。             | -          |
|         | 気温が低い所に保管しておいて温かい所で電源を入れると   |            |
|         | レンズや内部の光学部が結露することがあります。このよ   |            |
|         | うな場合は結露がなくなるまで数分お待ちください。     |            |

| このようなとき     | 確認してください                           | 参照ページ             |
|-------------|------------------------------------|-------------------|
| 水平または垂直方向に  | RGB入力の場合、水平位置、垂直位置を正しく調整しま         | 83ページ             |
| 映像がずれて正常に表  | したか。                               |                   |
| 示されない       | RGB入力の場合、入力信号が対応している解像度、周波         | 128ページ            |
|             | 数になっていますか。                         |                   |
|             | パソコンの解像度を確認してください。                 |                   |
| RGB入力で文字がチラ | メニューの[自動調整]にチェックを入れてください。[自        | 83、95ペ <b>ー</b> ジ |
| ついたり色がずれてい  | 動調整 ]にチェックを入れていない場合は、[ 位置・周波       |                   |
| る           | 数 ]でクロック周波数と位相を調整してください。           |                   |
| リモコンで操作できな  | リモコンのリモコン送信部を本体のリモコン受光部に向          | 14、15、18          |
| 61          | けていますか。                            | ページ               |
|             | リモコンの電池が消耗していませんか。新しい電池と交          | 20ページ             |
|             | 換してください。                           |                   |
|             | リモコンと本体のリモコン受光部との間に障害物があり          | 20ページ             |
|             | ませんか。                              |                   |
|             | リモコンの有効範囲(7m)を超えていませんか。            | 20ページ             |
|             | SELECT ▼▲◀▶ ボタン、CANCEL ボタン、ENTER ボ | 44ページ             |
|             | タンで本機を操作するとき、リモコンがプロジェクタ           |                   |
|             | モード(PJ)ボタンが赤く点灯)になっていますか。          |                   |
|             | 本機のリモコンを使って、パソコンのマウス操作を行う          | 50ページ             |
|             | 場合は、添付のUSBケーブルで、本機とパソコンを接続         |                   |
|             | してください。                            |                   |
| インジケータが点滅する | インジケータ表示一覧をご覧ください。                 | 123ページ            |
| USBマウスが動作しな | USBマウスが正しく取り付けられていますか。マウスに         | 49ページ             |
| 61          | よっては使用できないものもあります。                 |                   |
| [キャプチャ]が実行で | [信号選択]で「LAN」を選択しているときは、キャプチャ]      | 35ページ             |
| きない         | は実行できません。                          |                   |

## 【パソコンの画面がうまく投写できない場合】

パソコンを接続して投写する際、うまく投写できない場合は、次のことをご確認ください。

#### パソコンの起動のタイミング

パソコンと本機を接続したあとにパソコンを起動してください。 特にノートパソコンの場合、接続してからパソコンを起動しないと外部出力信号が出力されない ことがあります。

 ◆ 本機のメニューを表示して、[ヘルプ][情報 ]00[水平同期周波数 |を確認してください。
 水平同期周波数が 0KHz」と表示されているときは、パソコンから外部出力信号が出力 されていません( ● 109ページ)。

### パソコンの起動後に操作が必要な場合

ノートパソコンの場合、起動したあとに外部出力信号を出力させるため、さらに操作が必要な場合があります(ノートパソコン自身の液晶画面に表示されていても、外部出力信号が出力されているとは限りません)。

● PC98-NXシリーズ、DOS/V対応機 IBM PC/AT 100%互換機 )の場合は、[Fn ]+ +[F1]~[F12] +-のいずれか(機種によって異なります)を押します。

付録

8

ノートパソコンの同時表示時の外部出力信号が正確ではない場合

ノートパソコンの場合、自身の液晶画面は正常に表示されていても投写された画面が正常ではな い場合があります。

多くの場合、ノートパソコンの制限(パソコン自身の液晶画面と外部出力を同時に出力する場合 は、標準規格に合った信号を出力できない)によることが考えられます。このときの外部出力信号 が、本機で対応可能な信号の範囲から大きく外れている場合、調整を行っても正常に表示されな いことがあります。

上記の場合は、ノートパソコンの同時表示をやめ、外部出力のみのモードにする(液晶画面を閉じると、このモードになる場合が多い)操作を行うと、外部出力信号が標準規格に合った信号になる ことがあります。

#### Macintoshを起動させたとき、画面が乱れたり何も表示しない場合

マック用信号アダプタ(市販品)を使って接続したとき、ディップスイッチの設定を、Macintosh および本機の対応外の表示モードにした場合、表示が乱れたり、何も表示できなくなることがあ ります。万一表示できない場合は、ディップスイッチを13インチ固定モードに設定し、 Macintoshを再起動してください。そのあと表示可能なモードに変更して、もう一度再起動して ください。

#### PowerBookと本機を同時に表示させる場合

PowerBookディスプレイの「ビデオミラーリング」を「切」にしないと外部出力を1024×768ドットに設定できないことがあります。

#### Macintoshの投写画面からフォルダなどが切れている場合

Macintoshに接続していたディスプレイを本機より高い解像度で使用していた場合、本機で投写 した画面では、画面の隅にあったアイコンなどが画面からはみ出したり消えたりすることがあり ます。このような場合は、MacintoshのFinder画面で「option」キーを押した状態で「表示」「整頓 する」を選択してください。はみ出したり消えたりしたアイコンが画面内に移動します。

# インジケータ表示一覧

本体操作部の3つのインジケータが点灯、点滅しているときは、以下の説明を確認して ください。

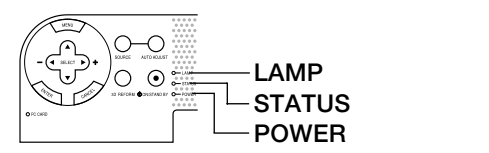

### POWERインジケータ

| インシ | <b>バケータ</b> 表示 | 本機の状態    | 行ってください      |
|-----|----------------|----------|--------------|
| 消灯  |                | 主電源OFF   | -            |
| 点滅  | 緑色             | 電源ON準備中  | しばらくお待ちください。 |
|     | オレンジ色          | 本体冷却中    | しばらくお待ちください。 |
| 点灯  | 緑色             | 電源ON状態   | -            |
|     | オレンジ色          | スタンバイ状態、 |              |
|     |                | アイドル状態   | -            |

### STATUSインジケータ

| インシ | <b>ジケータ</b> 表示 | 本機の状態     | 行ってください                 |
|-----|----------------|-----------|-------------------------|
| 消灯  |                | 異常なし      | -                       |
| 点滅  | 赤色(1回周期)       | カバー異常     | ランプカバーが正しく取り付けられていませ    |
|     |                |           | ん。正しく取り付けてください( 🜔 113ペー |
|     |                |           | ジ                       |
|     | 赤色(2回周期)       | 温度異常      | 温度プロテクタが動作しています。室温が高    |
|     |                |           | い場合は、本機を涼しい場所へ移動してくだ    |
|     |                |           | さい。                     |
|     | 赤色(3回周期)       | 電源異常      | 電源が正常に動作していません。販売店へ修    |
|     |                |           | 理を依頼してください。             |
|     | 赤色(4回周期)       | ファン異常     | 冷却ファンの回転が停止しています。販売店    |
|     |                |           | へ修理を依頼してください。           |
|     | 赤色(6回周期)       | ランプ不点灯    | ランプが点灯しません。1分以上待って再度電   |
|     |                |           | 源を入れてください。それでも点灯しない場    |
|     |                |           | 合は販売店にご相談ください。          |
| 点灯  | オレンジ色          | 本体キーロック中に | 本体キーロック中です。操作する場合は、設    |
|     |                | ボタンを押したとき | 定を解除する必要があります( 🜔 97ペー   |
|     |                |           | ジ                       |
|     | 緑色             | アイドル状態    | -                       |

付録

8

LAMPインジケータ

| インジケータ表示 |    | 本機の状態      | 行ってください                |  |
|----------|----|------------|------------------------|--|
| 消灯       |    | 異常なし       | -                      |  |
| 点滅       | 赤色 | ランプ交換猶予時間中 | ランプ残量が0%になり、ランプ交換の猶予   |  |
|          |    |            | 時間(100時間)中です。すみやかにランプを |  |
|          |    |            | 交換してください( 💭 112ページ)。   |  |
| 点灯       | 赤色 | ランプ使用時間超過  | ランプ使用時間を超過しています。ランプを   |  |
|          |    |            | 交換するまで、本機の電源は入りません     |  |
|          |    |            | ( 🗘 112ページ )。          |  |
|          | 緑色 | ランプエコモード   | -                      |  |

温度プロテクタが働いたときは

本機内部の温度が異常に高くなると、ランプが消灯し、STATUSインジケータが点滅します(2回点滅の繰り返し)。

同時に本機の「温度プロテクタ」機能が働いて、本機の電源が切れることがあります(この 場合インジケータは点灯しません)。

このようなときは、以下のことを行ってください。

- ・主電源を切り、電源プラグをコンセントから抜いてください。
- ・周囲の温度が高い場所に置いて使用しているときは、涼しい場所に設置しなおして ください。
- ・通風孔にほこりがたまっていたら、掃除してください( 🔘 115ページ)。
- ・本機内部の温度が下がるまで、約60分間そのままにしてください。

# 投写距離とスクリーンサイズ

この場所に設置するとどのくらいの画面サイズになるか、どのくらいのスクリーンを用 意すればいいのか、また、目的の大きさで映すにはどのくらいの距離が必要かを知りた いときの目安にしてください。

## LT260JKの投写距離

フォーカス(焦点)の合う投写距離は、レンズ前面から1.2m(30型の場合)~24.6m(500 型の場合)です。この範囲で設置してください。

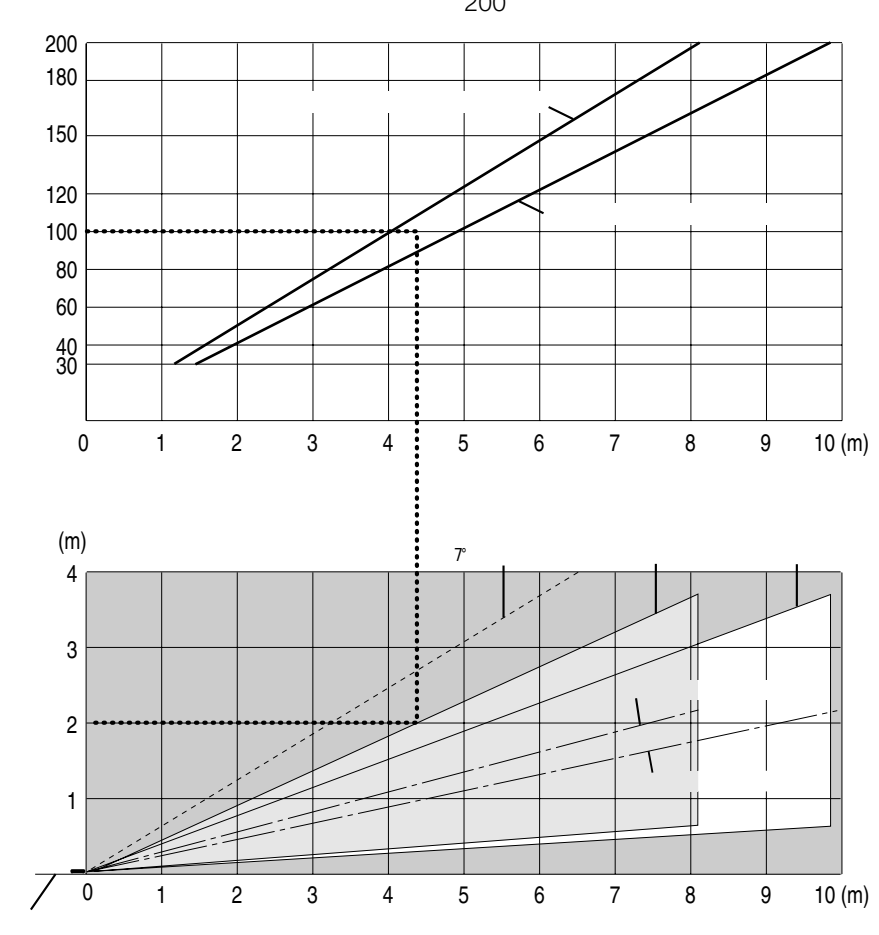

#### 以下のイラストは、200型より大きなサイズを省略しています。

### 【表のみかた】

100型スクリーンにワイドで映すには表より、4m付近に設置することになります。 また、下の表はプロジェクタ底面からスクリーンの上端までが約2m必要となりますので、プロ ジェクタを置いた台から天井までの高さやスクリーンを設置する高さが確保できるかの目安にお 使いください。(図はプロジェクタを水平に調整した時)チルトフットにより上へ最大約7°上げる ことができます。

付録

# 8

LT260SJKの投写距離

フォーカス(焦点)の合う投写距離は、レンズ前面から0.9m(30型の場合)~19m(500型の場合)です。この範囲で設置してください。

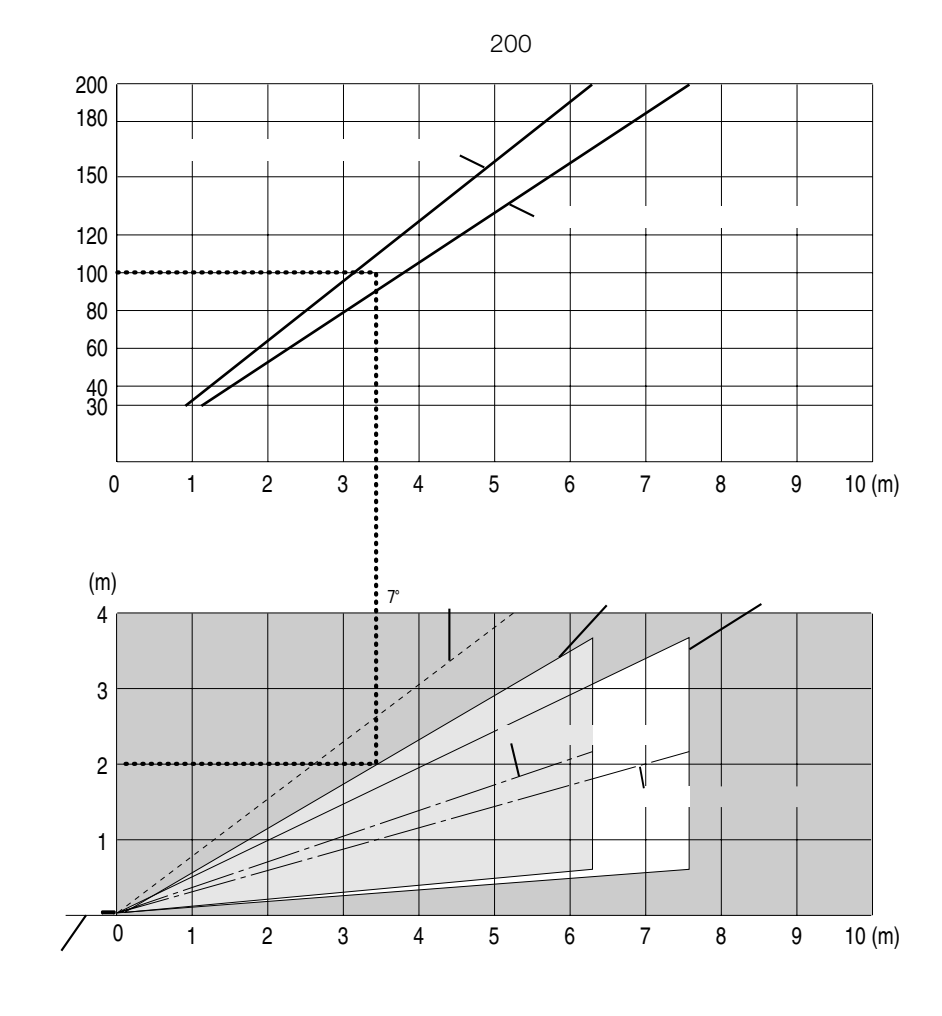

#### 【表のみかた】

100型スクリーンにワイドで映すには表より、3.1m付近に設置することになります。 また、下の表はプロジェクタ底面からスクリーンの上端までが約2m必要となりますので、プロ ジェクタを置いた台から天井までの高さやスクリーンを設置する高さが確保できるかの目安にお 使いください。(図はプロジェクタを水平に調整した時)チルトフットにより上へ最大約7°上げる ことができます。

スクリーンサイズと寸法表

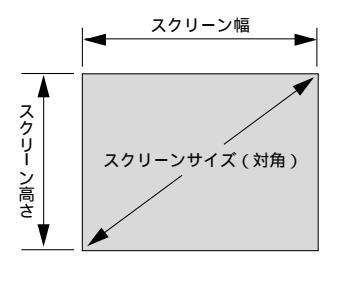

| サイズ(型) | スクリーン幅( cm ) | スクリーンの高さ(cm) |
|--------|--------------|--------------|
| 200    | 406.4        | 304.8        |
| 180    | 365.8        | 274.3        |
| 150    | 304.8        | 228.6        |
| 120    | 243.8        | 182.9        |
| 100    | 203.2        | 152.4        |
| 80     | 162.6        | 122.0        |
| 60     | 121.9        | 91.4         |
| 40     | 81.3         | 61.0         |
| 30     | 61.0         | 45.7         |

## 「デスクトップの例」

下の図はデスクトップで使用するときの例です。 水平投写位置……レンズを中心に左右均等 垂直投写位置……(下表参照)

| スクリーン |       | LT260Jk | <    |      | LT260SJ | IK     |
|-------|-------|---------|------|------|---------|--------|
| サイズ   | 投写距   | 雛L(m)   | 寸法H  | 投写距離 | 雛L(m)   | 寸法H    |
| (型)   | ワイド時  | テレ時     | (cm) | ワイド時 | テレ時     | ( cm ) |
| 30    | 1.18  | 1.45    | 9.2  | 0.91 | 1.10    | 9.1    |
| 40    | 1.59  | 1.94    | 12.3 | 1.22 | 1.48    | 12.2   |
| 60    | 2.40  | 2.93    | 18.4 | 1.86 | 2.25    | 18.3   |
| 80    | 3.22  | 3.92    | 24.6 | 2.49 | 3.01    | 24.4   |
| 100   | 4.03  | 4.90    | 30.7 | 3.13 | 3.78    | 30.5   |
| 120   | 4.85  | 5.89    | 36.9 | 3.76 | 4.54    | 36.6   |
| 150   | 6.07  | 7.37    | 46.1 | 4.71 | 5.68    | 45.8   |
| 180   | 7.29  | 8.85    | 55.4 | 5.66 | 6.83    | 54.9   |
| 200   | 8.11  | 9.84    | 61.5 | 6.30 | 7.59    | 61.0   |
| 240   | 9.74  | 11.81   | 73.8 | 7.57 | 9.12    | 73.2   |
| 300   | 12,19 | 14.77   | 92.3 | 9.47 | 11.41   | 91.6   |

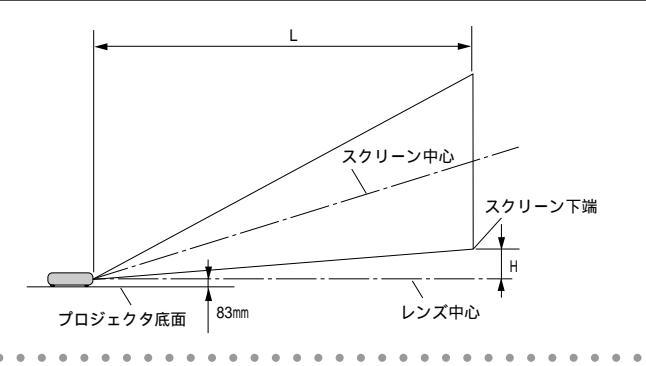

参考

付録

# 対応解像度一覧

| +496 工匠                  | 初佈庄  |             |       | 走査/     | 计广步的   |      |
|--------------------------|------|-------------|-------|---------|--------|------|
| 1茂 7里                    |      | <b>胖</b> 像皮 | ź     | 水平(kHz) | 垂直(Hz) | 刘心不沉 |
| ビデオ(NTSC)                |      |             |       | 15.734  | 60.0   |      |
| ビデオ(PAL/SECAM)           |      |             |       | 15.625  | 50.0   |      |
| PC-9800シリーズ              | 640  | ×           | 400   | 24.8    | 56.4   |      |
|                          | 640  | ×           | 400   | 31.5    | 70.0   |      |
|                          | 640  | ×           | 480   | 31.5    | 60.0   |      |
|                          | 640  | ×           | 480   | 37.5    | 75.0   |      |
|                          | 800  | ×           | 600   | 37.9    | 60.3   |      |
|                          | 800  | ×           | 600   | 46.9    | 75.0   |      |
|                          | 1024 | ×           | 768   | 56.5    | 70.1   |      |
|                          | 1024 | ×           | 768   | 60.0    | 75.0   |      |
| PC98-NXシリーズ              | 640  | ×           | 350   | 37.9    | 85.1   |      |
| IBM PC/AT互換機             | 640  | ×           | 400   | 31.5    | 70.1   |      |
| DOS/V対応機                 | 640  | ×           | 400   | 37.9    | 85.1   |      |
| 200, 11,110 12           | 640  | ×           | 480   | 31.5    | 60.0   |      |
|                          | 640  | ×           | 480   | 37.9    | 72.8   |      |
|                          | 640  | ×           | 480   | 37.5    | 75.0   |      |
|                          | 640  | ×           | 480   | 43.3    | 85.0   |      |
|                          | 720  | ×           | 350   | 31.5    | 70.1   |      |
|                          | 720  | ×           | 400   | 37.9    | 85.0   |      |
|                          | 800  | ×           | 600   | 35.2    | 56.3   |      |
|                          | 800  | ×           | 600   | 37.9    | 60.3   |      |
|                          | 800  | ×           | 600   | 46.9    | 75.0   |      |
|                          | 800  | ×           | 600   | 48.1    | 72.2   |      |
|                          | 800  | ×           | 600   | 53.7    | 85.1   |      |
|                          | 1024 | ×           | 768   | 48.4    | 60.0   |      |
|                          | 1024 | ×           | 768   | 56.5    | 70.1   |      |
|                          | 1024 | ×           | 768   | 60.0    | 75.0   |      |
|                          | 1024 | ×           | 768   | 68.7    | 85.0   |      |
|                          | 1152 | ×           | 864   | 67.5    | 75.0   |      |
|                          | 1280 | ×           | 960   | 60.0    | 60.0   |      |
|                          | 1280 | ×           | 960   | 85.9    | 85.0   |      |
|                          | 1280 | ×           | 1024  | 64.0    | 60.0   |      |
|                          | 1280 | ×           | 1024  | 80.0    | 75.0   |      |
|                          | 1280 | ×           | 1024  | 91.1    | 85.0   |      |
|                          | 1600 | ×           | 1200* | 75.0    | 60.0   |      |
|                          | 1600 | ×           | 1200* | 81.3    | 65.0   |      |
|                          | 1600 | ×           | 1200* | 87.5    | 70.0   |      |
|                          | 1600 | ×           | 1200* | 93.8    | 75.0   |      |
| Apple Macintosh®         | 640  | ×           | 480   | 35.0    | 66.7   |      |
|                          | 832  | ×           | 624   | 49.7    | 74.6   |      |
|                          | 1024 | ×           | 768   | 60.2    | 74.9   |      |
|                          | 1152 | ×           | 870   | 68.7    | 75.1   |      |
|                          | 1280 | ×           | 1024  | 69.9    | 65.2   |      |
| Apple iMac <sup>1M</sup> | 640  | ×           | 480   |         | 117.0  |      |
|                          | 800  | ×           | 600   |         | 95.0   |      |
|                          | 1024 | ×           | 768   |         | 75.0   |      |
| EWSシリーズ                  | 1280 | ×           | 1024  | 75.1    | 71.2   |      |
| HP                       | 1280 | ×           | 1024  | 78.1    | 72.0   |      |
| SUN                      | 1152 | ×           | 900   | 61.8    | 66.0   |      |
| 0.01                     | 1280 | ×           | 1024  | 81.1    | /6.1   |      |
| SGI                      | 1024 | ×           | /68   | 49.7    | 60.4   |      |
|                          | 1152 | ×           | 900   | (1.)    | /6.1   |      |
| HUIV (720p, 750p)        | 1280 | ×           | /20   | 45.0    | 60.0   |      |
|                          | 1920 | ×           | 1080  | 33.75   | 60.0   |      |
| SUIV (480p, 525p)        |      |             |       | 31.5    | 59.9   |      |
|                          |      |             |       | 15./    | 59.9   |      |
|                          |      |             |       | 15./    | 59.9   | 1    |

・出荷時はその表示解像度 / 周波数の標準的な信号に合わせていますが、パソコンの種類によっては調整が必要 な場合があります。

- ・ワークステーションとの接続に関しての詳細は、当社にお問い合わせください。
- ・コンポジット同期信号などの場合は、正常に表示できない場合があります。
- ・アドバンスド・アキュブレンド表示の場合、文字や罫線の太さなどが不均一になる場合があります。 \* U-XGAはセパレート信号のみ対応です。
  - :リアル表示
  - :アドバンスド・アキュブレンド対応

外観図

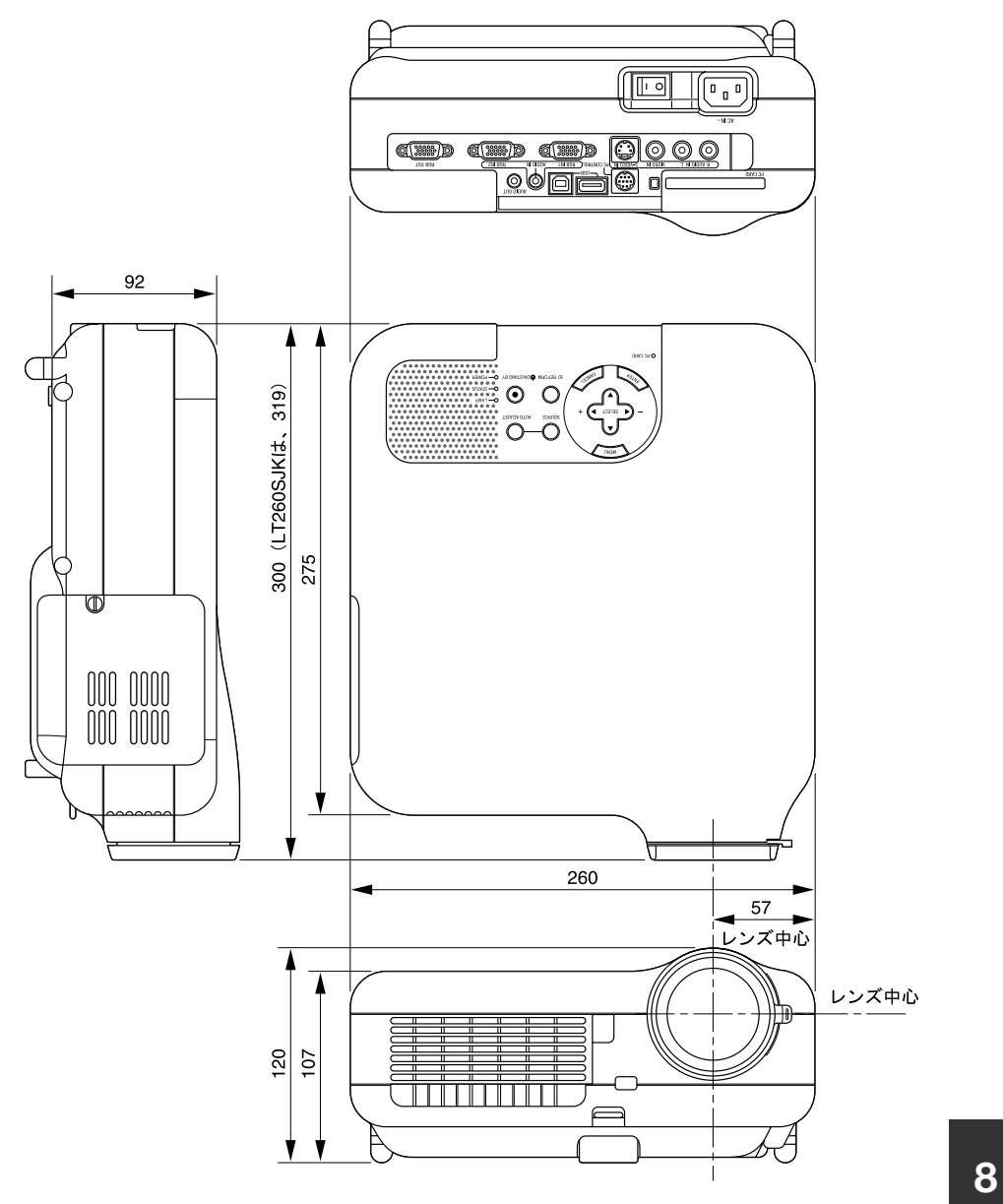

単位:mm

# 関連商品一覧

|       | 商品名                          | 形名           |
|-------|------------------------------|--------------|
| ランプ   | 交換用ランプ                       | LT60LPK      |
| 天吊り金具 | 天井取付けユニット                    | LT60CM       |
| スクリーン | 100型広視野角スクリーン                | VL-S100E     |
|       | 100型ハイコントラストスクリーン            | VL-NS100B    |
|       | 80型広視野角スクリーン                 | VL-S80E      |
|       | 80型ハイコントラストスクリーン             | VL-NS80B     |
|       | 60型広視野角スクリーン                 | VL-S60E      |
|       | 60型ハイコントラストスクリーン             | VL-NS60B     |
|       | 60型 / 80型共通ハイコントラストスクリーンスタンド | VL-NS6080ST  |
|       | 40型広視野角スクリーン                 | VL-S40       |
| スイッチャ | RGB信号入力切替ユニット                | VL-SW401     |
| 分配器   | RGB信号分配ユニット                  | VL-DA102     |
| ケーブル  | マルチシンク10mケーブル                | VL-CA10MD    |
|       | アナログRGB信号ケーブル(2m)            | VL-CA02MD    |
|       | シリアルケーブル                     | CA03D        |
|       | コンポーネントビデオ接続ケーブル( 3m )       | VL-CA03V     |
| アダプタ  | コンポーネントビデオ変換アダプタ             | ADP-CV1      |
|       | D端子変換アダプタ                    | ADP-DT1      |
| カード   | 無線LANカード                     | SWL-2100N-NJ |

# RGB INPUT端子のピン配列と信号名

# ミニD-Sub 15ピン(アナログ)入力端子

各ピンの接続と信号レベル

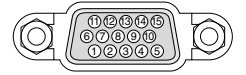

信号レベル ビデオ信号: 0.7Vp-p(アナログ) 同期信号: TTLレベル

| ピン番号 | <b>RGB</b> 信号(アナログ)       | YCbCr 信号 |
|------|---------------------------|----------|
| 1    | 赤                         | Cr       |
| 2    | 緑またはシンクオングリーン             | Y        |
| 3    | 青                         | Cb       |
| 4    | 接地                        |          |
| 5    | 接地                        |          |
| 6    | 赤接地                       | Cr 接 地   |
| 7    | 緑 接 地                     | Y 接 地    |
| 8    | 青 接 地                     | Cb 接 地   |
| 9    | 非接続                       |          |
| 10   | 同期信号 接地                   |          |
| 11   | 接地                        |          |
| 12   | Bi-directional DATA(SDA)* |          |
| 13   | 水平またはコンポジット同期             |          |
| 14   | 垂直同期                      |          |
| 15   | Data Clock*               |          |

\*RGB1入力端子(RGB IN1)のみ対応

# 仕様

| 形名                          |            |              | LT260JK / LT260SJK                                                                                                    |  |  |
|-----------------------------|------------|--------------|----------------------------------------------------------------------------------------------------|--|--|
|                             | 方式         |              | 単板DMD反射方式                                                                                                    |  |  |
|                             | DMDパネル サイズ |              | 0.7型(アスペクト比 4:3)                                                                                                    |  |  |
| 主要                          |            | 画素数*1        | 786.432画素(1024ドット×768ライン)                                                                                                    |  |  |
|                             | 投写レンズ      | ズーム          | マニュアル LT260JK:1~1.2倍、f=28.4~34.0mm                                                                                                    |  |  |
| 部                           | 12 30 2 7  |              | LT260SJK : 1~1.2倍、f=22.4~27.0mm)                                                                                                    |  |  |
| 毌                           |            | フォーカス        | マニュアル                                                                                                    |  |  |
| 様                           | 光源         |              | 220W DCランプ ランプエコモード時 176W)                                                                                                    |  |  |
|                             | 光学装置       |              | カラーフィルタ回転による色分離                                                                                                    |  |  |
|                             | 画面サイズ(投)   | 写距離)         | 30~500型 LT260JK:1.2~24.6m、LT260SJK:0.9~19m)                                                                                                    |  |  |
|                             | 色再現性       |              | フルカラー1.677万色                                                                                                    |  |  |
|                             | 音声出力       |              | 2W モノラルスピーカ内蔵                                                                                                    |  |  |
|                             | 走査周波数      | 水平           | 15~100kHz/RGB入力は24kHz以上)                                                                                                    |  |  |
|                             |            | 垂直           | 50~120Hz                                                                                                    |  |  |
|                             | 調整機能       |              | マニュアルズーム、マニュアルフォーカス                                                                                                    |  |  |
|                             |            |              | │ 入力信号切替(RGB1/RGB2/ビデオ/S-ビデオ/ビューワ/LAN)、画像自動調                                                                                                    |  |  |
|                             |            |              | 整、画面拡大、3Dリフォーム、画面位置調整、ミュート(映像/音声とも)、電                                                                                                    |  |  |
|                             |            |              | 源オン/オフ、オンスクリーン表示/選択 明るさ、コントラスト、カラー*2、色                                                                                                    |  |  |
|                             |            |              | 相*2、シャープネス*2、音量)など                                                                                                    |  |  |
|                             | 最大表示解像度    | (横×縦)        | 1600×1200(アドバンスド・アキュブレンドによる表示)                                                                                                    |  |  |
|                             | R,G,B,H,V  |              | RGB:0.7Vp-p/75 正極性                                                                                                    |  |  |
|                             |            |              | Y:1.0Vp-p/75 正極性(With Sync)                                                                                                    |  |  |
|                             |            |              | Cb,Cr(Pb, Pr): 0.7Vp-p / 75                                                                                                    |  |  |
|                             |            |              | H/V Sync: 4.0Vp-p / TTL 正極性 / 負極性                                                                                                    |  |  |
| λ                           |            |              | Composite Sync: 4.0Vp-p / TTL 正極性 / 負極性                                                                                                    |  |  |
| 方                           |            |              | Sync on G: 0.3Vp-p / 75 負極性                                                                                                    |  |  |
| 信                           | コンポジットビ    | <u>.</u> デオ  | 75 1.0Vp-p                                                                                                    |  |  |
| 5                           | S-ビデオ      |              | Y:75 1.0Vp-p                                                                                                    |  |  |
|                             |            |              | С:75 0.286Vp-p                                                                                                    |  |  |
|                             | コンポーネント    |              | DTV: 525( 480i ) 1125( 1080i ) 525p( 480p ) 750p( 720p )                                                                                                    |  |  |
|                             |            |              | DVDコンボーネントビデオ信号(15kHz)                                                                                                    |  |  |
|                             | 音声         |              | 22k 以上 0.5Vms                                                                                                    |  |  |
|                             | アナログRGB    | 映像入力         | ミニD-Sub 15ビン×2                                                                                                    |  |  |
|                             |            | <u>映像出力</u>  | ミニD-Sub 15ビン×1                                                                                                    |  |  |
| Ι.                          |            | 首声人刀         | ステレオミニジャック×1                                                                                                    |  |  |
| 슶                           | 1.×        | 首声出刀         | ステレオミニジャック×1                                                                                                    |  |  |
| 労                           | ヒテオ        | <u> 映像人刀</u> |                                                                                                    |  |  |
| 」端                          |            | <u>首戸入力</u>  |                                                                                                    |  |  |
| 1                           | SEFT       |              | ミーDIN 4ビン×  <br>  ビデオの充実 ) カトサ (3)                                                                                                    |  |  |
|                             |            | 百円八八         |                                                                                                    |  |  |
|                             |            |              |                                                                                                    |  |  |
|                             |            |              |                                                                                                    |  |  |
| 「しり」「ろロット」                  |            |              | YPE × <br>  動作温度・5 05 - 動作温度・00 000(ただし結束したいこと)                                                                                                    |  |  |
|                             | 使用琅垷       |              | 10-51年・10-50 11-10-20-20-20-20-20-20-20-20-20-20-20-20-20                                                                                                    |  |  |
| -                           | 重酒         |              | 床け/皿皮・ <sup>-</sup> 10 <sup></sup> 30 (床11)// (床11)// (床10)// (床10)// (床10)// (床10)// (床10)// (床10)// (床10)// (床10)// (床10)// (床10)// (床10)// (床10)// (床10)// (床10)// (床10)// (床10)// (床10)// (床10)// (床10)// (床10)// (床10)// (床10)// (床10)// (к10)// (к10 |  |  |
|                             |            |              | 280W                                                                                                    |  |  |
| <u> れ良电/J</u><br>スタンバイ時消費費力 |            |              | 10.6W                                                                                                    |  |  |
| <u> </u>                    |            |              | 13 0A                                                                                                    |  |  |
| <u> </u>                    |            |              | 0.07<br> 260(幅)▼02(高)▼275(厥行)mm(容記部会まず)                                                                                                    |  |  |
| -                           | 督量         |              | 12000 福川の2100 英国川田( 久陸即日の 7 )                                                                                                    |  |  |
| 1                           | 天主         |              |                                                                                                    |  |  |

\*1:有効画素数は99.99%です。

\*2:NTSC/PAL/SECAM / ビデオ / コンポーネント入力時のみ調整可能です。

\*3:本製品は経済産業省の「家電汎用品高調波抑制対策ガイドライン」に基づいた適合品です。

●USBポートはUSB規格Ver 1.1に準拠。

●この仕様・意匠はお断りなく変更することがあります。

付録

# 保証と修理サービス(必ずお読みください)

# 保証書

この商品には、保証書を別途添付しております。 保証書は、必ず「お買い上げ日・販売店名」などの記入をお確かめのうえ、販売店から受 け取っていただき内容をよくお読みのあと大切に保存してください。

### 保証期間

本体:お買い上げ日から1年間です。 ただし、本体に付属のランプは6か月です。

## ●補修用性能部品の最低保有期間

当社は、このプロジェクタの補修用性能部品を製造打切後、最低8年保有しています。 性能部品とは、その製品の機能を維持するために必要な部品です。

## ご不明な点や修理に関するご質問は

製品の故障、修理に関するご質問はお買い上げの販売店またはNECフィールディング株 式会社の支店・営業所にお願いいたします。 各地の支店・営業所については、別紙一覧表をご覧ください。

## 修理を依頼されるときは

「故障かな?と思ったら(〇)120ページ)に従って調べていただき、なお異常があると きは、電源を切り、必ず電源プラグを抜いてから、お買い上げの販売店にご連絡くださ い。

### 保証期間は

修理に際しましては保証書をご提示ください。 保証書の規定に従って販売店が修理させていた だきます。

| ت        | 理約 | Ěし  | γC | いたたさたい内谷                 |
|----------|----|-----|----|--------------------------|
| 品        |    |     | 名  | 投映型フルカラープロジェクタ           |
| 形        |    |     | 名  | LT260JK/LT260SJK         |
| お買い上げ日 年 |    |     |    | 年月日                      |
| 故        | 障の | ) 状 | 況  | できるだけ具体的に                |
| ľJ       | 住  | Ξ   | 所  | 付近の目印なども合わせてお<br>知らせください |
| お        | 名  | í   | 前  |                          |
| 電        | 話  | 番   | 号  |                          |
| 訪問ご希望日   |    |     |    |                          |

| べんり | お買い上げ |            |   |   |  |
|-----|-------|------------|---|---|--|
| メモ  | 店名    | <b>8</b> ( | ) | - |  |

## 保証期間が過ぎているときは

修理すれば使用できる場合には、ご希望により 有料で修理させていただきます。

### 修理料金の仕組み

- 技術料
   故障した製品を正常に修復するための料金です。
   技術者の人件費、技術教育費、測定機器等設備費、一般管理費等が含まれています。
   +
- ・部品代 修理に使用した部品代金です。その他修理に 付帯する部材などを含む場合もあります。
- ・出張料
   製品のある場所へ技術者を派遣する場合の費用です。
   別途、駐車料金をいただく場合があります。

# 海外でご使用になる場合:トラベルケアのご紹介

この商品には、NECビューテクノロジーの国際保証「トラベルケア」が適用されています。

なお、このトラベルケアの内容は、お買い上げ時に、本機に添付された保証書の記載内 容とは一部異なります。

## トラベルケアで受けられるサービス

本保証では、出張や旅行などの理由により一時的に海外に本機を持ち出した場合につ き、本書に記載された国のNECビューテクノロジー指定サービスステーションで下記の サービスを受けることができます。

本サービスをご利用の際は、本書記載のトラベルケア窓口リストの各サービスステー ションに電話もしくはEメールにてご連絡いただいたあと、巻末に添付されている申し 込み用紙"Application Sheet for TravelCare Service Program" に必要事項をご記入 のうえ、FAXにて送信してください。

各サービスステーションのサービス内容については、トラベルケア窓口リストにてご確 認ください。

1修理サービス

輸送期間を除く、実働10日以内に修理してお届けいたします。 保証期間内の場合は、保守部品代、修理工賃、および各サービスステーションの対応地域内の お届けにかかる輸送費が保証範囲です。

### 2代替機貸出サービス

お客様の製品修理の間、ご希望があれば有償にて代替機を貸し出しいたします。

料金:12日間US\$ 200 -

料金は、現地のサービスステーションにて現金またはクレジットカードにてお支払いください。

代替機は、実働3日以内にお届けいたします。

ただし、本サービスが受けられない国または地域がございますので、トラベルケア窓口リスト にてご確認ください。

また、保証期間を経過している場合は、代替機貸出サービスは受けられません。

保証期間

- **1 a お買い上げ時の保証書またはレシートをご提示いただいた場合**: 保証書に記載された期間、もしくはご購入された国の通常の保証期間まで有効。
  - b 本機のみ持ち込まれた場合: 本機に貼付されている製造番号(SERIAL NO.)の製造年月より14か月以内。
- 2 保証期間を経過した製品を持ち込まれた場合: 有償にて修理対応いたします。ただし、代替機貸出サービスは受けることはできません。
- 3次のような場合には、保証期間中でも有償修理になる場合があります。
  - 1)保証書に、お買い上げ日、形名、および製造番号(SERIAL NO.) 販売店名の記入のない 場合、または字句を書き変えられた場合。
  - 2)お客様による輸送、移動時の落下、衝撃等お客様の取り扱いが適正でないために生じた故 障、損傷の場合。
  - 3) お客様による使用上の誤り、あるいは不当な改造、修理による故障および損傷。
  - 4) 火災、塩害、ガス害、地震、落雷、および風水害、その他天災地変、あるいは異常電圧など の外部要因に起因する故障および損傷。
  - 5) 高温・多湿の場所、車輛、船舶等で使用された場合に生ずる故障および損傷。
  - 6)本機に接続している当社指定以外の機器および消耗品に起因する故障および損傷。
  - 7) 正常なご使用状態のもとで部品が自然消耗、磨耗、劣化により故障した場合。
  - 8) ランプ等の消耗品、および添付品、オプション品が故障および損傷した場合。

9)その他、本機に添付された保証書の保証規定が適用されます。

| ⚠ 注意 | 海外でご使用になる場合は、使用する国の規格・電源電圧に適合する電源コードを使用することにより100-120V/200-240Vで使用可能です。<br>使用する国の規格・電源電圧に適合する電源コードを必ず使用してください。<br>詳細に関しては、NECプロジェクタ・カスタマサポートセンター(次ページ参照)までお問い合わせください。 |
|------|----------------------------------------------------------------------------------------------------|
|------|----------------------------------------------------------------------------------------------------|

# トラベルケア窓口リスト

このリストは、2003年4月1日現在のものです。 最新の連絡先に関しては、トラベルケア窓口リストに記載されている各国のサービスス テーションのホームページもしくは当社ViewLight CLUBホームページhttp:// www.nevt.co.jp/vlclub/をご覧ください。

また、詳細に関しては、NECプロジェクタ・カスタマサポートセンターまでお問い合わ せください。

NECプロジェクタ・カスタマサポートセンター 0120-610-161

(9:00~12:00、13:00~17:00、土・日・祝祭日は除く)

### 〔欧州〕In Europe

#### NEC Europe, Ltd. / European Technical Centre

| Address:       | Unit G, Stafford Park 12, Telford TF3 3BJ, U.K. |  |  |  |  |
|----------------|-------------------------------------------------|--|--|--|--|
| Telephone:     | +44 1952 237000                                 |  |  |  |  |
| Fax Line:      | +44 1952 237006                                 |  |  |  |  |
| Email Address: | AFR@uk.neceur.com                               |  |  |  |  |
| WEB Address:   | http://www.neceur.com                           |  |  |  |  |
| towards        |                                                 |  |  |  |  |

#### (対応地域)<Regions Covered>

EU: Austria<sup>\*</sup>, Belgium<sup>\*</sup>, Denmark<sup>\*</sup>, Finland<sup>\*</sup>, France<sup>\*</sup>, Germany<sup>\*</sup>, Greece<sup>\*</sup>, Ireland<sup>\*</sup>, Italy<sup>\*</sup>, Luxembourg<sup>\*</sup>, The Netherlands<sup>\*</sup>, Portugal<sup>\*</sup>, Spain<sup>\*</sup>, Sweden<sup>\*</sup> and the United Kingdom<sup>\*</sup>

EEA: Norway\*, Iceland and Liechtenstein

### 〔北米〕In North America

NEC Solutions (America), Inc.

Address:1250 Arlington Heights Road, Itasca, Illinois 60143, U.S.A.Telephone:+1 800 836 0655Fax Line:+1 800 356 2415Email Address:vsd.tech-support@necsam.comWEB Address:http://www.necvisualsystems.com(対応地域)<Regions Covered>

U.S.A.\*, Canada\*

### 〔大洋州〕In Oceania

### NEC Australia Pty., Ltd.

| Address:                              | 84A Richmond Road, Keswick SA 5035, Australia |  |  |  |  |
|---------------------------------------|-----------------------------------------------|--|--|--|--|
| Telephone:                            | 13 16 32( オーストラリア国内からかける場合)                   |  |  |  |  |
|                                       | 61883755706(オーストラリア国外からかける場合)                 |  |  |  |  |
| Fax Line:                             | 61 8 8375 5757                                |  |  |  |  |
| Email Address:                        | lee.gramola@nec.com.au                        |  |  |  |  |
| WEB Address:                          | http://www.nec.com.au                         |  |  |  |  |
| (対応地域) <regions covered=""></regions> |                                               |  |  |  |  |
| Australia*, New Zealand               |                                               |  |  |  |  |

\*:代替機貸出サービスが受けられます。

# [アジア・中近東]]n Asia and Middle East

| NEC HONG KONG L                                                       |                                                                                                    |
|-----------------------------------------------------------------------|----------------------------------------------------------------------------------------------------|
| Address:                                                              | 11th Floor, Tower B, New Mandarin Plaza, 14 Science Museum Road,<br>Tsim Sha Tsui East, Kowloon, Hong Kong<br>+852,2369,0335                         |
| Fax Line:                                                             | +852 2795 6618                                                                                                    |
| Email Address:<br>WEB Address:                                        | esmond_au@nechk.nec.com.hk                                                                                                    |
| (対応地域) <region< td=""><td>is Covered&gt;</td></region<>               | is Covered>                                                                                                    |
| Hong Kong                                                             |                                                                                                    |
| Address:<br>Telephone:<br>Fax Line:<br>Email Address:<br>WEB Address: | 7F, No.167, SEC.2, Nan King East Road, Taipei, Taiwan, R.O.C.<br>+886 2 8500 1734<br>+886 2 8500 1420<br>weblord@nec.com.tw<br>http://www.nec.com.tw |
| (対応地域) <region<br>Taiwan</region<br>                                  | ns Covered>                                                                                                    |
| NEC Singapore Pt                                                      | e. Ltd                                                                                                    |
| Address.                                                              | Singapore 149598                                                                                                    |
| l elephone:<br>Fax Line:                                              | +65 6 273 8333<br>+65 6 274 2226                                                                                                    |
| Email Address:                                                        | daniel@rsc.necsin.nec.com.sg                                                                                                    |
| (対応地域) <region<br>Singapore</region<br>                               | ns Covered>                                                                                                    |
| Hyosung Data Sys                                                      | stem, Ltd.                                                                                                    |
| Address:                                                              | /th Floor, Cheongdam Building, 52, Cheongdam-Dong, Kangnam-<br>Ku, Seoul, Korea 135-100                                                              |
| Telephone:<br>Fax Line:<br>Email Address:                             | +82 2 510 0234<br>+82 2 540 3590<br>bda vice@bvcound.com                                                                                             |
| (対応地域) <region<br>South Korea</region<br>                             | as Covered>                                                                                                    |
| Lenso Communica<br>Address:                                           | ation Co., Ltd.<br>292 Lenso House 4, 1st Floor, Srinakarin Road, Huamark, Bangkapi,<br>Bangkok 10240, Thailand                                      |
| Telephone:                                                            | +66 2 375 2425                                                                                                    |
| Fax Line:<br>Email Address:                                           | pattara@lenso.com                                                                                                    |
| WEB Address:<br>(対応地域) <region<br>Thailand</region<br>                | http://www.lenso.com<br>ns Covered>                                                                                                    |
| ABBA Electronics                                                      | L.L.C.                                                                                                    |
| Address:<br>Telephone:                                                | Tariq Bin Ziyad Road, P.O.Box 327, Dubai, United Arab Emirates<br>+971 4 371800                                                                      |
| Fax Line:                                                             | +971 4 364283                                                                                                    |
| (対応地域) <region<br>United Arab Emir</region<br>                        | abbawemirates.net.ae<br>is Covered><br>rates                                                                                                    |
| Samir Photograph                                                      | ic Supplies                                                                                                    |
| Telephone:                                                            | +966 2 6828219                                                                                                    |
| Fax Line:<br>Email Address:                                           | +966 2 6830820<br>vartkes@samir-photo.com                                                                                                    |
| (対応地域) <region<br>Saudi Arabia</region<br>                            | as Covered>                                                                                                    |

# Date: / / , P-1 / , TO: NEC Viewtechnology's Authorized Service Station: FM:

(Company & Name with signature)

Dear Sir (s),

I would like to apply your TravelCare Service Program and agree with your following conditions, and also the Service fee will be charged to my credit card account, if I don't return the Loan units within the specified period. I also confirm the following information is correct.

Regards.

# Application Sheet for TravelCare Service Program

| Country, product purchased:                       |                   |         |                |          |
|---------------------------------------------------|-------------------|---------|----------------|----------|
| User's Company Name:                              |                   |         |                |          |
| User's Company Address:<br>Phone No., Fax No.:    |                   |         |                |          |
| User's Name:                                      |                   |         |                |          |
| User's Address:                                   |                   |         |                |          |
| Phone No., Fax No.:                               |                   |         |                |          |
| Local Contact office:                             |                   |         |                |          |
| Local Contact office Address:                     |                   |         |                |          |
| Phone No., Fax No.:                               |                   |         |                |          |
| User's Model Name:                                |                   |         |                |          |
| Date of Purchase:                                 |                   |         |                |          |
| Serial No. on cabinet:                            |                   |         |                |          |
| Problem of units per User:                        |                   |         |                |          |
| Required Service:                                 | (1) Repair and Re | eturn   | (2) Loan unit  |          |
| Requested period of Loan unit:                    |                   |         |                |          |
| Payment method:                                   | (1) Credit Card   | (2) Tra | avelers Cheque | (3) Cash |
| In Case of Credit Card:<br>Card No. w/Valid Date: |                   |         |                |          |

付録

### Condition of your TravelCare Service Program

Enduser is requested to understand the following conditions of TravelCare Service Program and fill necessary information into the application sheet.

#### 1. Service Options:

There are 3 types of "Service "available. Enduser has to understand the following conditions and is required to fill in the Application sheet.

(1). Repair and Return:

The 'Faulty unit 'is sent or collected from the customer. It is repaired and returned within 10 days to the customer, excluding transport time.

There may have a case, repair and return can 't be done by Local Service Station, because of shortage of spare parts due to same model is not sold in the territory.

(2). Repair and Return with Loan: (This service is limited to some Service Stations) This service is offered to the Enduser, who cannot wait until their unit is repaired. The customer can borrow a unit for \$200 up to 12 days. Customer then sends in inoperable unit to nearest NEC Viewtechnology 's Authorised Service Station for service. In order to prevent collection problem, Enduser is required to fill in Application Sheet.

Enduser needs to confirm the availability of the Service to Local Service Stations. (3). Loan Only:

For this service, the local NEC Viewtechnology 's Authorised Service Station supplies the customer with a loan unit for U\$200 up to 12 days. Customer keeps the inoperable unit and when customer returns home, customer arranges to have the projector serviced in the home country.

#### 2. Warranty Exclusions:

This program does not apply if the Projector 's serial number has been defaced, modified or removed.

If, in the judgement of the NEC Viewtechnology 's Authorised Service Station or its agent the defects or failures result from any cause other than fair wear and tear or NEC Viewtechnology 's neglect, or fault including the following without limitation:

- 1) Accidents, transportation, neglect, misuse, abuse, water, dust, smoke or default of or by the Customer its employees or agents or any third party;
- 2) Failure or fluctuation of electrical power, electrical circuitry, air conditioning, humidity control or other environmental conditions such as use it in smoking area;
- Any fault in the attachments or associated products or components (whether or not supplied by NEC Viewtechnology or its agents which do not form part of the Product covered by this warranty);
- 4) Any act of God, fire, flood, war, act of violence or any similar occurrence;
- 5) Any attempt by any person other than any person authorised by NEC Viewtechnology to adjust, modify, repair, install or service the product.
- 6) Any Cross-border charges such as, duty, insurance, tax etc.

### 3. Charges for Warranty Exclusions and Out of Warranty Case:

In case faulty unit is under warranty exclusions case or under Out of Warranty period, Local Service Station will Inform estimation of actual service cost to the Enduser with reason.

### 4. Dead on Arrival (DOA):

Enduser must take this issue up with their original supplier in the country of purchase. Local Service Station will repair the DOA unit as a Warranty repair, but will not exchange DOA unit with new units.

### 5. Loan Service Charges and Conditions:

Upon acceptance of this NEC Projector, Customer agrees to assume liability for this " loan "replacement unit.

The current cost of use of this loan unit is \$200.00 USD for 12 calendar days.

If Customer does not return the unit within the 12 calendar days, Customer will be charged the next highest cost up to and including the full list price to Credit Cards, which price will be informed by NEC Viewtechnology 's Authorized Service Stations.

Please see the attached listing of contacts for each country to arrange for pickup of the ' loan ' unit.

If you return to their country of origin with the ' loan ' unit, you will be charged additional freight to return the unit to the loaning country.

### Thank you for your understanding of this program.

# 索引

### 数字 / アルファベット

| 3Dリフォーム               | 36,38,88 |
|-----------------------|----------|
| 3Dリフォーム保存             | 95       |
| 4点補正                  | 38,88    |
| AC IN端子               | 15       |
| CD-ROM                | 13       |
| DHCP                  | 103      |
| Dynamic Image Utility | 56       |
| HTTPサーバ               | 118      |
| IPアドレス                |          |
| LAMPインジケータ            | 16,124   |
| LANカード                |          |
| LANモード                | 98       |
| PCカードアクセスインジケータ       | 16,57    |
| PCカードスロット             | 15,57    |
| PCカード取り出しボタン          | 15,57    |
| POWERインジケータ           | 16,123   |
| RGB OUT端子設定           | 92       |
| RGB信号ケーブル             | 13,24    |
| SMTPサーバ名              | 102      |
| sRGB                  | 86       |
| SSID                  | 100      |
| STATUSインジケータ          | 16,123   |
| USBケーブル               | 13,50    |
| USBマウス                | 49       |
| USBメモリ                | 54       |
| USBメモリカードリーダー         | 54       |
| WEP                   | 100      |

### 五十音

| 【ア行】       |     |
|------------|-----|
| アイドルモード    | 96  |
| アスペクト      | 81  |
| 宛先アドレス     | 102 |
| アドバンストメニュー | 70  |
| 位置・周波数     | 83  |
| 色温度        | 87  |
| 色補正        | 87  |
| 英数字の入力方法   | 74  |
| 映像調整       | 80  |
| エコモード 91,  | 109 |
| オートスタート    | 95  |
| オーバースキャン   | 85  |

| オンスクリーンメニュー   | 70 |
|---------------|----|
| オンスクリーンメニュー一覧 | 75 |
| 温度プロテクタ1      | 24 |
| 音量調整 40,      | 81 |
| 【カ行】          |    |
| 解像度 84,1      | 28 |
| 拡大            | 47 |
| カスタムメニュー      | 70 |
| カスタムメニュー編集    | 90 |
| 画像設定          | 81 |
| ガンマ補正         | 87 |
| キー選択1         | 00 |
| キーワード1        | 05 |
| 機器設定          | 88 |
| キャプチャ 61,1    | 07 |
| キャプチャオプション    | 93 |
| キャリングハンドル     | 14 |

### 【サ行】

| 差出人アドレス     | 102      |
|-------------|----------|
| 自動調整        | 40,95    |
| 主電源スイッチ     | 15,33,42 |
| 状態          | 103      |
| 情報          | 109      |
| 初期入力選択      |          |
| 信号選択        | 77,94    |
| 信号リスト       | 77       |
| ズームレバー      | 14,36,37 |
| スクリーンサイズ    | 23,125   |
| スクリーン設定     |          |
| スクリーンタイプ    |          |
| スピーカ        | 14,40    |
| スライド        | 58       |
| スリープタイマー    | 107      |
| 静止画         | 45       |
| セキュリティ      | 105      |
| 接続端子部       | 15       |
| セットアップ      |          |
| 説明 ヘルプ )    | 48       |
| 送信テスト       | 102      |
| ソフトキャリングケース | 13       |

### 【夕行】

| 対応解像度一覧     | 128      |
|-------------|----------|
| 台形補正        | 88       |
| 単3乾電池       | 13,20    |
| チャンネル       | 100      |
| チョークボード     | 51       |
| チルトフット      | 14,36,37 |
| チルトレバー      | 14,37    |
| 通信速度        | 96,100   |
| 通信モード       | 99       |
| ツール         | 107      |
| データリセット     | 110      |
| 電源オフ確認メッセージ | 95       |
| 電源コード       | 13,29    |
| 投写距離        | 23,125   |
| 投写方法        | 92       |
| 盗難防止用ロック    | 14       |
|             |          |

### 【ナ行】

| 入力表示      | <br>91 |
|-----------|--------|
| ノイズリダクション | <br>85 |

## 【八行】

| 排気口          | 14,15    |
|--------------|----------|
| パスワード        | 104      |
| パソコンモード      |          |
| バックグラウンド     |          |
| バックグラウンドロゴ   | 67       |
| パワーマネージメント   |          |
| ピクチャーマネージメント |          |
| ビデオ帯域フィルタ    | 85       |
| ビューワ         | 56,58    |
| ビューワオプション    |          |
| 表示位置         |          |
| 表示言語         |          |
| 表示時間         |          |
| ファイル選択       |          |
| ファン高速モード     |          |
| フォーカスリング     | 14,36,38 |
| フォルダ         |          |
| フラッシュメモリカード  | 56,57    |
| ブランキング       |          |
| プロジェクタモード    |          |
| ベーシックメニュー    |          |
| ヘルプ          | 108      |
| ポインタ         | 46,90    |
| ホワイトピーキング    |          |
|              |          |

| 本体キーロッ | リク | 97 |
|--------|----|----|
| 本体操作部  |    | 14 |

## 【マ行】

| マウス       | 19,50 |
|-----------|-------|
| マウス設定     | . 94  |
| マウスポインタ   | . 90  |
| 無線LANカード  | . 98  |
| メール通知     | . 102 |
| メッセージ     | . 91  |
| メニュー設定    | . 89  |
| メニュー表示色選択 | . 91  |
| メニューモード   | 71,90 |
|           |       |

### 【ラ行】

| ランプカバー       | 15,112   |
|--------------|----------|
| ランプカバーネジ     | 15,112   |
| ランプ時間クリア     |          |
| ランプ使用時間      |          |
| ランプモード       |          |
| リアフット        | 15,36,37 |
| リモコン         | 13,18    |
| リモコン受光部      | 14,15    |
| レーザーの発光を禁止する | 41       |
| レーザーポインタ     | 41       |
| レンズ          | 14       |
| レンズキャップ      | 13,14    |
| レンズプロテクタ     | 116      |
| ב_           | 67,92    |
|              |          |

付録
## 投映型フルカラープロジェクタ LT260JK / LT260SJK 取扱説明書

2003年5月 初版

## NECビューテクノロジー株式会社

© NEC Viewtechnology, Ltd. 2003 Printed in Japan NECビューテクノロジー株式会社の許可なく複製・改変などを行うことはできません。

| ViewLight                                       |                                       |
|-------------------------------------------------|---------------------------------------|
| インターネット上に <b>ViewLight CLUB</b> のホームページを設けています。 |                                       |
| http://www.nevt.co.jp/vlclub/                   |                                       |
|                                                 |                                       |
| お問い合わせは                                         | NECプロジェクタ・カスタマサポートセンター<br>0120-610161 |

NECビューテクノロジー株式会社

第二販売推進本部

〒108-0014 東京都港区芝五丁目37番8号 住友三田ビル TEL(03)5232-6148(ダイヤルイン)